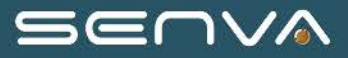

# Branch Series: Multi-Circuit (Branch) Meter

- Manual -

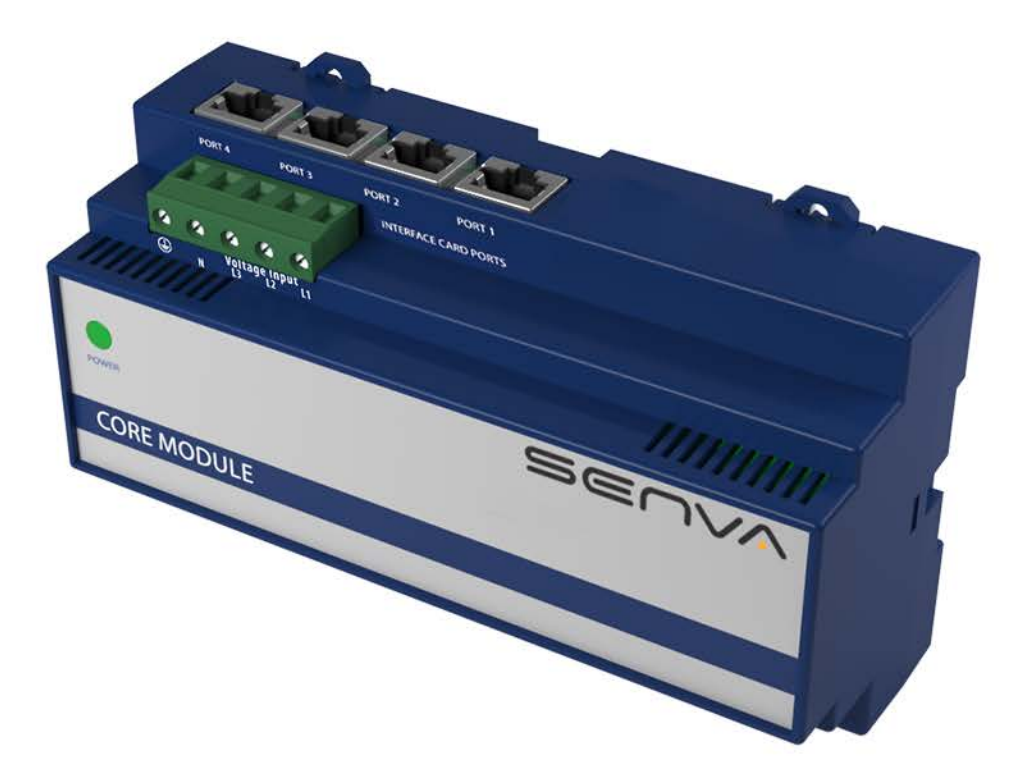

# SEUVY

# **Table of Contents**

| System Overview                              |
|----------------------------------------------|
| Specification                                |
| Monitored Parameters and Feature Sets        |
| Product Selection                            |
| Connector Overview. 10                       |
| Core Module Installation                     |
| Connection of Interface Boards               |
| External Boards                              |
| Voltage Input and Electrical Connections. 23 |
| Configuration of Core Module Settings        |
| Configuring via The Onboard Web Console      |
| Configuring via a CSV File                   |
| Writing to Modbus or BACnet registers        |
| Communications                               |
| RS-485 Wiring                                |
| Ethernet Wiring                              |
| Modbus                                       |
| BACnet                                       |
| Core Module List of Parameters. 52           |
| Virtual Device List of Parameters            |

#### HAZARD OF ELECTRIC SHOCK, EXPLOSION, OR ARC FLASH

Failure to follow these instructions may cause serious injury or death

- Do not use this product for life safety applications.
- Do not install this product in hazardous or classified locations.
- Only qualified trade installers should install, program, maintain and test system incorporated therein. Installer is responsible for compliance of all applicable codes.
- · Read, understand, and follow instructions thoroughly.
- The Standard CTs associated with this product must be mounted inside a suitable fire and electrical enclosure. For safe electrical work practices, see NFPA 70E in the USA or applicable local standards and codes.

#### WARNING

- Replace all doors, covers, and protective devices before powering the equipment.
- Product may use multiple voltage/power sources. Disconnect ALL sources before servicing.
- Use a properly rated voltage sensing device to confirm that power is off. DO NOT depend on this product for voltage indication.
- The installer is responsible for conformance to all applicable codes.
- For use with Listed Energy Monitoring Current Transformers.
- Use Copper Conductors Only
- Per IEC 61010-1 section 8.2.2 "impact test", this product tested with energy of 2J (reduced from 5J) code: IK07

Failure to follow these instructions may cause injury, death or equipment damage.

• If product is used in a manner not specified by the manufacturer, the protection provided by the product may be impaired. No responsibility is assumed by the manufacturer for any consequences arising out of the use of this material.

#### WARNING

LIMITATION OF LIABILITY Senva's liability, whether in contract, in tort, under any warranty, in negligence or otherwise shall not exceed the amount of the purchase price paid by the purchaser for the product. Under no circumstances shall Senva be liable for special or consequential damages.

# **System Overview**

The Core Module Multi-Circuit Monitoring System is designed to measure the current, voltage, and energy consumption on and other critical power parameters on up to 96 circuits. Current transformers are connected via a variety of Interface Boards optimized for different applications that connect to the Core Module via network cables. Each Interface Card monitors up to 24 circuits and the Core Module hosts up to four interface cards. The Core Module can communicate via Modbus TCP/IP, Modbus RTU as well as provides access to real time and logged data via an on board web server. Logged data can reside directly on the Core Module or on SD storage card with up to 32 GB capacity. The Core Module also monitors two digital inputs and provides two digital outputs.

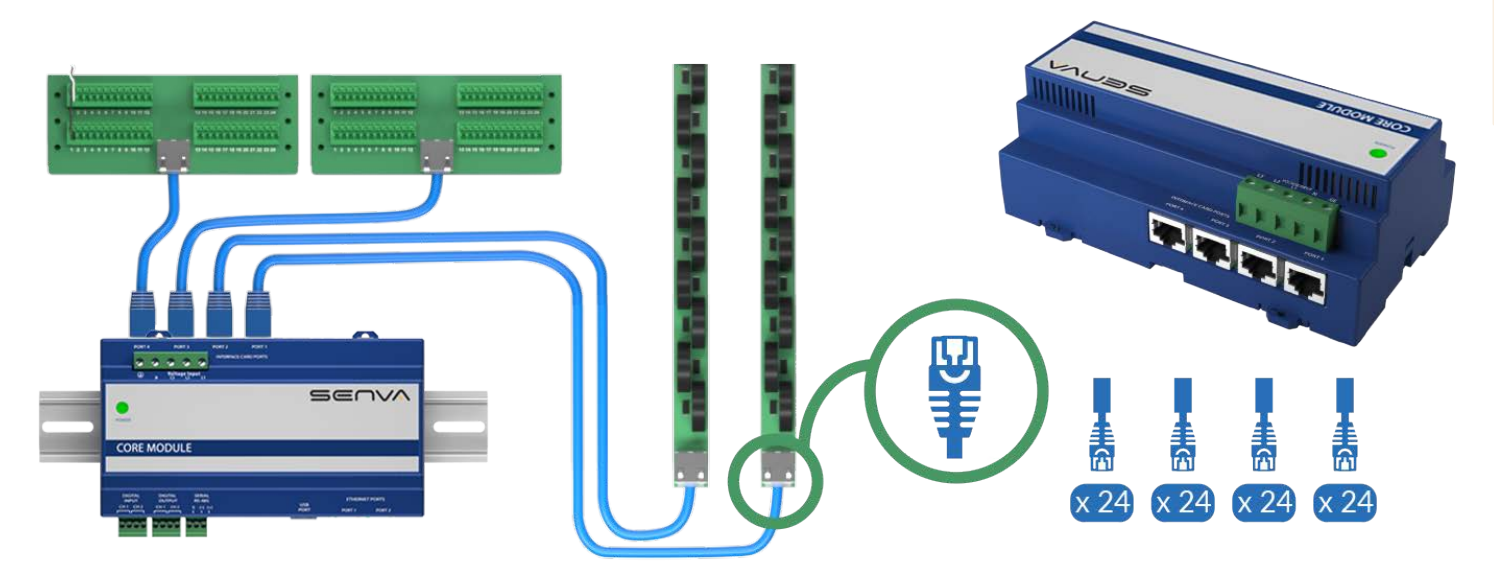

Figure 1. Interface Boards connect to the Smart Ports on the Core Module using network cables

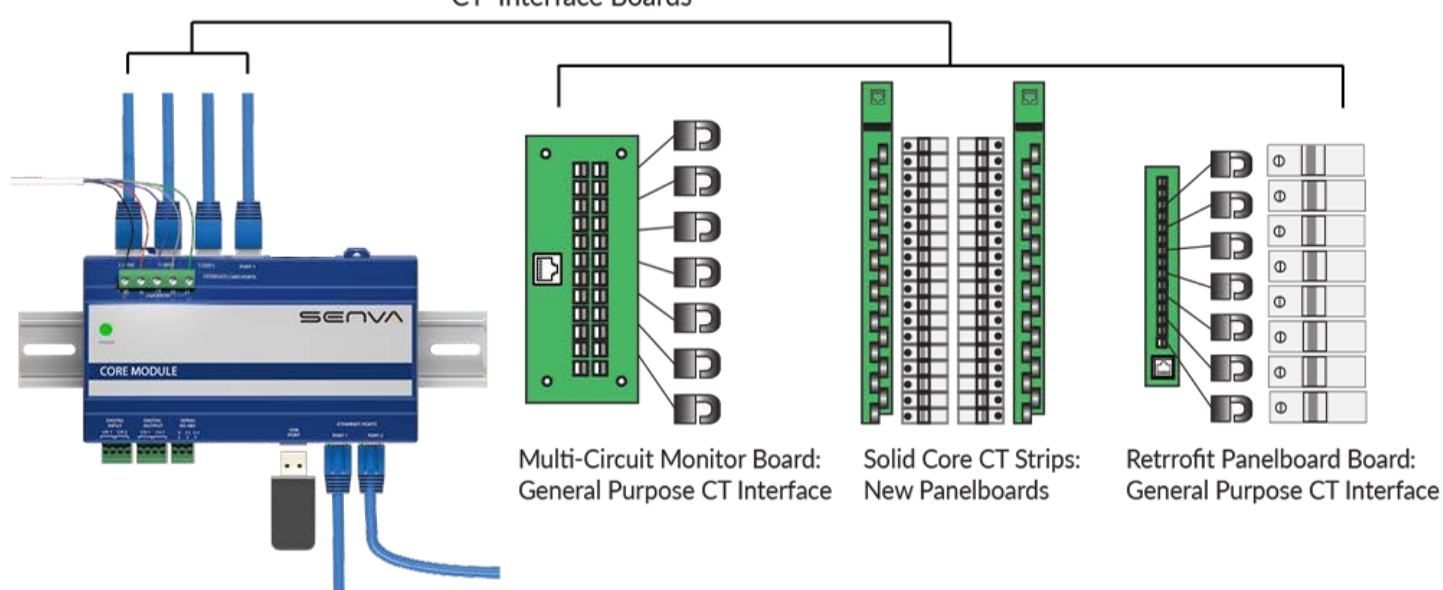

CT Interface Boards

Figure 2. The Core Module connects to three different application specific CT Interface Boards

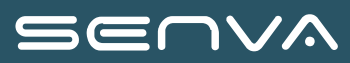

# **Specification**

| VOLTAGE INPUTS                    |                                                                                                    |  |  |  |  |  |  |  |  |
|-----------------------------------|----------------------------------------------------------------------------------------------------|--|--|--|--|--|--|--|--|
| Measurement Voltage/Control Power | 90 to 300 VAC line-to-neutral, 50/60 Hz                                                                                                    |  |  |  |  |  |  |  |  |
| DC Control Power                  | 12-24 VDC nominal (only available on models with DC input power supply)                                                                                            |  |  |  |  |  |  |  |  |
| Overload Protection               | Internally fused (0.5 A @ 300 VAC)                                                                                                    |  |  |  |  |  |  |  |  |
| Current Consumption               | <0.1A @ 277 VAC                                                                                                    |  |  |  |  |  |  |  |  |
| ACCURA                            | ACY and MONITORING                                                                                                    |  |  |  |  |  |  |  |  |
| Power/Energy                      | IEC 62053-21 Class 1, ANSI C12.1-2008 System<br>Accuracy (including branch CTs)(1% system accuracy<br>includes both the Core Module and branch current<br>sensors) |  |  |  |  |  |  |  |  |
| Voltage                           | ±0.5% of reading 90 to 277 VAC line-to-neutral                                                                                                    |  |  |  |  |  |  |  |  |
| Current                           | ±0.5% of reading                                                                                                    |  |  |  |  |  |  |  |  |
| Minimum On Current                | 50 mA                                                                                                    |  |  |  |  |  |  |  |  |
| Channel Capacity                  | Up to 96 channels/circuits                                                                                                    |  |  |  |  |  |  |  |  |
| CO                                | MMUNICATIONS                                                                                                    |  |  |  |  |  |  |  |  |
| Data protocols                    | Modbus TCP/IP (Ethernet), Modbus RTU (RS-485 2 wire), HTML (web server)                                                                                            |  |  |  |  |  |  |  |  |
| Ethernet ports                    | 2 x RJ-45 10/100 Mbit                                                                                                    |  |  |  |  |  |  |  |  |
| USB port                          | USB 2.0 Type A                                                                                                    |  |  |  |  |  |  |  |  |
| Web server                        | HTML via standard browser                                                                                                    |  |  |  |  |  |  |  |  |
| ETHERN                            | IET COMMUNICATION                                                                                                    |  |  |  |  |  |  |  |  |
| Physical Interface                | RJ45 connector with 10/100 Mbit Ethernet                                                                                                    |  |  |  |  |  |  |  |  |
| Protocols Supported               | Modbus TCP/IP                                                                                                    |  |  |  |  |  |  |  |  |
| SERIA                             | L COMMUNICATION                                                                                                    |  |  |  |  |  |  |  |  |
| Physical Interface                | 2-wire RS-485                                                                                                    |  |  |  |  |  |  |  |  |
| Serial Protocols Supported        | Modbus RTU                                                                                                    |  |  |  |  |  |  |  |  |
| Address Range                     | 0-255                                                                                                    |  |  |  |  |  |  |  |  |
| Baud Rate                         | 9600, 19200, 38400                                                                                                    |  |  |  |  |  |  |  |  |
| Parity                            | Modbus RTU: NONE (fixed)                                                                                                    |  |  |  |  |  |  |  |  |

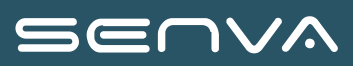

| VOLTAGE INPUTS                        |                                                                                                    |  |  |  |  |  |  |  |
|---------------------------------------|----------------------------------------------------------------------------------------------------|--|--|--|--|--|--|--|
| Communication Format                  | 8 data-bits, 1 start-bit, 1 stop-bit                                                                                 |  |  |  |  |  |  |  |
| Termination                           | 3 pole connector                                                                                                    |  |  |  |  |  |  |  |
| Wire Size                             | up to 16 AWG                                                                                                    |  |  |  |  |  |  |  |
| DIGIT                                 | AL I/O                                                                                                    |  |  |  |  |  |  |  |
| Digital Input                         | Dry Contact (N.O.) with 5V @ 10mA source                                                                             |  |  |  |  |  |  |  |
| Digital Output                        | 30VDC / 0.1A maximum                                                                                                 |  |  |  |  |  |  |  |
| WIRE SIZ                              | ZE RANGE                                                                                                    |  |  |  |  |  |  |  |
| Voltage Connection                    | 24 to 12 AWG                                                                                                    |  |  |  |  |  |  |  |
| I/O and Serial Connections            | 22 to 16 AWG                                                                                                    |  |  |  |  |  |  |  |
| Aux. Terminals on CT Interface Boards | 26 to 16 AWG                                                                                                    |  |  |  |  |  |  |  |
| TERMINAL BI                           |                                                                                                    |  |  |  |  |  |  |  |
| Voltage Connection                    | 4.4 to 5.3 in-lb (0.5 to 0.6 N-m)                                                                                    |  |  |  |  |  |  |  |
| I/O and Serial Connections            | 3.5 to 4.4 in-lb (0.4 to 0.5 N-m)                                                                                    |  |  |  |  |  |  |  |
| Aux. Terminals on CT Interface Boards | 1.9 to 2.2 in-lb (0.22 to 0.26 N-m)                                                                                  |  |  |  |  |  |  |  |
| MECH                                  | ANICAL                                                                                                    |  |  |  |  |  |  |  |
| Network Cable                         | 8 conductor network cable with insulation rated for<br>neighboring conductors and terminated with RJ45<br>connectors |  |  |  |  |  |  |  |
| OPERATING                             | CONDITIONS                                                                                                    |  |  |  |  |  |  |  |
| Operating Temperature Range           | 0° to 60 °C (32 to 140 °F)(<95% RH non-condensing)                                                                   |  |  |  |  |  |  |  |
| Storage Temperature Range             | -40° to 70 °C (-40 to 158 °F)                                                                                        |  |  |  |  |  |  |  |
| Altitude of Operation                 | 2000 m max.                                                                                                    |  |  |  |  |  |  |  |
| COMPLIANCE                            | INFORMATION                                                                                                    |  |  |  |  |  |  |  |
| Agency Approvals                      | UL61010 IEC/EN61010-1, CE                                                                                            |  |  |  |  |  |  |  |
| Installation Category <sup>1</sup>    | Cat III, pollution degree 2 <sup>2</sup>                                                                             |  |  |  |  |  |  |  |
| Conducted and Radiated Emissions      | FCC part 15 Class A, EN55011/EN61000-6-4 Class A (heavy industrial)                                                  |  |  |  |  |  |  |  |
| Conducted and Radiated Immunity       | EN 61000-6-2 and EN 61326-1                                                                                          |  |  |  |  |  |  |  |

<sup>1</sup> For indoor use only.

SEUVA

<sup>2</sup> A Pollution Degree 2 environment must control conductive pollution and the possibility of condensation or high humidity. Consideration must be given to the enclosure, the correct use of ventilation, thermal properties of the equipment and the relationship with the environment.

# **Monitored Parameters and Feature Sets**

| Monitored Parameter                 | Circuit Level | Input Level <sup>1</sup> |
|-------------------------------------|---------------|--------------------------|
| Current per phase                   | Х             | Х                        |
| Max. current per phase              | Х             | Х                        |
| Avg. Current per phase              | Х             | Х                        |
| Current demand per phase            | Х             | Х                        |
| Max. current demand per phase       | Х             | Х                        |
| Current phase angle                 | Х             | Х                        |
| Voltage phase angle                 | Х             | Х                        |
| Real power (kW) per phase           | Х             | Х                        |
| Real power (kW) demand per phase    | Х             | Х                        |
| Real power (kW) demand max          | Х             | Х                        |
| Energy (kWh) per phase              | Х             | Х                        |
| Power factor                        | Х             | Х                        |
| Power factor vector                 | Х             | Х                        |
| Apparent Power (kVA)                | Х             | Х                        |
| Reactive Power (kVA)                | Х             | Х                        |
| THDI                                | Х             | Х                        |
| THDV                                | Х             | Х                        |
| Voltage, L-L and average            |               | Х                        |
| Voltage, L-N and average            |               | Х                        |
| Voltage, L-N and per phase          |               | Х                        |
| Waveform capture                    | Х             | Х                        |
| Breaker trip detection <sup>2</sup> | Х             | Х                        |
| Presence of Voltage <sup>3</sup>    | Х             | Х                        |
| ITIC/CBEMA Violation                | Х             | Х                        |

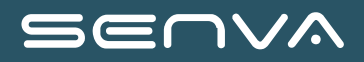

| Monitored Parameter         | Circuit Level | Input Level <sup>1</sup> |
|-----------------------------|---------------|--------------------------|
| Ground Current <sup>4</sup> | Х             | Х                        |

<sup>1</sup> Input level data can be calculated by summing up branch CT measurements or directly measured using CTs.

<sup>2</sup> Processor based feature different from presence of voltage detection

<sup>3</sup> Optional feature

<sup>4</sup> Requires optional ground current CT connected to auxiliary CT input

# **Product Selection**

|                   | Core Module Monitoring Systems                                                                                                    |
|-------------------|----------------------------------------------------------------------------------------------------|
| CM02SV            | Enhanced Core Module, 90-300 VAC L-N, 50/60 Hz (combined sensing and power supply input); supports 277V L-N / 480V 4W with neutral sources and 240 VAC / 415V 4W sources; use alternate models for 3W sources that do not have a neutral |
| CM02SV-480        | Enhanced Core Module, 160-480 VAC L-L / $0.1A$ , 50 Hz (combined sensing and power supply input); used for 3W applications where neutral is not available                                                                                |
| CM02SV-DC         | Enhanced Core Module with 12-24VDC control power required; supports 3W and 4W sources; 90-300 VAC L-N / 160-480VAC L-L, 50/60 Hz sensing voltage                                                                                         |
| CTS-ENCL1         | NEMA 1 Core Module Enclosure                                                                                                    |
|                   | Busway Strips                                                                                                    |
| CTS403-F          | 3 channel tap-off monitor for remote CTs (end feed and retrofit)                                                                                                    |
| CTS203E           | 3 channel tap-off monitor with PC mounted 100 A solid core CTs and presence of voltage sensing                                                                                                    |
| CTS406-F          | 6 channel tap-off monitor for remote CTs (end feed and retrofit)                                                                                                    |
| CTS206E           | 6 channel tap-off monitor with PC mounted 100 A solid core CTs and presence of voltage sensing                                                                                                    |
|                   | Solid Core CT Strip monitoring system for installations on new panelboards                                                                                                    |
| All systems i     | nclude 10mm x 100 A solid core CTs and + 3 auxiliary CT terminals per strip for main input CTs                                                                                                    |
| 0.75" c-c CT stri | ps                                                                                                    |
| CTS021A           | Standard 0.75" CT center 1 x 21 100A solid core CT strip                                                                                                    |
| CTS021B           | Enhanced 0.75" CT center 1 x 21 100A solid core CT strip with presence of voltage detection                                                                                                    |
| 1.0" c-c CT strip | S                                                                                                    |
| CTS121A           | Standard 1.0" CT center 1 x 21 100A solid core CT strip                                                                                                    |
| CTS121B           | Enhanced 1.0" CT center 1 x 21 100A solid core CT strip with presence of voltage detection                                                                                                    |
|                   |                                                                                                    |

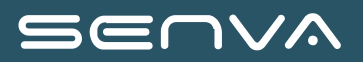

### **Core Module Monitoring Systems**

| 18mm c-c CT | strips                                                  |
|-------------|---------------------------------------------------------|
| CTS218A     | Standard 18mm CT center 1 x 18 100A solid core CT strip |
|             |                                                         |

CTS218B Enhanced 18mm CT center 1 x 18 100A solid core CT strip with presence of voltage detection

CTS221A Standard 18mm CT center 1 x 21 100A solid core CT strip

CTS221B Enhanced 18mm CT center 1 x 21 100A solid core CT strip with presence of voltage detection

CTS223A Enhanced 18mm CT center 1 x 23 100A solid core CT strip

CTS223B Enhanced 18mm CT center 1 x 23 100A solid core CT strip with presence of voltage detection

Retrofit Panelboard CT Interface Module (Floating Strip CT interface module) and Core Module monitor

Floating Strip CT interface boards reside in raceway and interface with 10mm x 75 A or 100 A split core CTs using plug-in quick connects; each

| CTS321A     | 24-channel Floating Strip split core CT interface board; utilizes branch CTs with connectors   |
|-------------|------------------------------------------------------------------------------------------------|
| CTSC01050   | 50 A x 10mm window split core current transformer, 250mm 300V AWG24 lead with Molex connector  |
| CTSC01075   | 75 A x 10mm window split core current transformer, 250mm 300V AWG24 lead with Molex connector  |
| ICTSC010100 | 100 A x 16mm window split core current transformer, 250mm 300V AWG24 lead with Molex connector |

#### Multi-Circuit Monitoring Systems and Core Module monitor

The Multi-Circuit Monitoring system supports up to 4 x 24 CT Interface Cards (96 circuits) and accommodates any 0.333 Vout current transformers.

IOC24A1 24 Channel Digital Input Card

CTC24A1 24 channel Multi-Circuit Monitoring CT interface board

Current Transformers see Current Transformer selection guide for details

# SEUVY

# **Connector Overview**

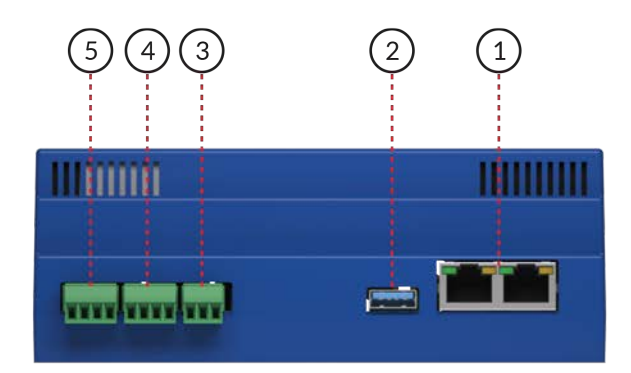

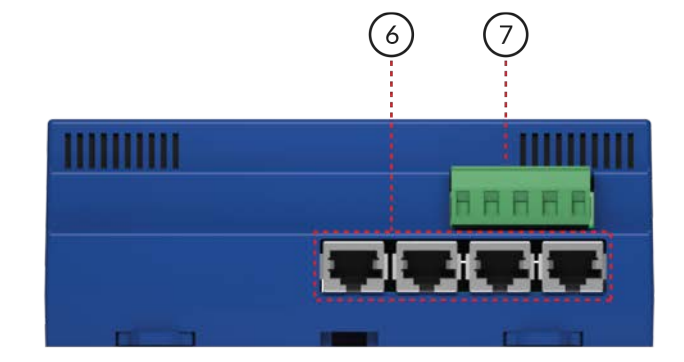

Figure 3. Connector Overview

- 1. Ethernet Ports: The Core Module is equipped with two Ethernet ports to facilitate easy daisy chaining of network connections. Either port may be used for network connectivity. The ports utilize standard RJ45 connectors.
  - Ethernet Port LED Status Indicators
  - Green LED is on, there is 10/100/100Mbps traffic
  - Orange LED is on, the port is being connected, but no data is being transferred
  - Orange LED is blinking, data is being transferred
- 2. USB Port (Type A): The USB port can be used both as a data interface port as well as hosting a data logging USB drive on Enhanced Core Modules. The USB port can be used to configure the Core Module using a USB thumb drive with up to 64GB in capacity the configuration file. See the "Configuration" section for details.
- 3. Serial Port: (RS-485 Modbus RTU 2 wire)
- 4. Digital Input: Two isolated dry contact digital inputs
- 5. Digital Output: Two isolated dry contact digital outputs rated at 30 V x 0.1 A.
- 6. Interface Module ports (RJ45); for CT and auxiliary cards
- 7. Voltage Input Terminal Block

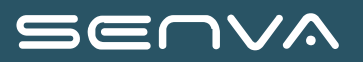

# **Core Module Installation**

### WARNING

Disconnect power to the panel or equipment on which the monitor is being installed before starting the installation.

The Core Module can be housed in existing enclosures where permitted by code or inside standard electrical enclosures. Be sure that the mounting area allows for adequate wire bending radiuses per local and national electrical codes.

The Core Module is installed by mounting on standard 35mm DIN rail. The enclosure can be mounted in any orientation. Secure the DIN rail using a mechanical fastener such as sheet metal screw or bolt to a secure surface.

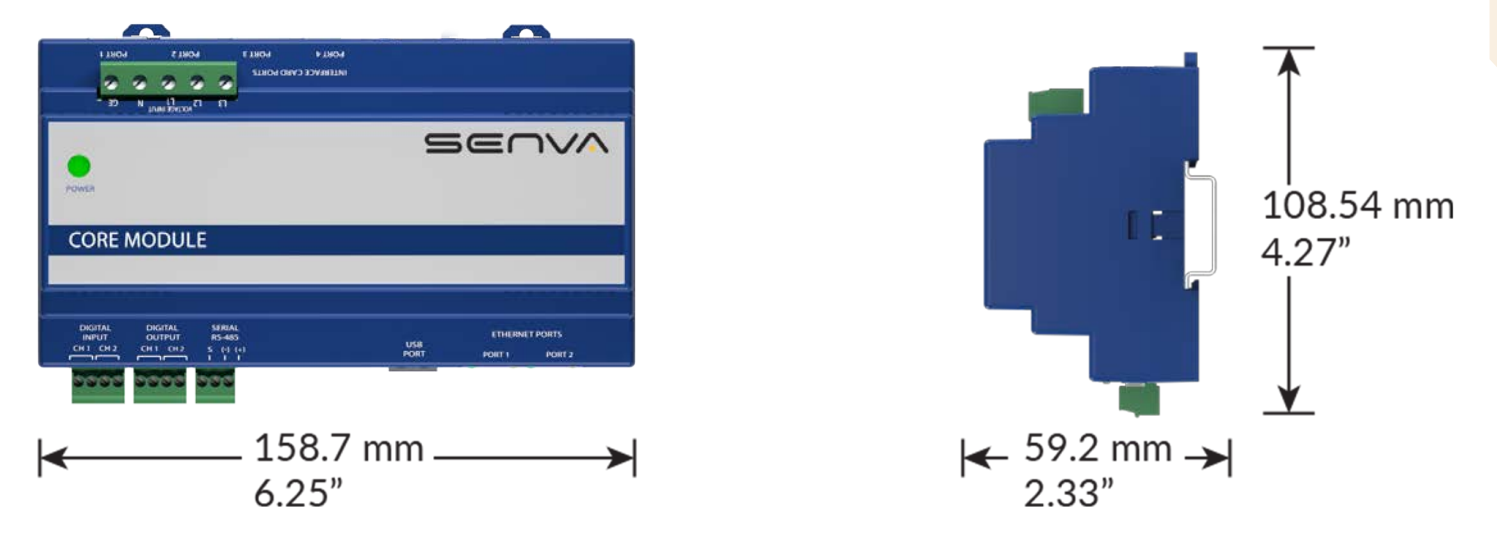

Figure 4. Core Module dimensions

Mount the enclosure on the DIN rail by lifting up circlips and placing enclosure over the rail as shown. Once rail is in place push the circlips down to secure the enclosure in place.

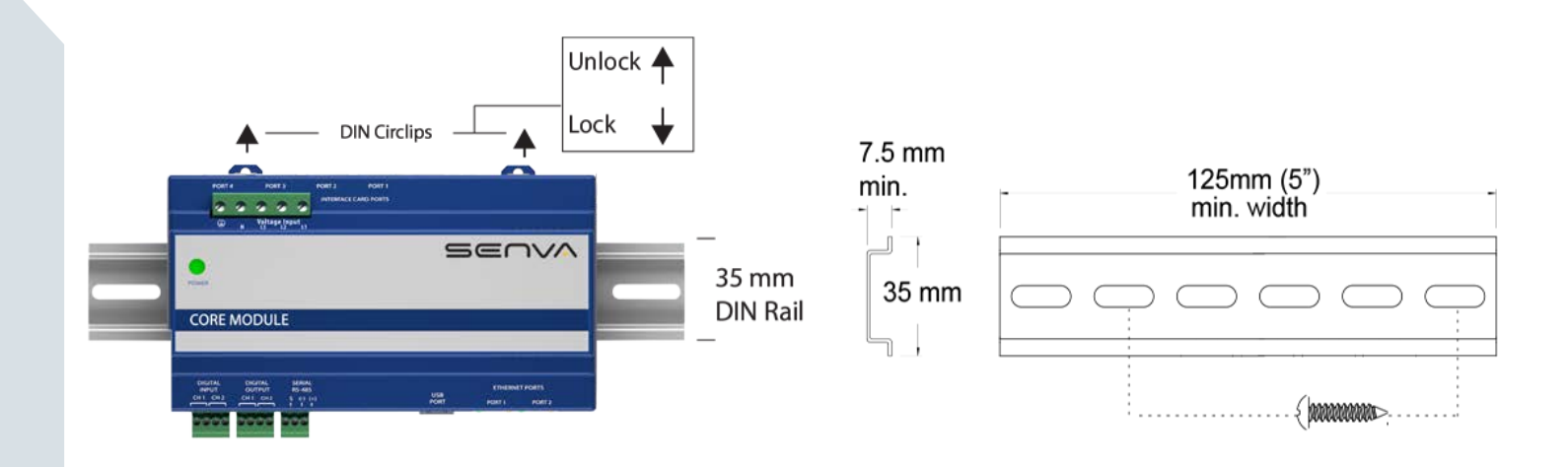

Figure 5. Core Module Installation

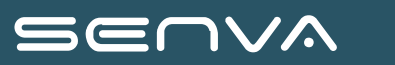

# **Connection of Interface Boards**

#### CAUTION

Note that the when the Ethernet cable is run in the same raceway or conduit area it must have insulation rated to the correct voltages and listings required. For applications up to 240 VAC the insulation must be rated to 300 VAC. For 480 VAC applications use 600 VAC insulation. The appropriate cables can be provided by Senva. Ethernet cable may also be routed in appropriately rated flexible tubing.

There are different application specific Current Transformer Interface Boards that connect to Smart Ports on the Core Module using network cable.

Cables are eight conductor network (Ethernet) cables with RJ45 connector terminations; cables must have insulation voltages rated for the environment. Cable runs between the Core Module and Interface Card can be up to 50'. For distances longer consult factory for details.

Cables can also be field constructed from network cable and terminated with RJ45 connectors. Always make sure that pin to cable connections on both sides of the cable match when making custom cables.

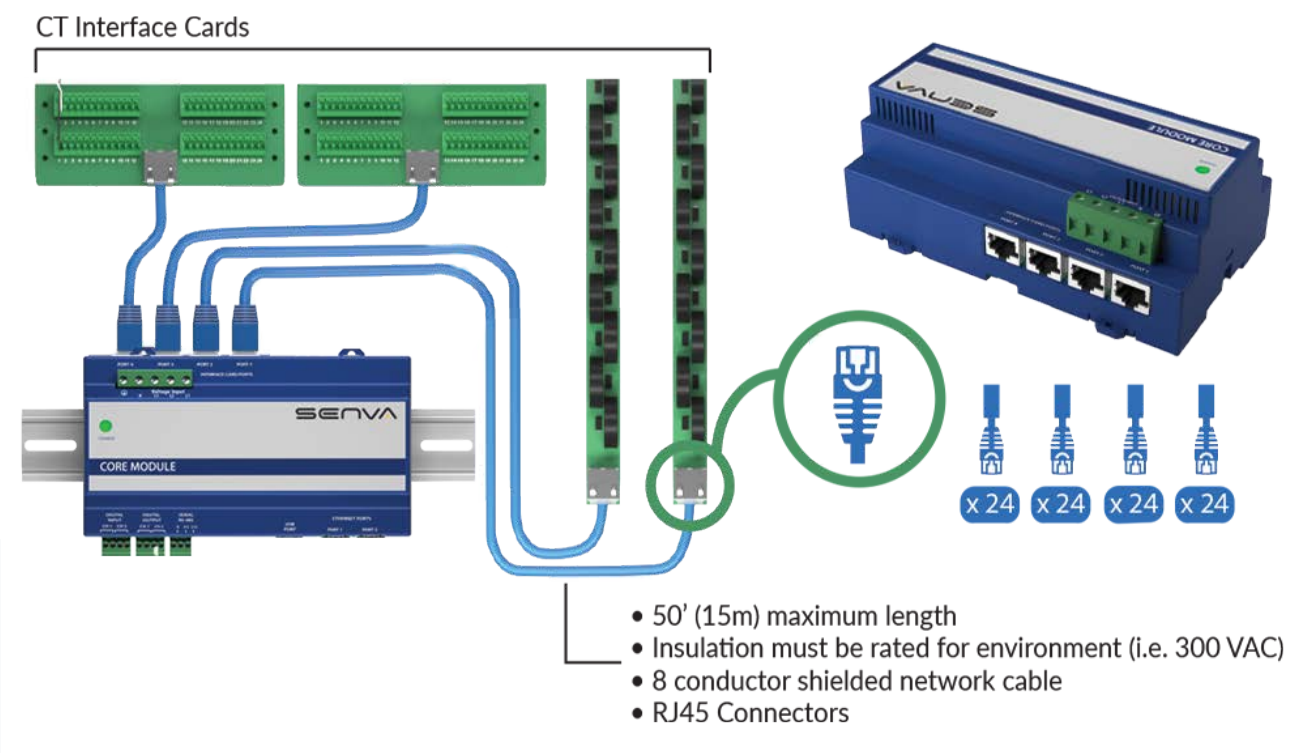

Figure 6. Interface Card Wiring to Core Module

There are four Smart Port receptacles on the Core Module. It is critical the correct Smart Port receptacle is assigned to the correct CT Interface Board as it will affect how circuit numbers are referenced.

The circuit designation assigned by the monitor will vary with the Interface Board type. Consult the section on this manual for the specific CT interface cards to determine the correct Smart Port to CT interface card relationship. Native circuit numbers may be changed using the Dynamic Circuit (True Circuit) display configuration tool.

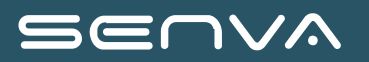

The chart below shows a generalized relationship between the Smart Port and CT Interface Card.

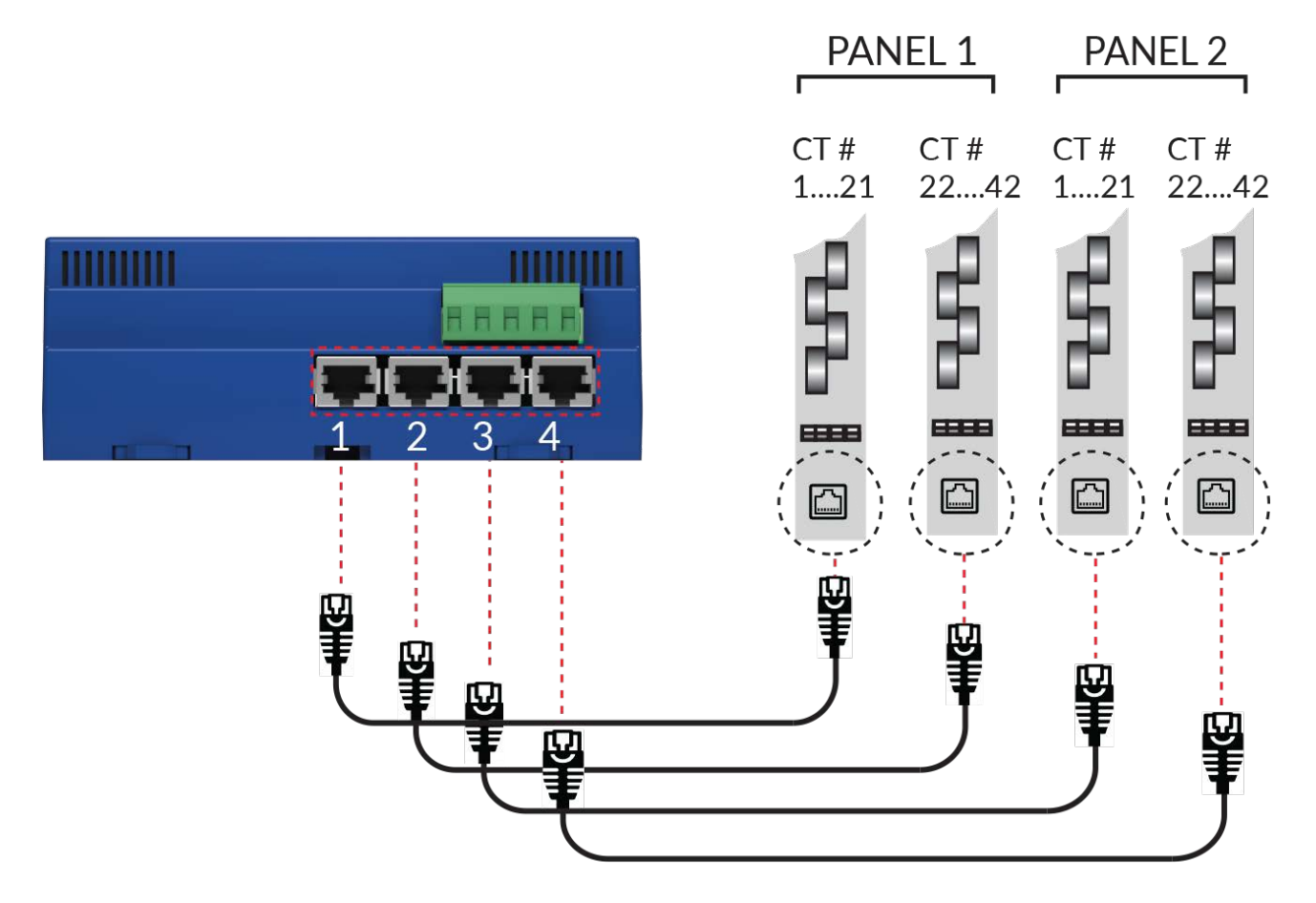

Figure 7. Solid Core CT Strip Configuration

| PORT | CIRCUIT DESIGNATOR ON INTERFACE BOARD                          |                                                                        |    |    |    |    |    |    |    |    |    |    |    |    |    |    |    |    |    |    |    |    |    |    |
|------|----------------------------------------------------------------|------------------------------------------------------------------------|----|----|----|----|----|----|----|----|----|----|----|----|----|----|----|----|----|----|----|----|----|----|
|      | 1 2 3 4 5 6 7 8 9 10 11 12 13 14 15 16 17 18 19 20 21 22 23 24 |                                                                        |    |    |    |    |    |    |    |    |    |    |    |    |    |    |    |    |    |    |    |    |    |    |
| 1    | 1                                                              | 2                                                                      | 3  | 4  | 5  | 6  | 7  | 8  | 9  | 10 | 11 | 12 | 13 | 14 | 15 | 16 | 17 | 18 | 19 | 20 | 21 | 22 | 23 | 24 |
| 2    | 25                                                             | 26                                                                     | 27 | 28 | 29 | 30 | 31 | 32 | 33 | 34 | 35 | 36 | 37 | 38 | 39 | 40 | 41 | 42 | 43 | 44 | 45 | 46 | 47 | 48 |
| 3    | 49                                                             | 50                                                                     | 51 | 52 | 53 | 54 | 55 | 56 | 57 | 58 | 59 | 60 | 61 | 62 | 63 | 64 | 65 | 66 | 67 | 68 | 69 | 70 | 71 | 72 |
| 4    | 73                                                             | 3 74 75 76 77 78 79 80 81 82 83 84 85 86 87 88 89 90 91 92 93 94 95 96 |    |    |    |    |    |    |    |    |    |    |    |    |    |    |    |    |    |    |    |    |    |    |
|      | CIRCUIT ASSIGMENT / CHANNEL DESCRIPTION                        |                                                                        |    |    |    |    |    |    |    |    |    |    |    |    |    |    |    |    |    |    |    |    |    |    |

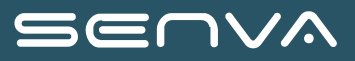

WARNING

# **External Boards**

### **Multi-Circuit Monitor Interface Board Installation**

HAZARD OF ELECTRIC SHOCK, EXPLOSION, OR ARC FLASH

- While removing or installing panels and covers, assure that they do not contact an energized bus.
- NEVER bypass external fusing.
- NEVER short the secondary of a potential transformer.
- Before closing covers and doors, carefully inspect the work area and remove any tools, wire scraps or other objects that may have been left inside the equipment.

Failure to follow these instructions will result in death or serious injury.

#### **Multi Circuit Monitor Card Installation**

The Multi Circuit Monitor Interface Board is typically mounted as closed to the location where the CTs are placed to minimize CT wiring distance. The board is installed by mounting it on a standard 35mm DIN rail strip which can be affixed mechanically using screws or bolts, or using VHB tape to affix the DIN rail.

#### **Current Transformer Types**

The interface board is designed to used 0.33V output CTs provided by Senva. Other 0.33V CTs will also work but Senva does not warranty the performance if third party CTs are used. DO NOT USE unburdened i.e. current output CTs, as these will destroy the board as well as can produce lethal voltages during installation. When using the Enhanced Core Monitor. CTs types (i.e. solid core and split core) and current ranges (i.e. 10 A - 5000 A) may be mixed on any circuit so long as the correct current specification is entered on the configuration chart.

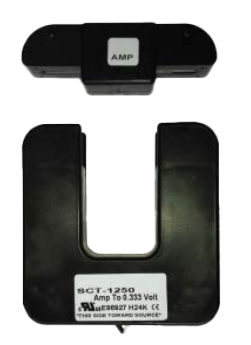

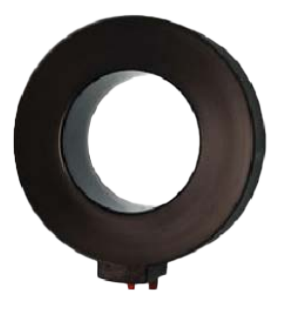

Figure 8. Current Transformer Types

### Installation and Placement of Current Transformers

Connect the current transformers (CT's) into to the CT terminal block as shown below. Observe the wiring polarity

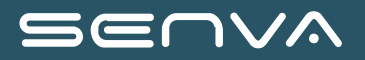

with the white or positive wire of the CT connecting to the top terminal blocks and black or negative to the bottom terminal blocks as shown below. Prior to inserting the CT wires ensure that at least 8mm (¼") of CT conductor is uninsulated before inserting into the terminal. Gently pull the conductor after insertion to ensure that is secured by the cage connector. If the conductor needs to be removed from the terminal push the lever on top of the terminal gently pull the conductor when the lever is depressed.

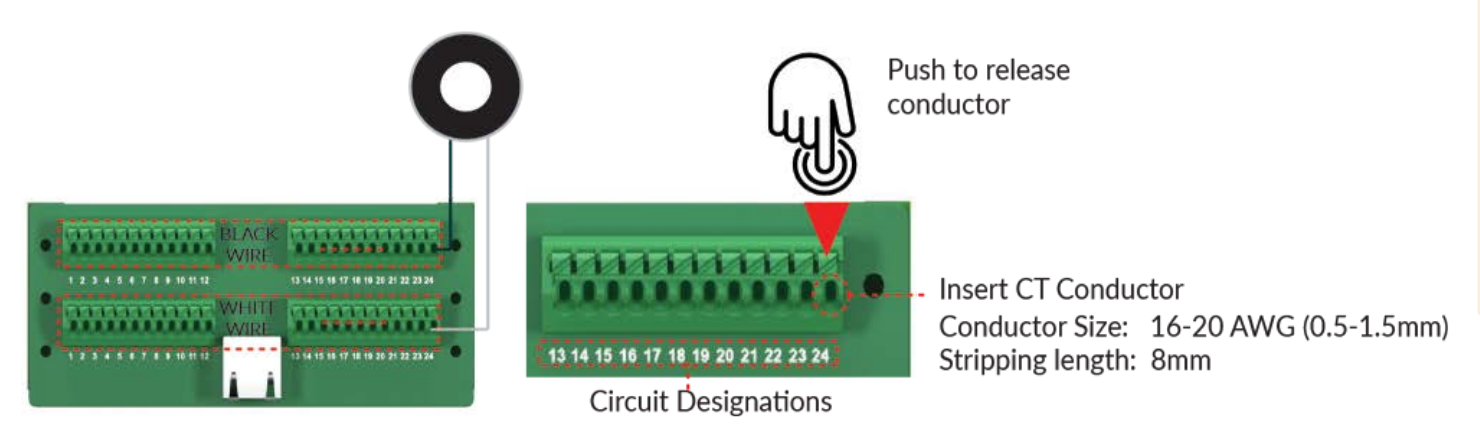

Figure 9. Current Transformer Installation

# **Auto-CT Orientation and Polarity Correction**

Senva monitors feature an auto CT connection and orientation system. This means that the orientation of the CT relative to the load and line side does not matter. If CTs are backwards oriented and produce a negative reading, this will automatically be corrected by the monitor. Likewise, if CT cables are wired opposite to their polarity, the meter will detect the error and auto-correct.

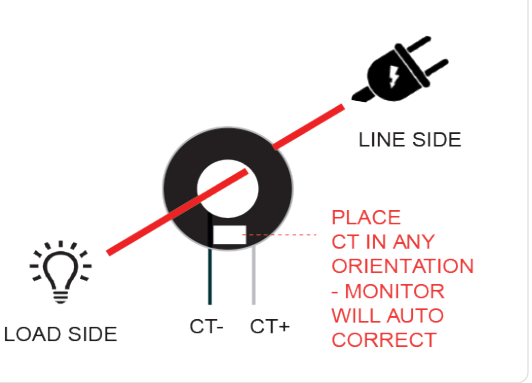

### **Cable Ports and Circuit Designation**

It is critical the correct Smart Port receptacle is connected to the correct CT Interface Board. The circuit number expressed by the monitor will be determined by the port the Interface Board is plugged into. Native circuit numbers may be changed using the Dynamic Circuit (True Circuit) display configuration tool. The chart below shows a relationship between the Smart Port and CT Interface Card based on the Schneider Emulation point map.

#### VIRTUAL METER ID

|              |      |                                                          | CIRCUIT DESIGNATION ON INTERFACE BOARD |    |    |    |    |    |    |    |    |    |    |    |    |    |    |    |    |    |    |    |        |       |       |
|--------------|------|----------------------------------------------------------|----------------------------------------|----|----|----|----|----|----|----|----|----|----|----|----|----|----|----|----|----|----|----|--------|-------|-------|
|              | PORT | 1                                                        | 2                                      | 3  | 4  | 5  | 6  | 7  | 8  | 9  | 10 | 11 | 12 | 13 | 14 | 15 | 16 | 17 | 18 | 19 | 20 | 21 | 22     | 23    | 24    |
| Clave ID "V" | 1    | 1                                                        | 2                                      | 3  | 4  | 5  | 6  | 7  | 8  | 9  | 10 | 11 | 12 | 13 | 14 | 15 | 16 | 17 | 18 | 19 | 20 | 21 | AUX 1  | AUX 2 | AUX 3 |
| Slave ID X   | 2    | 25                                                       | 26                                     | 27 | 28 | 29 | 30 | 31 | 32 | 33 | 34 | 35 | 36 | 37 | 38 | 39 | 40 | 41 | 42 | 43 | 44 | 45 | AUX 4  | N/A   | N/A   |
|              |      |                                                          |                                        |    |    |    |    |    |    |    |    |    |    |    |    |    |    |    |    |    |    |    |        |       |       |
|              | 3    | 1                                                        | 2                                      | 3  | 4  | 5  | 6  | 7  | 8  | 9  | 10 | 11 | 12 | 13 | 14 | 15 | 16 | 17 | 18 | 19 | 20 | 21 | AUX 1  | AUX 2 | AUX 3 |
| Slave ID X+1 | 4    | 25                                                       | 26                                     | 27 | 28 | 29 | 30 | 31 | 32 | 33 | 34 | 35 | 36 | 37 | 38 | 39 | 40 | 41 | 42 | 43 | 44 | 45 | IEUTRA | N/A   | N/A   |
|              |      | CIRCUIT ASSIGNMENT / CHANNEL DESCRIPTION ON REGISTER MAP |                                        |    |    |    |    |    |    |    |    |    |    |    |    |    |    |    |    |    |    |    |        |       |       |

# SEUVY

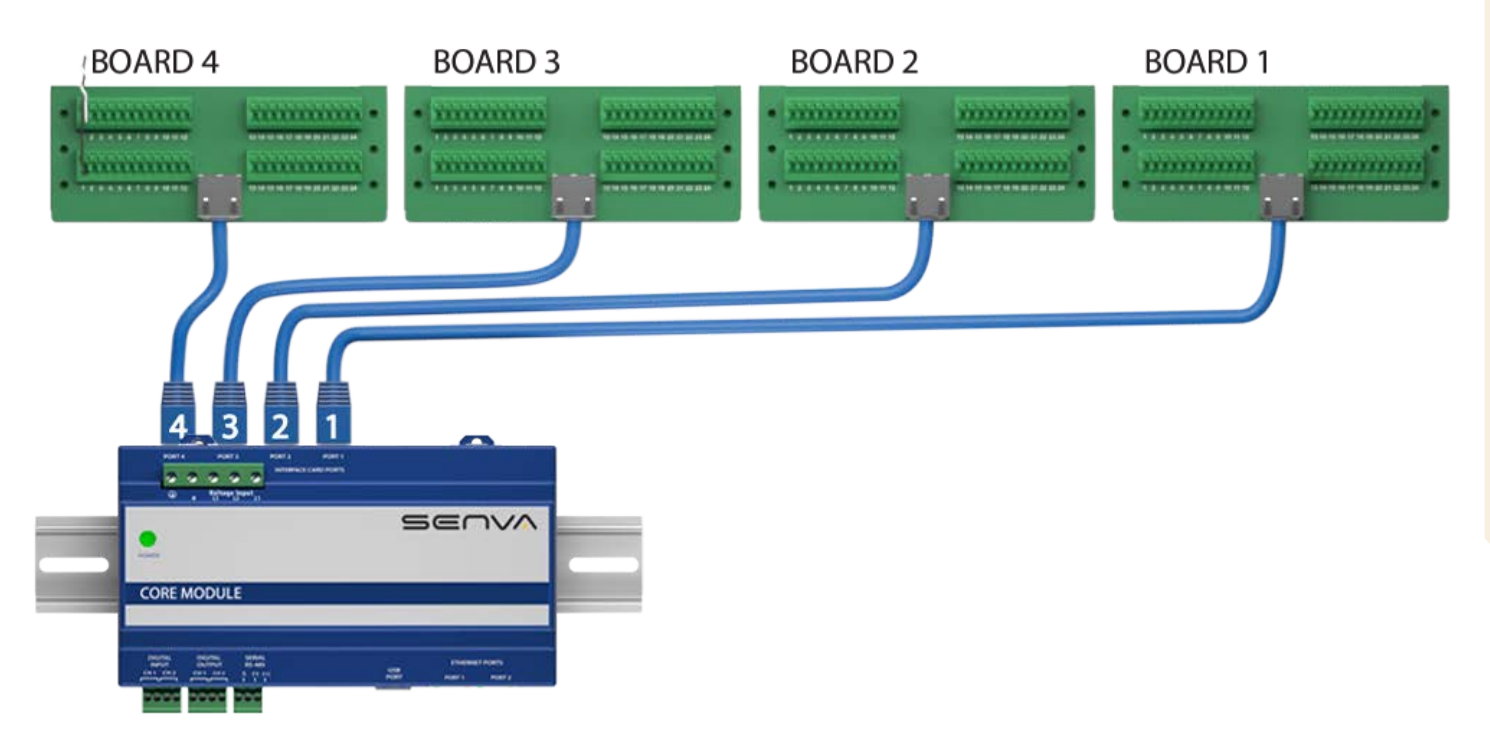

Figure 10. Current Transformer Interface Card Wiring

### Discovery of CT Interface Card by the Core Module

Once the CT Interface Card(s) are plugged into the Core Module and the module is energized, they will automatically be discovered upon power up of the Core Module. A green LED on the CT strip that will indicate if it is discovered and communicating. To be properly communicating the LED will be pulsing at a 1Hz rate.

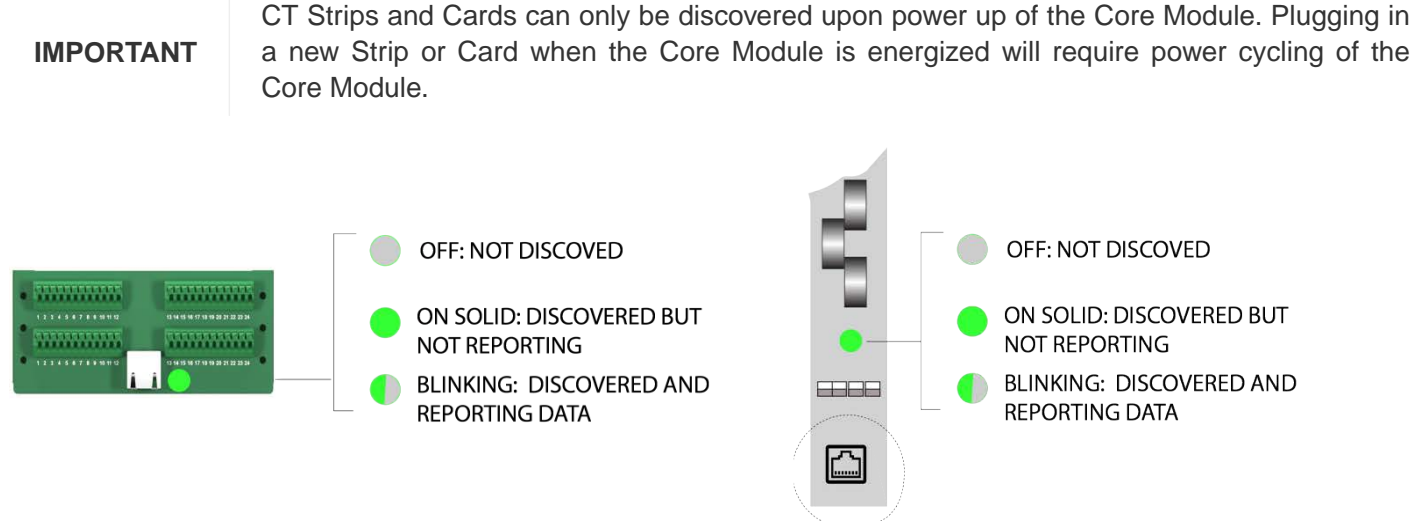

Figure 11. Confirming communication and operation of Interface Card

# Solid Core CT Strips Interface Board Installation

Solid core CT strips are used for new installations on panelboards. There are two versions of the CT strip designed to match specific breaker spacing and pole count; an 18mm x 18 CT strip and 0.75" x 21 CT. Make sure that the strip selected matches the panelboard specifications.

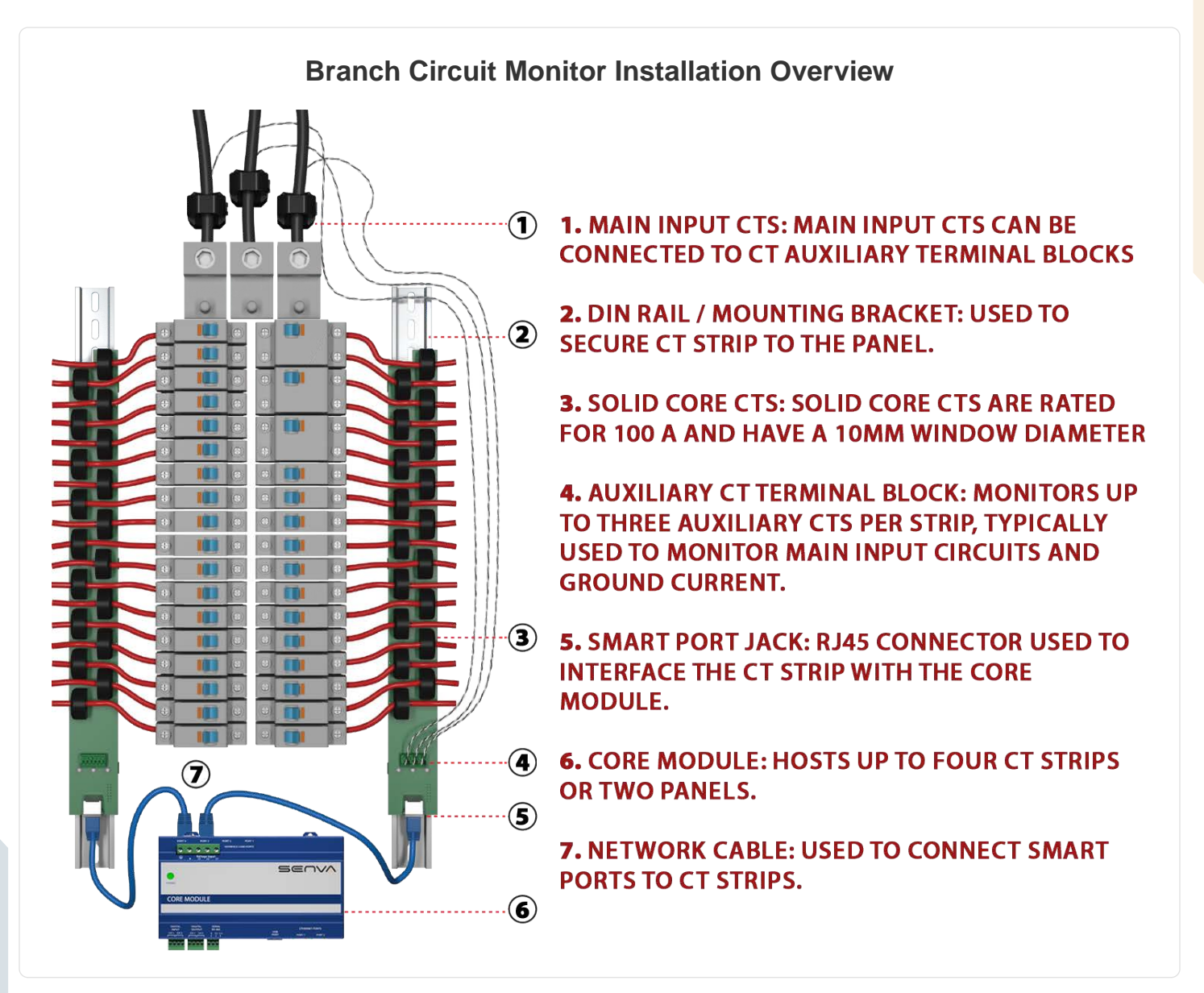

# **External Boards**

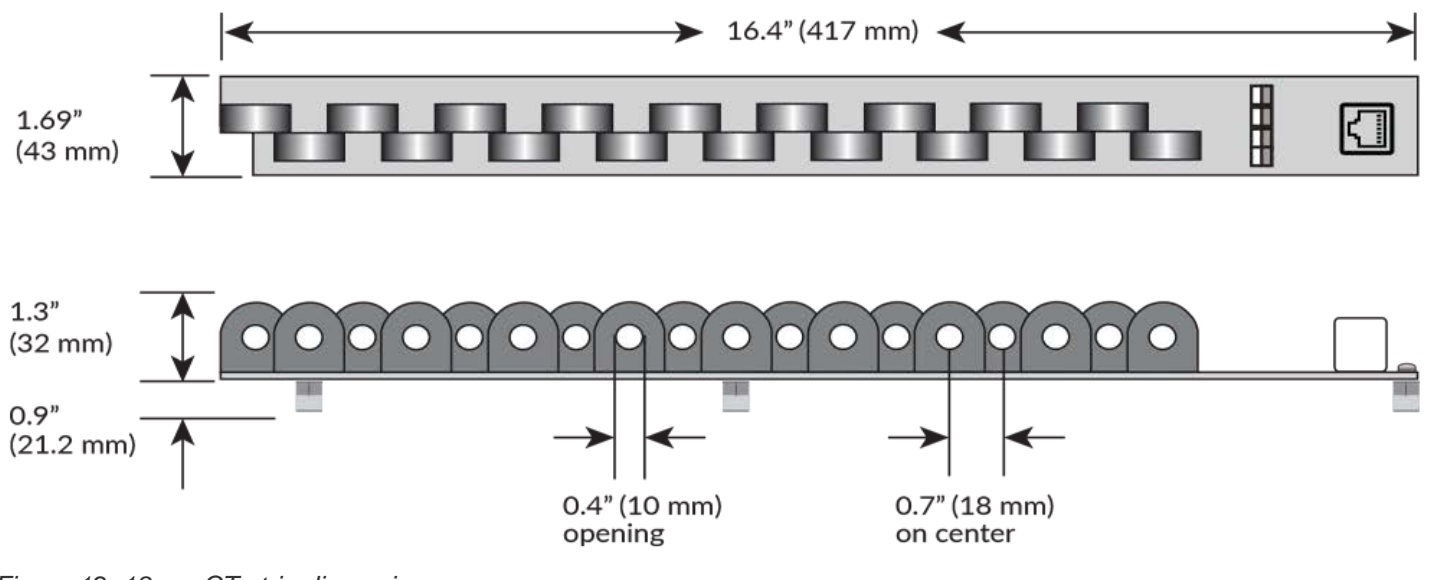

Figure 12. 18mm CT strip dimensions

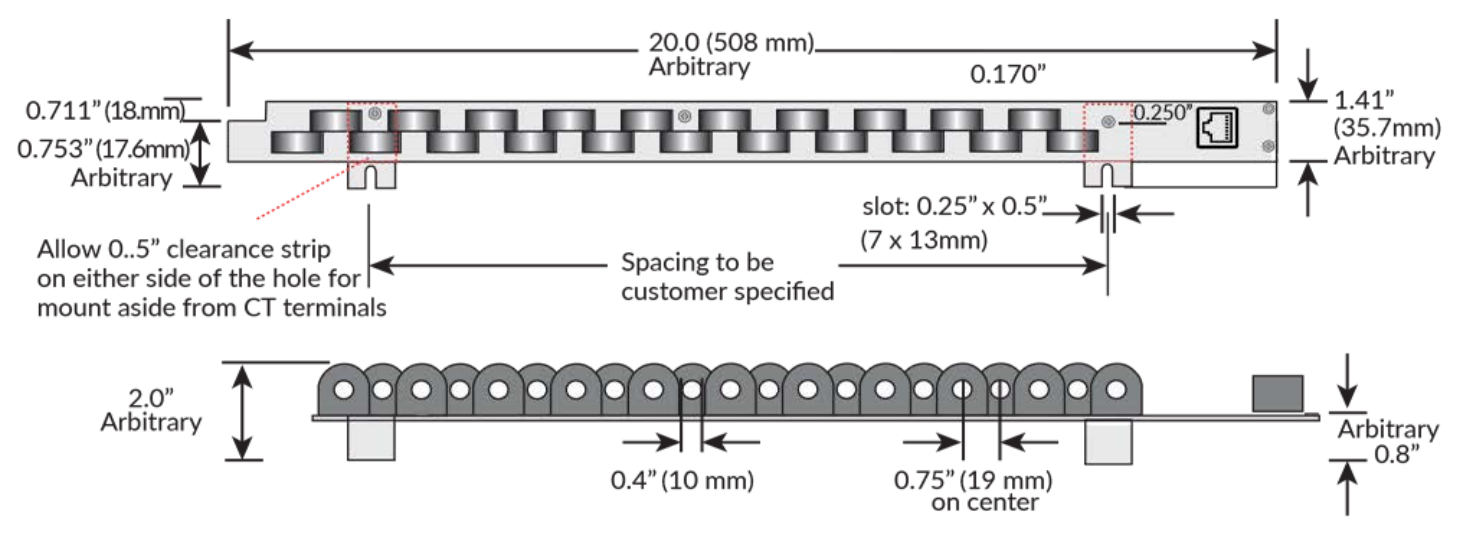

Figure 13. 0.75" CT strip dimensions

# SEUVA

# Placement and Orientation of Solid Core CT Strips

CT strips can be installed in a number of configurations designed to match the panelboard layout and pole numbering. Position and orient the CT strips in one of the configurations shown in the diagrams below. Note the orientation by the location of RJ45 cable jack. It is critical that each CT strip be connected to the correct Interface Card Port on the module. See the required port to CT strip relationship shown below. Failure to do so will result in incorrect assignment of the circuits.

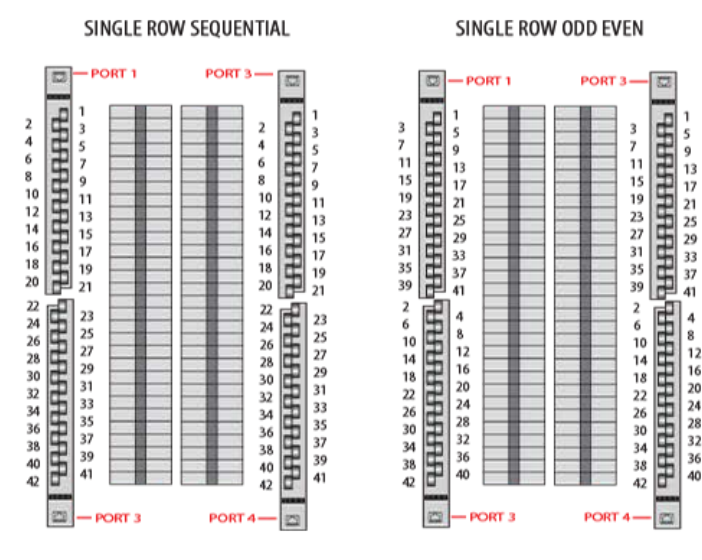

Figure 14. 0.75" CT strip numbering schemes

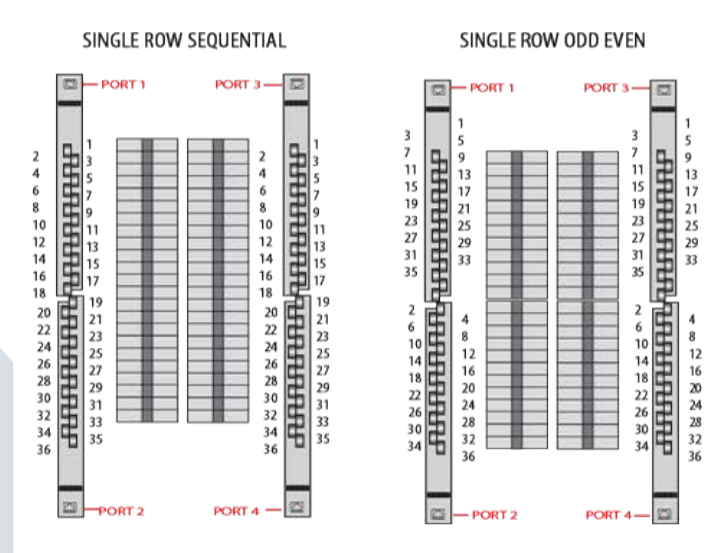

Figure 15. 18mm CT strip numbering schemes

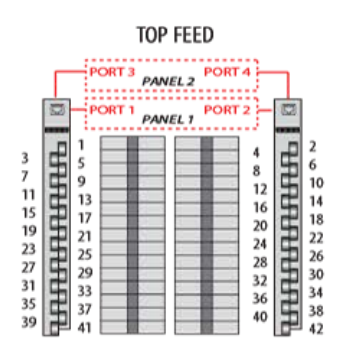

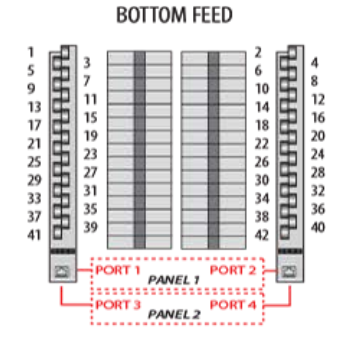

TOP FEED

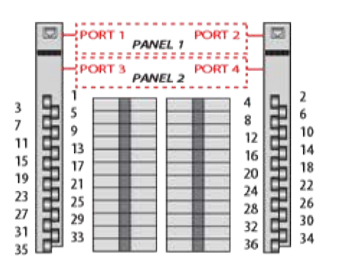

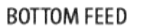

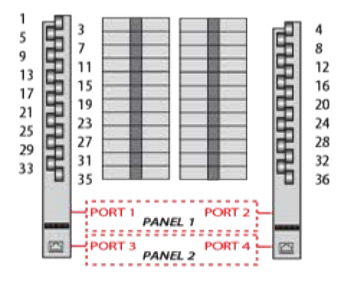

### **Mounting Instructions: 18mm Strip**

The 18mm Solid Core CT strip is mounted using standard 35mm DIN rail. Each strip is supplied with 3 DIN clips to fasten to the rail. Once the strip is secured to the DIN rail ensure that CT windows are correctly aligned with circuit breaker conductor terminals. Avoid placing the strips too close to the circuit breaker and allow a minimum of 1" (25mm) from the circuit breaker terminal to the edge of the CT strip. Once correctly positioned connect the strip to the Smart Port Interface using network cable designated for the approved voltage range (300-600 VAC). Always ensure that the specific CT strip is connected to the correct Smart Port as shown in Figure 18.

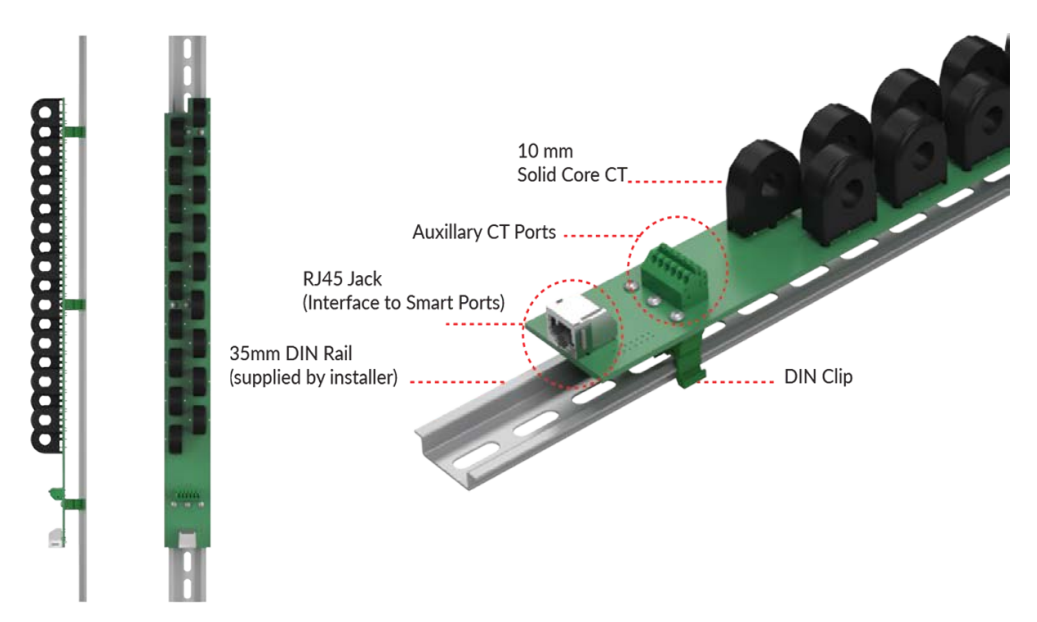

Figure 16. 18mm CT strip topology

### Mounting Instructions: 0.75" CT Strip

The 0.75" Solid Core CT strip is mounted using the attached steel Z bracket that is mechanically fastened to the panelboard substrate via two key slots. Ensure that CT windows are correctly aligned with circuit breaker conductor terminals. Avoid placing the strips too close to the circuit breaker and allow a minimum of 1" (25mm) from the circuit breaker terminal to the edge of the CT strip. Once correctly positioned connect the strip to the Smart Port Interface using network cable designated for the approved voltage range (300-600 VAC). Always ensure that the specific CT strip is connected to the correct Smart Port as shown in Figure 18.

### **Connection of Auxiliary CT Terminals**

WARNING

Failure to use 0.33V CTs will damage the CT Strip and can also result in serious injury or death as unburdened / current output CTs can result in lethal voltages.

Each CT strip is equipped with three auxiliary CT terminals designed to support CTs for panel main input monitoring. The inputs are designed exclusively for 0.33 V output CTs. Note that the assignment of channels to the CT Strip Auxillary terminal block will vary with the specific register map being used.

Always connect phase currents from the input source to the auxiliary terminals on a single CT strip designated with auxiliary CT terminal block numbered 1. Failure to do so will result in incorrect current and power calculations for the main input circuit. Observe the polarity of the CT wires as noted in figure 20.

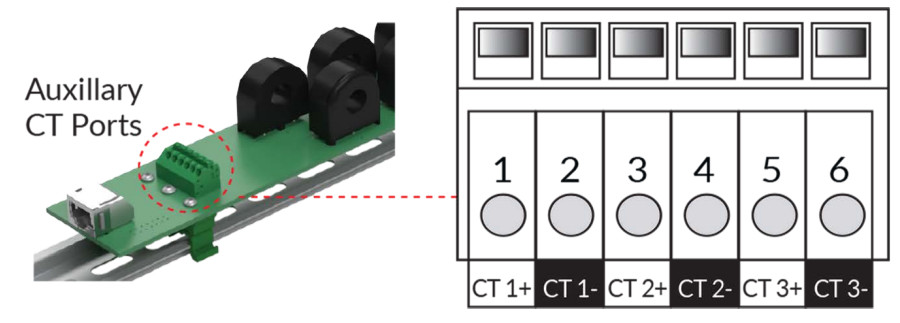

Figure 17. CT strip CT auxiliary ports

Table 1. Schnieder BCMs Point Map Emulation Connection

| CT Strip (Smart Port<br>#I) | CT Terminal 1-2 | CT Terminal 3-4 | CT Terminal 5-6 | Panel |
|-----------------------------|-----------------|-----------------|-----------------|-------|
| 1                           | L1              | L2              | L3              | 1     |
| 2                           | Neutral         | N/A             | N/A             |       |
| 3                           | L1              | L2              | L3              | 2     |
| 4                           | Neutral         | N/A             | N/A             |       |

Table 2. Senva BCMs Point Map Connection

| CT Strip (Smart Port<br>#I) | CT Terminal 1-2 | CT Terminal 3-4 | CT Terminal 5-6 | Panel |  |  |  |
|-----------------------------|-----------------|-----------------|-----------------|-------|--|--|--|
| 1                           | L1              | L2              | L3              | 1     |  |  |  |
| 2                           | Neutral         | Aux 1           | Aux 2           |       |  |  |  |
| 3                           | L1              | L2              | L3              | 2     |  |  |  |
| 4                           | Neutral         | Aux 1           | Aux 2           |       |  |  |  |

# **Connection of CT Strips to Smart Ports**

NOTE

SEUVY

Always use the correctly rated insulation on the network cables. This is typically 300 V rated cable for 240 VAC applications and 600 V rated insulation for 277/480 VAC applications.

Always observe the sequence of connection of the CT strips to the Smart Ports. See Placement and Orientation of Solid Core CT Strips for number of ports and panelboards.

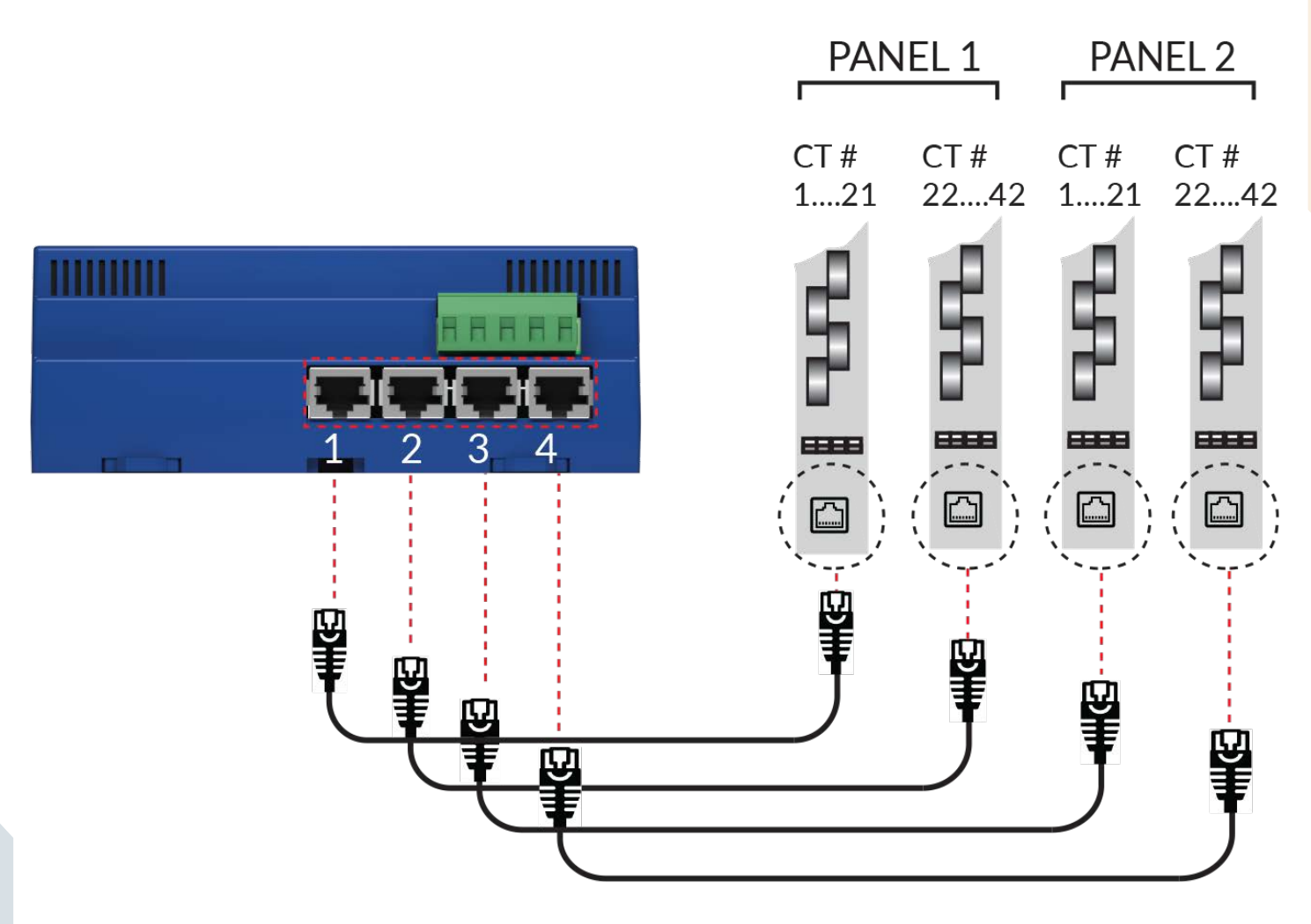

Figure 18. Port ordering sequence

# Discovery of CT Strips by the Core Module

Once the CT Strips are plugged into the Core Module and the module is energized, they will automatically be discovered upon powering up the Core Module. A green LED on the CT strip will indicate if it is discovered and communicating. To communicate properly, the LED will be pulsing at a 1Hz rate.

IMPORTANT

CT Strips and Cards can only be discovered upon power up of the Core Module. Plugging in a new Strip or Card when the Core Module is energized will require power cycling of the

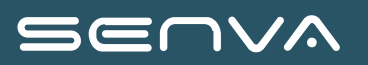

Core Module.

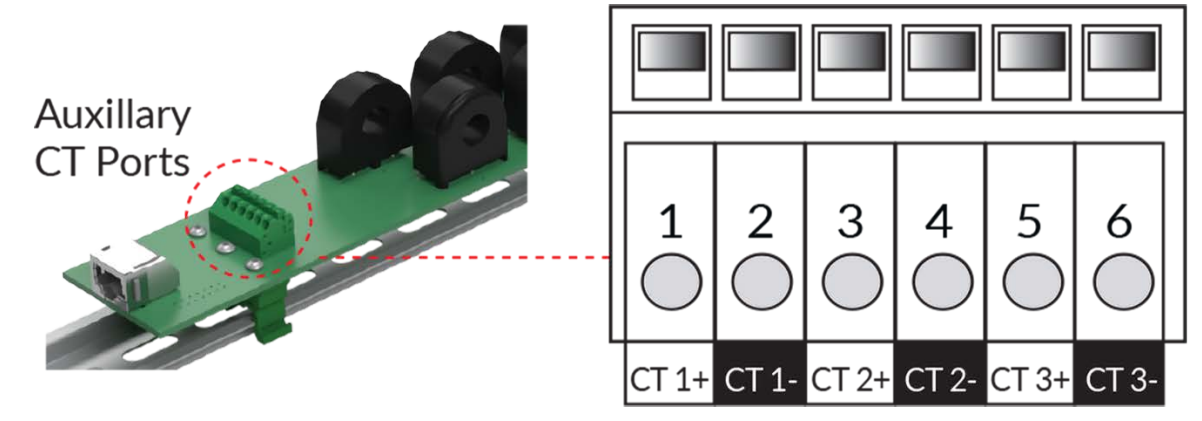

Figure 19. CT strip LED status indication

# **Voltage Input and Electrical Connections**

HAZARD OF ELECTRIC SHOCK, EXPLOSION, OR ARC FLASH

• While removing or installing panels and covers, assure that they do not contact an energized bus.

WARNING

- NEVER bypass external fusing.
- NEVER short the secondary of a potential transformer.
- Before closing covers and doors, carefully inspect the work area and remove any tools, wire scraps or other objects that may have been left inside the equipment.

Failure to follow these instructions will result in death or serious injury.

The Core Module must be connected to the voltage source being monitored. The Voltage Input terminal serves as the both power source to the monitor and voltage sensing. All phases that are to be monitored must be connected. The current consumption of the monitor will not exceed 0.2 A at any operational voltage. The monitor is fused internally but additional fusing may be required per local and national codes. Inline fuses are available from Senva.

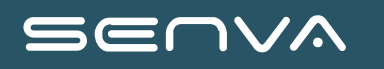

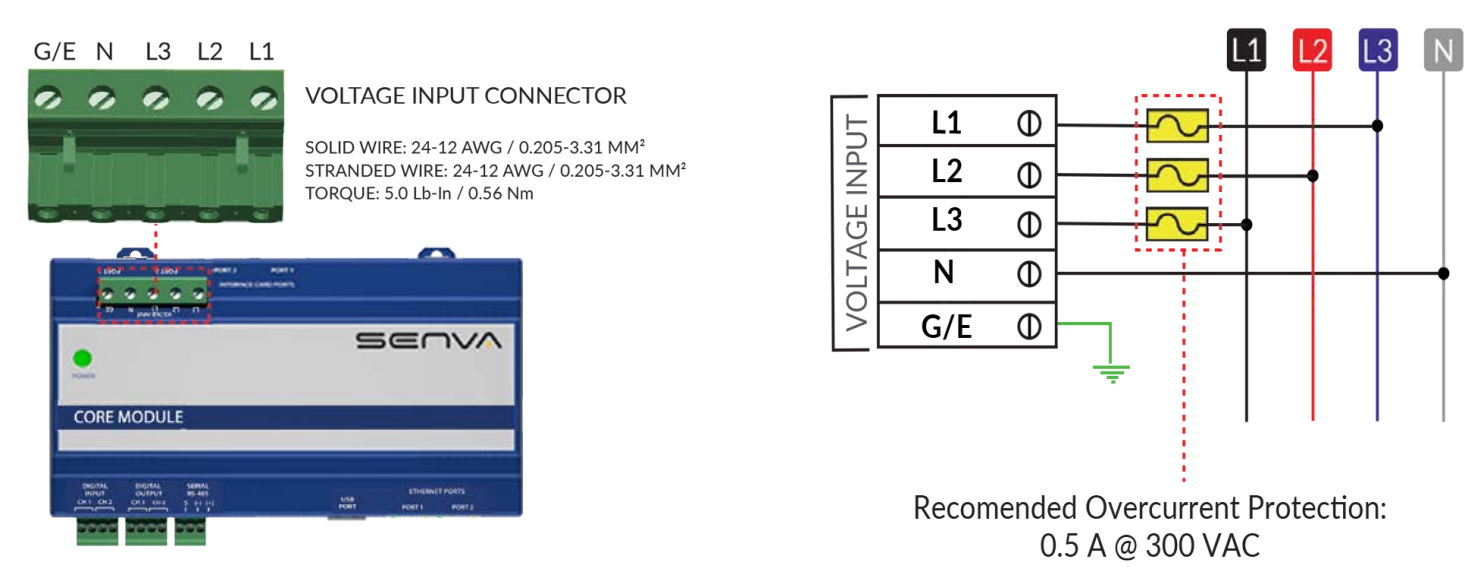

Figure 20. Core Module voltage connection wiring

### ACCEPTABLE WIRING CONFIGURATIONS

The monitor may be connected to any wiring configuration shown below except for corner grounded delta circuits.

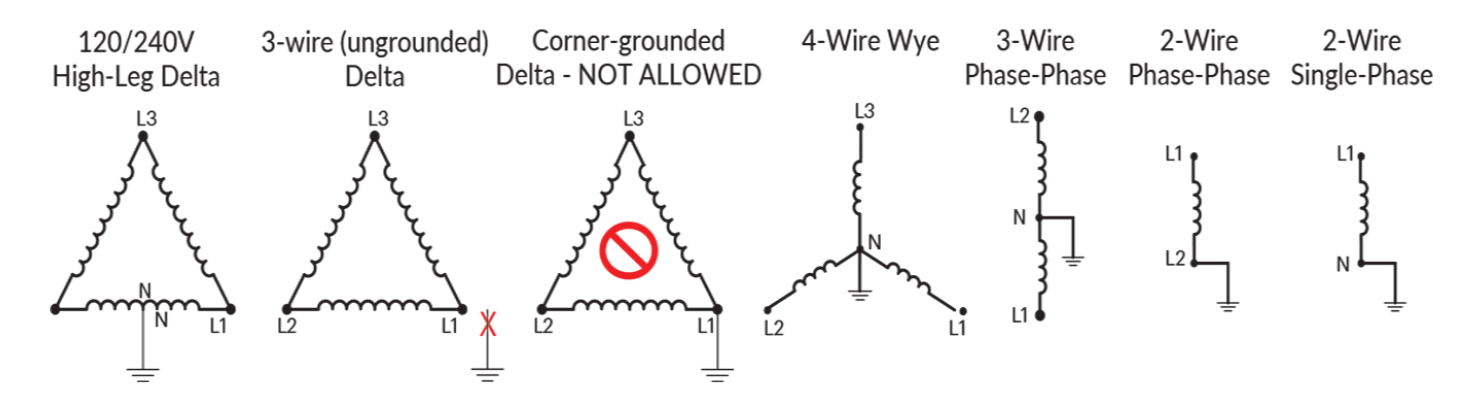

Figure 21. Core Module acceptable wiring configurations

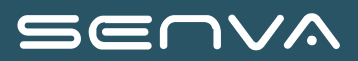

# **Configuration of Core Module Settings**

### **Configuration Methods**

The Core Module can be configured in three different ways:

- 1. Using the onboard Web Console (Configuring via The Onboard Web Console) by directly accessing the Core Module over an Ethernet connection with a standard HTML browser via IP access to the Core Module. Either through a network or directly to a computer via the Ethernet connection.
- 2. Using a CSV File, the included Flash Drive, a computer, and the BCM USB Interface/Slot ([Configuring via a CSV File and the included USB Device]).
- 3. Writing to Modbus or BACnet registers

Channel: is one circuit or one branch.

Meter: is a collection of channels to monitor as one circuit, ie 3-phase system is three channels.

True Meter: is a meter where all channels are physical circuits.

**Virutal Meter:** is a meter made up of true meters. Example would be aggregating a building where each true meter is a tenant. A data center could use a virtual meter to aggregate a row of server racks where each true meter is a single rack.

| Channel | True Meter#: | True Meter Name: | Voltage Phase: | Breaker Size: | CT Size: |
|---------|--------------|------------------|----------------|---------------|----------|
| 1:      | 1            | Meter 1 Test     | Line 1 🗸       | 100           | 100      |
| 2:      | 1            | Meter 1 Test     | Line 2 🗸       | 100           | 100      |
| 3:      | 1            | Meter 1 Test     | Line 3 🗸       | 100           | 100      |
| 4:      | 2            | True Meter 2     | Line 1 🗸       | 100           | 100      |
| 5:      | 2            | True Meter 2     | Line 2 🗸       | 100           | 100      |
| 6:      | 2            | True Meter 2     | Line 3 🗸       | 100           | 100      |

Figure 22. True Meter Example

Save Settings

# **Configuring via The Onboard Web Console**

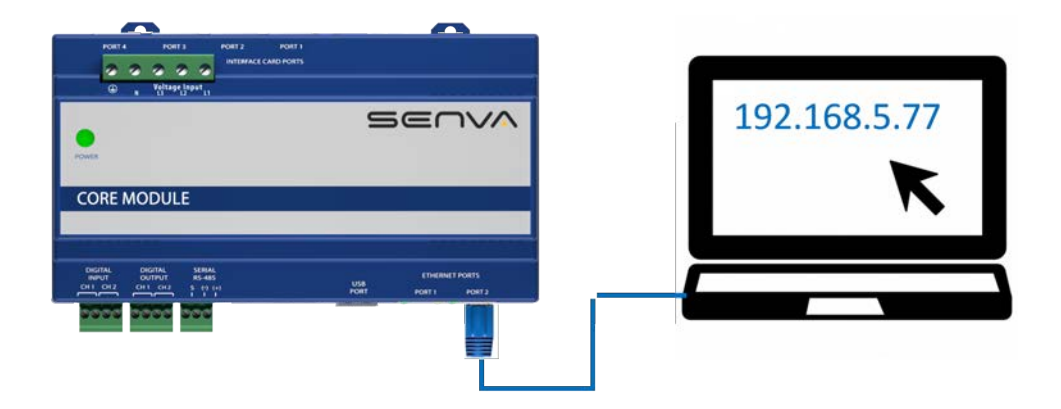

The onboard web console may be used for changing settings and giving a real time view of device readings. This allows it to be used for confirmation of proper operation. Steps for connecting to the Web Console (Splash Page) are below:

- 1. Connect either Ethernet port of the Core Module to either an accessible network or directly to the Ethernet port of a PC.
  - a. Some PCs configured with security features may not permit direct connection of an end user device.
- 2. Using a PC and an established web browser. Type in the current IP address of the Core Module and press enter (default IP address is **192.168.5.77**).

### Troubleshooting Tips

- a. The IP address can be changed without using the web interface, by changing it using the CSV file or Modbus RTU (RS485) methods. Explained in the later configuration options.
- b. If the web console of the Core Module does not appear, ping the IP address using the windows command line prompt "ping 192.168.5.77" to confirm the communications link
- c. If having trouble connecting to the BCM via a computer. Set the computer's Network settings to be the same but with a different but similar IP address. If using the BCM's default settings, change the computer's values to (*Net Mask* to 255.255.255.0) and (*IP Address* to 192.168.5.1). The picture below shows how to do so on a Windows computer, after navigating to the "Control Panel\Network and Internet\Network Connections."

NOTE

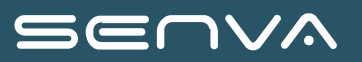

| File Edit View Advanced in<br>Organize   Disable this netw        | ools<br>vork device Diagnose this connection | ename this connection Change settings of          | his connection                                                                                                    | 21                                                                                                    |
|-------------------------------------------------------------------|----------------------------------------------|---------------------------------------------------|----------------------------------------------------------------------------------------------------|----------------------------------------------------------------------------------------------------|
| Bluetooth Network Con<br>Not connected<br>Bluetooth Device (Perso | Interior<br>Insi Aires                       | d tion (4) L W-Fi Monors Intel(R) Dual Band Wirel | ss-AC 82  Stermet Properties  Networking Sharing  Contract Protocol Version 4 (TCP/IPv4) Properties  General  The scapability. Otherwise, you need to ask your net for the appropriate IP settings.  Octain an IP address submatically  Outen mask: Default gateway:  Default gateway:  Default gateway:  Default gateway:  Outen following DNS server address automatically  Outen the following DNS server addresses  Alternate DNS server: | X ection Rena<br>Ble unplugged<br>X for<br>ur network supports<br>work administrator<br>. 5 . 67<br>.255 . 0<br>. 5 . 1<br>. 8 . 8<br>. 4 . 4<br>Advanced<br>DK Cancel |

# Login

Once the Web Console/Splash Page is up on a computer. It will show the Main Status page/tab. If the user tries changing a setting, or navigating to another tab. A log in prompt will appear.

Username and password can be changed, but default credentials are:

**NOTE** Username: admin

Password: admin

| ③ 192.168.5.160                                       |                |   |   | L 18 ··· | $\frown$ |
|-------------------------------------------------------|----------------|---|---|----------|----------|
| iBCM Server                                           | Login          | × |   | Lopin    |          |
| Device Model: Core Module<br>Device Name: Core Module | Username       |   |   |          |          |
| Device Location PDU1A                                 | Enlor errat    |   |   |          |          |
|                                                       | Password       |   |   |          |          |
|                                                       | Enter papawind |   |   |          |          |
|                                                       | Remember me    |   |   |          |          |
|                                                       | Login          |   |   |          |          |
|                                                       |                |   |   |          |          |
|                                                       | Cancel         |   |   |          |          |
|                                                       |                |   | 2 |          |          |
|                                                       |                |   |   |          |          |

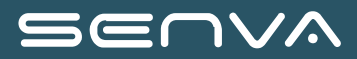

### **Tabs Overview**

The top bar of the web console is a menu with four tabs. Most tabs have sub tabs with multiple options. They will now be broken down into detail.

### Main (Tab 1)

The **Main Status** page lists the following Core Module parameters: Device Name, Device Location, Firmware Version, Date, MAC Address, Serial Number. It also shows the details of anything connected to the Smart Ports, eg. CT strips or Interface Cards. Please note that the parameters with an outline around the text are buttons. Pressing the button will allow the user to change the parameter.

| SEUVA | Main | Network - | Data - | Configuration -  |                                          |
|-------|------|-----------|--------|------------------|------------------------------------------|
|       |      |           |        | Main Status      |                                          |
|       |      |           |        | Device Model:    | SCM                                      |
|       |      |           |        | Device Name:     | SCM                                      |
|       |      |           |        | Device Location: | Panel#1                                  |
|       |      |           |        | Version          | 1.137                                    |
|       |      |           |        | Date:            | Fri Sep 20 22:00:25 2024                 |
|       |      |           |        | LAN MAC          | 70B3D57F5379                             |
|       |      |           |        | Serial Number:   | 7115                                     |
|       |      |           |        | USB Used Space:  |                                          |
|       |      |           |        | Smart Port 1:    | CT Card, 24 Active Channels, Status - Ok |
|       |      |           |        | Smart Port 2     | NOTHING_CONNECTED                        |
|       |      |           |        | Smart Port 3:    | NOTHING_CONNECTED                        |
|       |      |           |        | Smart Port 4:    | NOTHING_CONNECTED                        |

### Network (Tab 2)

The Network tab has two menu options, **Ethernet** and **Serial** which define the respective communication ports. Make the appropriate modifications depending on your network settings. *Serial Settings* will control Modbus RTU (RS485) settings. *Ethernet Settings* will control Network, BACnet IP, and Modbus TCP/IP settings.

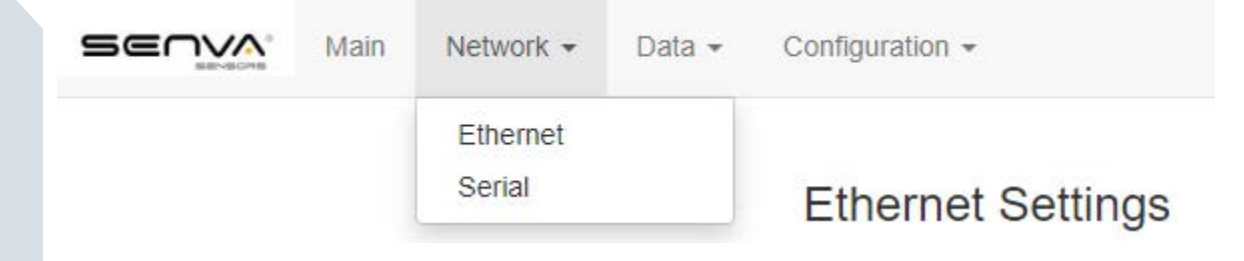

| thernet Settin             | ngs           | Serial Settings  |                                           |
|----------------------------|---------------|------------------|-------------------------------------------|
| O DHCP O STATIC            |               | Address (1-255): | 1                                         |
| IP Address:                | 10.73.8.221   | DIP Switches:    | ⊖On <b>©</b> Off                          |
| NetMask:                   | 255.255.248.0 | Baud Rate:       | ○9600 ○19200 ◎38400 ○57600 ○76800 ○115200 |
| Gateway IP:                | 10.73.8.1     | Parity:          |                                           |
| Primary DNS IP:            | 8.8.8.8       | Stop Bits:       | <b>●</b> 1 ○2                             |
| NTP Server:                | 216.239.35.8  | Update Settings  |                                           |
| BACnet Protocol:           |               |                  |                                           |
| Enable 		Disable           | e             |                  |                                           |
| BACnet UDP Port:           | 47808         |                  |                                           |
| BACnet Device ID:          | 70000         |                  |                                           |
| BACnet Virtual<br>Network: | 1111          |                  |                                           |
|                            |               |                  |                                           |

To save the settings click on the "Update Settings" hyperlink at the bottom of the page then click apply changes.

Data (Tab 3)

The **Data** tab provides access to real time data from the core module. Menu options include: Meter Data, Detail Data, Digital I/O Data, Waveform Capture, Busway Data, and Voltage Events.

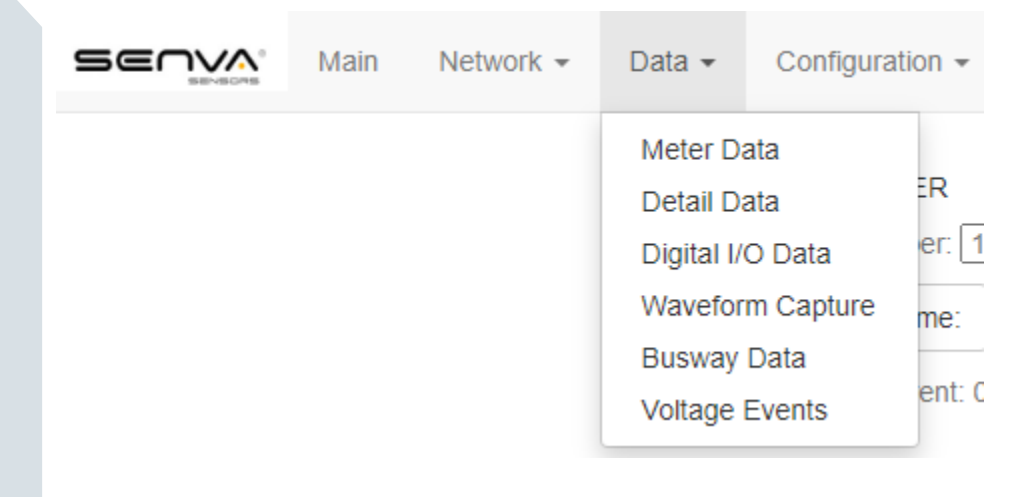

| TRUE METER<br>Meter Number: 1 v<br>Circuit Name: Meter 1 Test<br>Neutral Current: 0.00 | Alarm Settings<br>Breaker Size: 100<br>Percent Utilized: 0.00<br>Frequency: 60.03 |           | VOLTAGE SUMMARY<br>Circuit 1: 120.27 THD: 1.<br>Circuit 2: 120.64 THD: 1.<br>Circuit 3: 120.84 THD: 1.<br>Avg LN: 120.58 Avg THD | VOLTAGE SUMMARY<br>Circuit 1: 120.27 THD: 1.04<br>Circuit 2: 120.64 THD: 1.01<br>Circuit 3: 120.84 THD: 1.16<br>Ava LN: 120.58 Ava THD: 1.07 |  |  |
|----------------------------------------------------------------------------------------|-----------------------------------------------------------------------------------|-----------|----------------------------------------------------------------------------------------------------|----------------------------------------------------------------------------------------------------|--|--|
| Variable                                                                               | Circuit 1                                                                         | Circuit 2 | Circuit 3                                                                                                    | Avg/Tot                                                                                                    |  |  |
| kWH:                                                                                   | 2613.78                                                                           | 3.98      | 3.76                                                                                                    | 2621.53                                                                                                    |  |  |
| Voltage Phase:                                                                         | L1                                                                                | L2        | L3                                                                                                    | 3                                                                                                    |  |  |
| Current:                                                                               | 0.00                                                                              | 0.00      | 0.00                                                                                                    | 0.00                                                                                                    |  |  |
| kW:                                                                                    | 0.00                                                                              | 0.00      | 0.00                                                                                                    | 0.00                                                                                                    |  |  |
| kVA:                                                                                   | 0.00                                                                              | 0.00      | 0.00                                                                                                    | 0.00                                                                                                    |  |  |
| kVAR:                                                                                  | 0.00                                                                              | 0.00      | 0.00                                                                                                    | 0.00                                                                                                    |  |  |
| Power Factor:                                                                          | 0.00                                                                              | 0.00      | 0.00                                                                                                    | 0.00                                                                                                    |  |  |
| Crest Factor:                                                                          | 0.00                                                                              | 0.00      | 0.00                                                                                                    | 0.00                                                                                                    |  |  |
| THDI:                                                                                  | 0.00                                                                              | 0.00      | 0.00                                                                                                    | 0.00                                                                                                    |  |  |

Figure 23. Meter Data provides an overview of main input power. True Meters and Virtual Meters can be selected from the Meter Number drop down. Any circuit name can be changed with the 'Circuit Name' button. The Current Alarm Settings can be changed by clicking the 'Alarm Settings' button.

|                       |                                                  | Current Alarm                    | Settings ×       |                            |         |
|-----------------------|--------------------------------------------------|----------------------------------|------------------|----------------------------|---------|
| TRUE METER            | Alar                                             |                                  |                  | VOLTAGE SUMMARY            |         |
| Meter Number: 1 🗸     |                                                  | High Threshold La                | tching (%):      | Circuit 1: 120.26 THD: 1.0 | )6      |
| Meter 1 Test          | Break                                            | 70                               |                  | Circuit 2: 120 68 THD: 1 ( |         |
| Circuit Name:         | Perce                                            | Time Delay (s):                  | _                | Great 2. 120.00 1115. 1.   |         |
| Neutral Current: 0.00 | Energy                                           | 10                               |                  | Circuit 3: 120.81 THD: 1.1 | 19      |
|                       | Frequ                                            | Low Threshold La                 | tching (%):      | Avg LN: 120.58 Avg THD:    | 1.08    |
|                       |                                                  | 0                                |                  |                            |         |
| Variable              | C                                                | C Time Delay (s):                |                  | Circuit 3                  | Avg/lot |
| KWH:                  | 2                                                |                                  |                  | 3.76                       | 2621.53 |
| Voltage Phase:        |                                                  | High Threshold Non-Latching (%): |                  | 13                         | 3       |
| Tonago Phase.         |                                                  | 0                                |                  |                            |         |
| Current:              |                                                  | Low Threshold Non-Latching (%):  |                  | 0.00                       | 0.00    |
| kW:                   |                                                  |                                  |                  | 0.00                       | 0.00    |
| kVA:                  |                                                  |                                  |                  | 0.00                       | 0.00    |
| KVAR:                 |                                                  | 0                                |                  | 0.00                       | 0.00    |
|                       |                                                  |                                  |                  |                            |         |
| Power Factor:         | Power Factor: Apply Changes Cancel Crest Factor: |                                  | y Changes Cancel | 0.00                       | 0.00    |
| Crest Factor:         |                                                  |                                  |                  | 0.00                       | 0.00    |
| THDI:                 |                                                  | 0.00                             | 0.00             | 0.00                       | 0.00    |

Figure 24. Example pop-up of the Current Alarm Settings.

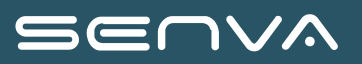

|                              | VOLTAGE SUMMARY VOLTAGE ALARM CUR    |         |           |                                                                                            | CURRENT AL | ARM              |                                                                                          |  |  |
|------------------------------|--------------------------------------|---------|-----------|--------------------------------------------------------------------------------------------|------------|------------------|------------------------------------------------------------------------------------------|--|--|
| L1:                          | Lt. 120.35 , L12: 208.90 , THD: 1.06 |         | Clear Ala | Clear Alarms Update Settings                                                               |            | Clear Alarms Upo | late Settings                                                                            |  |  |
| L2:                          | 120.66 , L23: 209.36 , THD: 1.01     |         |           | Over Voltage: Delay 3 (s) Threshold 300 (V)<br>Under Voltage: Delay 3 (s) Threshold 90 (V) |            |                  | High Current: Delay 10 (s) Threshold 70 (%)<br>Low Current: Delay 10 (s) Threshold 0 (%) |  |  |
| L3:                          | 120.81 , L31: 208.44 , THD           | ): 1.17 | -         |                                                                                            |            |                  |                                                                                          |  |  |
| Smart<br>Port 1<br>(Channel) | kWH                                  | kW      | kVA       | kVAR                                                                                       | PF         | Current          | THDI                                                                                     |  |  |
| 1                            | 2613.78                              | 0.00    | 0.00      | 0.00                                                                                       | 0.00       | 0.00             | 0.00                                                                                     |  |  |
| 2                            | 3.98                                 | 0.00    | 0.00      | 0.00                                                                                       | 0.00       | 0.00             | 0.00                                                                                     |  |  |
| 3                            | 3.76                                 | 0.00    | 0.00      | 0.00                                                                                       | 0.00       | 0.00             | 0.00                                                                                     |  |  |

Figure 25. **Detail Data** provides details on each circuit being monitored. The Current Alarm Settings, the same pop-up from the Meter Data tab, can be changed from this page by clicking the Current Alarm "Update Settings" button. The Voltage Alarm Settings can be changed by clicking on the Voltage Alarm "Update Settings" button.

|                 |                                  |         | Voltage A  | Alarm Settings          |      |                              |                  |  |
|-----------------|----------------------------------|---------|------------|-------------------------|------|------------------------------|------------------|--|
|                 | VOLTAGE SUMMARY                  |         |            |                         |      | CURRENT ALA                  | RM               |  |
|                 | 120.19 , L12: 208.58 , THD: 1.18 |         | High Thres | High Threshold L-L (V): |      | Clear Alarms Update Settings |                  |  |
| 1.2             | 120.55 , L23: 209.25 , THE       | ): 1.08 | Time Delay | / (s):                  |      | High Current: Delay 10 (s)   | Threshold 70 (%) |  |
| 1.8             | 120.70 , L31: 208.20 , THE       | ): 1.28 | Low Thres  | hold L-L (V):           |      | Low Current: Delay 10 (s)    | inresnola o (%)  |  |
| Smart<br>Port 1 | KWH                              | ĸW      | Time Delay | / (s):                  | PF   | Current                      | THDI             |  |
| (Channel)       |                                  |         | Non-Latchi | ing Hysteresis (%):     |      |                              |                  |  |
|                 | 2613.78                          | 0.00    | 0          |                         | 0.00 | 0.00                         | 0.00             |  |
| 2               | 3.98                             | 0.00    |            | Apply Changes Cancel    | 0.00 | 0.00                         | 0.00             |  |
| 3               | 3.76                             | 0.00    | 0.00       | 0.00                    | 0.00 | 0.00                         | 0.00             |  |

Figure 26. Example pop-up of the Voltage Alarm Settings.

|         | DIGITAL         | . INPUT      | DIGITAL OUTPUT  |              |  |  |  |
|---------|-----------------|--------------|-----------------|--------------|--|--|--|
|         | Channel 1: OPEN |              | Channel 1: OPEN |              |  |  |  |
|         | Channel         | 2: OPEN      | Channel 2: OPEN |              |  |  |  |
| Channel | Smart Port 1    | Smart Port 2 | Smart Port 3    | Smart Port 4 |  |  |  |
| 1       |                 |              |                 |              |  |  |  |
| 2       |                 |              |                 |              |  |  |  |
| 3       |                 |              |                 |              |  |  |  |

Figure 27. **Digital I/O Data** provides details on any digital input interface cards. IOC24A1 (24-Channel Digital Input Card) is the only card that reports back I/O. The only outputs are those on the core module. The Channel 1 and Channel 2 buttons can be used to toggle the two Digital Outputs between Open and Closed. To toggle, click the Channel button, and then click Apply Changes.

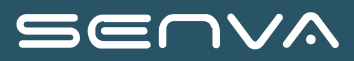

# Waveform Capture

| Select Voltage Channel To Graph   | Select Current Channel To Graph |
|-----------------------------------|---------------------------------|
| No USB Found V                    |                                 |
| Download Selected Waveform Remove |                                 |
| 0<br>Save Settings                |                                 |
| Current Threshold (%):            |                                 |
| Voltage Threshold L-L (V):        |                                 |
| Start Manual Waveform Capture     |                                 |

Figure 28. **Waveform Capture** allows the user to start and export Waveform Captures onto a USB drive. The resulting data are waveforms for each channel that will be stored as a .CSV file. These can be viewed graphically using the waveform graphing template.

| Smart Port 1                                      | Smart Port 2 | Smart Port 3 | Smart Port 4 |
|---------------------------------------------------|--------------|--------------|--------------|
| SN: 10095397<br>Tapbox:<br>Meters 1,2,3,4,5,6,7,8 |              |              |              |

| Meter # | Channel # | kWH     | kW   | kVA  | kVAR | PF   | Current | THDI |
|---------|-----------|---------|------|------|------|------|---------|------|
| 1       | Total     | 2621.53 | 0.00 | 0.00 | 0.00 | 0.00 | 0.00    | 0.00 |
|         | 1         | 2613.78 | 0.00 | 0.00 | 0.00 | 0.00 | 0.00    | 0.00 |
|         | 2         | 3.98    | 0.00 | 0.00 | 0.00 | 0.00 | 0.00    | 0.00 |
|         | 3         | 3.76    | 0.00 | 0.00 | 0.00 | 0.00 | 0.00    | 0.00 |

SN: 10095397, Meter Name: Meter 1 Test, Meter #: 1

SN: 10095397, Meter Name: True Meter 2, Meter #: 2

| Meter # | Channel # | kWH     | kW   | kVA  | kVAR | PF   | Current | THDI |
|---------|-----------|---------|------|------|------|------|---------|------|
| 2       | Total     | 2620.10 | 0.00 | 0.00 | 0.00 | 0.00 | 0.00    | 0.00 |
|         | 1         | 2612.35 | 0.00 | 0.00 | 0.00 | 0.00 | 0.00    | 0.00 |
|         | 2         | 3.99    | 0.00 | 0.00 | 0.00 | 0.00 | 0.00    | 0.00 |
|         | 3         | 3.76    | 0.00 | 0.00 | 0.00 | 0.00 | 0.00    | 0.00 |

Figure 29. Busway Data shows the serial numbers of any attached strips and interface cards. The tables summarize data for True Meters (Channels, kWh, Power Factor, etc).

# SEU/V

# Configuring via The Onboard Web Console

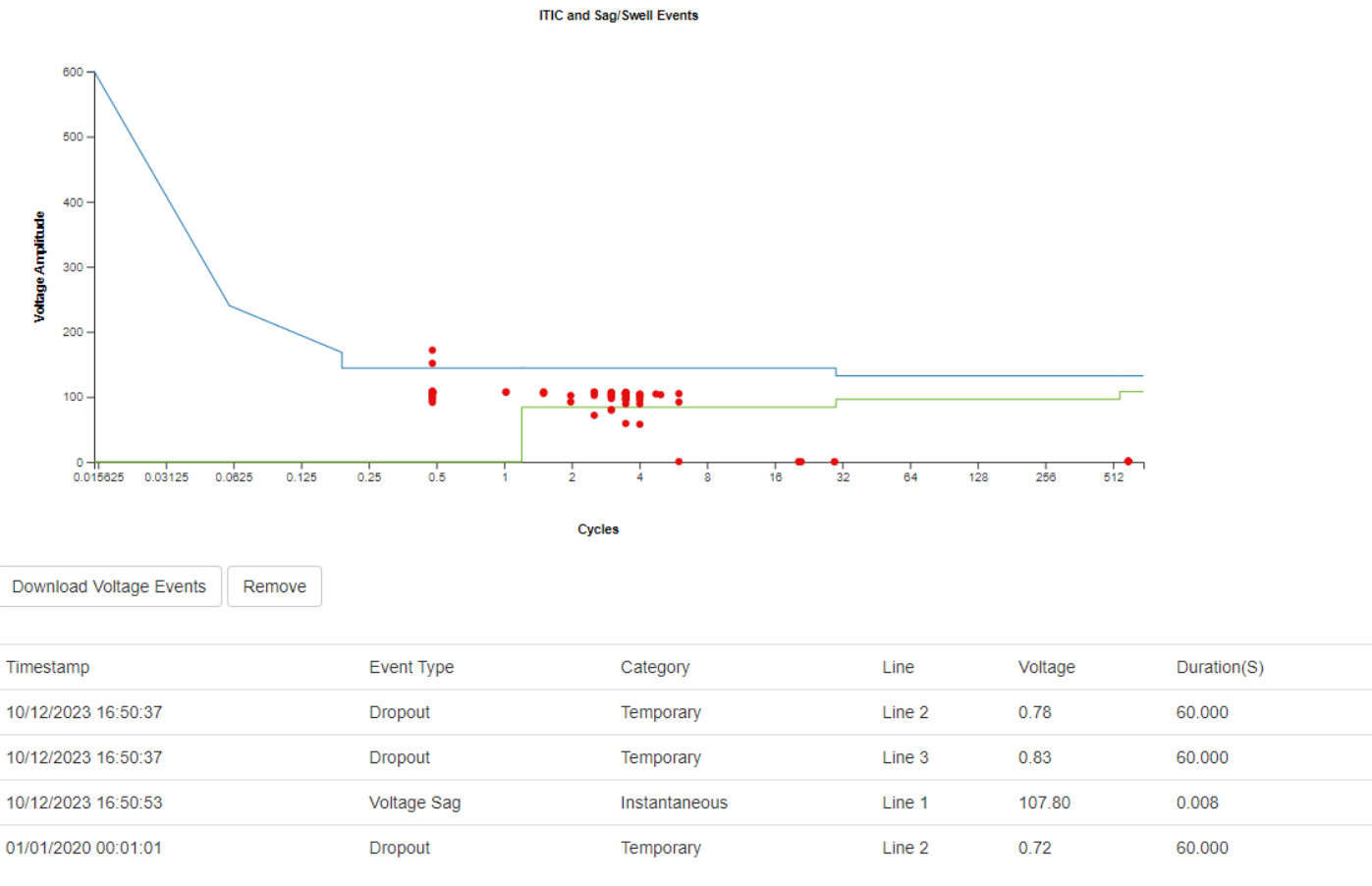

Figure 30. Voltage Events shows various events (Dropout, Voltage Sag, etc). This page allows for the removal of the events and the option to download the events to a CSV. The CSV is saved on the computer via the web page and not to the USB stick.

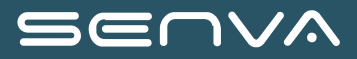

### Configuration (Tab 4)

The **Configuration** tab provides access to changing various settings. These settings include: General Settings, CT Size, Breaker Size, Voltage Phase, True Meter, Virtual Meter, Virtual Meter Breaker, Busway, and System.

| Main | Network - | Data 👻 | Configuration -       |
|------|-----------|--------|-----------------------|
|      |           |        | General Settings      |
|      |           |        | CT Size               |
|      |           |        | Breaker Size          |
|      |           |        | Voltage Phase         |
|      |           |        | True Meter            |
|      |           |        | Virtual Meter         |
|      |           |        | Virtual Meter Breaker |
|      |           |        | Busway                |
|      |           |        | System                |

# **General Settings**

| Demand Interval (0-3600 seconds): | 900                     |
|-----------------------------------|-------------------------|
| Demand Sub Intervals:             | 1 🗸                     |
| Point Map:                        | Core Module Point Map 🗸 |
| Smart Port 1/2 Configuration:     | Sequential •            |
| Smart Port 3/4 Configuration:     | Sequential              |
| PT Ratio Scale (600:240 = 2.5):   | 1.0                     |
| System Voltage (Line to Line):    | 208                     |
| Settings Lock:                    | ⊖On ©Off                |

Update Settings

Figure 31. **General Settings** allows the user to change various general settings. Please note that changing the "Smart Port 1/2 Configuration" and "Smart Port 3/4 Configuration" settings will change the True Meter circuit order and phases. Refer to the Placement and Orientation of Solid Core CT Strips section for more information.

#### CT Size

| Fill All |              |              |              |               |
|----------|--------------|--------------|--------------|---------------|
|          |              |              |              | Save Settings |
| Channel  | Smart Port 1 | Smart Port 2 | Smart Port 3 | Smart Port 4  |
| 1        | 100          | 100          | 100          | 100           |
| 2        | 100          | 100          | 100          | 100           |
| 3        | 100          | 100          | 100          | 100           |

Figure 32. CT Size allows the user to change the CT size for each channel.

#### **Breaker Size**

| Fill All |              |              |              | Save Settings |
|----------|--------------|--------------|--------------|---------------|
| Channel  | Smart Port 1 | Smart Port 2 | Smart Port 3 | Smart Port 4  |
| 1        | 100          | 100          | 100          | 100           |
| 2        | 100          | 100          | 100          | 100           |
| 3        | 100          | 100          | 100          | 100           |

Figure 33. Breaker Size allows the user to change the breaker size for each channel. If the amp draw is above the value, it will trigger an alarm (non-audible).

### Voltage Phase Assignment

Dat Dafault

| Set Delault |              |              |              |               |
|-------------|--------------|--------------|--------------|---------------|
|             |              |              |              | Save Settings |
| Channel     | Smart Port 1 | Smart Port 2 | Smart Port 3 | Smart Port 4  |
| 1           | Line 1 🗸     | Line 1 🗸     | Line 1 🗸     | Line 1 🗸      |
| 2           | Line 2 🗸     | Line 2 🗸     | Line 2 🗸     | Line 2 🗸      |
| 3           | Line 3 🗸     | Line 3 🗸     | Line 3 🗸     | Line 3 🗸      |

Figure 34. Voltage Phase allows the user to see and change the assigned phase for each channel. The drop down options are Line 1, Line 2 or Line 3. Please note: changing the Smart Port 1/2 Configuration and the Smart Port 3/4 Configuration on the General Settings page, will automatically assign the Lines or Voltage phases in this section. This is important for Solid Core strips, and each setting (Sequential, Top Feed, Bottom Feed, etc) is explained here Placement and Orientation of Solid Core CT Strips.

### **True Meter Mapping**

| Set Default |              |              |              | Save Settings |
|-------------|--------------|--------------|--------------|---------------|
| Channel     | Smart Port 1 | Smart Port 2 | Smart Port 3 | Smart Port 4  |
| 1           | 1            | 9            | 17           | 25            |
| 2           | 1            | 9            | 17           | 25            |
| 3           | 1            | 9            | 17           | 25            |

Figure 35. **True Meter** maps each channel to a Physical Meter. A true meter is a collection of channels to monitor as one circuit, ie 3-phase system is three channels.

### Virtual Meter Mapping

Clear All

|         |              |              |              | Save Settings |
|---------|--------------|--------------|--------------|---------------|
| Channel | Smart Port 1 | Smart Port 2 | Smart Port 3 | Smart Port 4  |
| 1       | 90           | 0            | 0            | 0             |
| 2       | 90           | 0            | 0            | 0             |
| 3       | 90           | 0            | 0            | 0             |

Figure 36. Virtual Meter allows the user to create Virtual Meters, which is a meter made up of true meters. An example would be aggregating a whole apartment where each true meter is a tenant. A data center could use a virtual meter to aggregate a row of server racks where each true meter is a single rack.

#### Virtual Meter Breaker Size

| Fill All |              |       |              |       |              |       | Save Settings |
|----------|--------------|-------|--------------|-------|--------------|-------|---------------|
| Meter    | Breaker Size | Meter | Breaker Size | Meter | Breaker Size | Meter | Breaker Size  |
| 1        | 0            | 25    | 0            | 49    | 0            | 73    | 0             |
| 2        | 0            | 26    | 0            | 50    | 0            | 74    | 0             |
| 3        | 0            | 27    | 0            | 51    | 0            | 75    | 0             |

Figure 37. Virtual Meter Breaker allows the user to set a breaker size on any Virtual Meter.
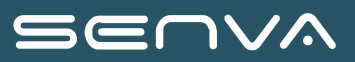

|               | Smart Port 1                                      |                  | Smart Port 2 | Smart Port 3           | Smart Port 4 |
|---------------|---------------------------------------------------|------------------|--------------|------------------------|--------------|
|               | SN: 10095397<br>Tapbox:<br>Meters 1,2,3,4,5,6,7,8 |                  |              |                        |              |
| TapBox Settir | ngs                                               |                  |              |                        |              |
| Serial Number | 10095397                                          |                  |              |                        |              |
| Tap Box Name  |                                                   |                  |              |                        |              |
| Channel       | True Meter#:                                      | True Meter Name: | Voltag       | e Phase: Breaker Size: | CT Size:     |
| 1:            | 1                                                 | Meter 1 Test     | Line 1       | ▼ 100                  | 100          |
| 2:            | 1                                                 | Meter 1 Test     | Line 2       | ▼ 100                  | 100          |
| 3:            | 1                                                 | Meter 1 Test     | Line 3       | ▼ 100                  | 100          |
| 4:            | 2                                                 | True Meter 2     | Line 1       | ♥ 100                  | 100          |
| 5:            | 2                                                 | True Meter 2     | Line 2       | ✔ 100                  | 100          |
| 6:            | 2                                                 | True Meter 2     | Line 3       | ✔ 100                  | 100          |
| Save Settings |                                                   |                  |              |                        |              |

Figure 38. **Busway** is a quick and easy way to change multiple settings for specific channels at once. It gives a snapshot of what accessories (interface cards, strips, etc) have been attached to the Smart Ports. It also shows if channels (i.e. CTs) are being used on the accessories via the channel #. This is an easy method for quickly changing multiple settings in one location.

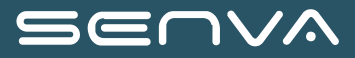

## Save Settings to File on USB

Save Settings

## **External Devices**

Core Module 🗸 🛛 Add

## Core Module Updates

Update Firmware

Choose File No file chosen Upload to USB

## Reboot The Core Module

Reboot Core Module

Figure 39. System allows for rebooting the core module, updating the firmware, and saving the settings to the USB drive.

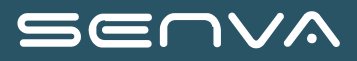

## Configuring via a CSV File

#### **IMPORTANT**

**Save Settings to File on USB:** The BCM comes stock **without** the CSV file on the USB drive. The "Save Settings" button above will get the CSV file onto the USB drive. If no settings have been changed on the Web Page, it will download a CSV file (with default settings) to the USB drive. If anything has been changed, those settings will carry over onto the CSV that is saved to the drive.

The core module is packaged with a USB drive. The config.csv file can be generated or procured, using the following options:

- 1. Create it from the Web Page
  - a. See the last step in the Configuring via The Onboard Web Console section.
- 2. Copy from another Core Module
  - a. Take a config file from another Core Module that has been installed already. Save it as a copy, and be sure to change the IP address before loading it into the new Core Module.
- 3. Download it from Senva's website
  - a. Download the template file and load it onto the Core Module.
- 4. Contact Senva Tech Support
  - a. Senva will email the template file and load it onto the Core Module.

To change settings, the config file must be opened with a text editor or spreadsheet application. The text on the left side of the comma (in all capital letters) is the the *field text*. Never change the field text. The text on the right of the comma, is the *configuration value*. The configuration values may be changed manually and then saved. Do not change the filename from "config.csv" when saving.

NOTE

It is recommended to edit the CSV in a text editor. It is possible to edit the CSV in Microsoft Excel, but do so with caution. If doing so, be sure to not make any changes other than editing the text itself. Any **bolding**, *italics*, or any excel features (highlighting cells, borders, etc) may make the CSV file incompatible with the Core Module. Corrupted files from Excel formatting will typically affect what data is loaded onto the Core Module. This issues is most readily seen on the Web Page.

ADMIN NAME, admin ADMIN PASSWORD, admin DEVICE NAME, CM02SV INSTALL LOCATION1, Panel #1 INSTALL LOCATION2, NA DHCP,0 IPV4ADDRESS, 192.168.5.77 IPV4MASK,255.255.255.0 IPV4GATEWAY,0.0.0.0 IPV4DNS1,8.8.8.8 IPV4NTP, pool.ntp.org BACNETPROTOCOL, 1 BACNETPORT, 47808 BACNETID, 10083874 BACNETVIRTNETWORK, 1111 , SERIALSLAVEADDRESS, 1 SERIALBAUDRATE, 38400 SERIALPARITY,0 SERIALSTOPBITS, 1 SERIALDIPSWITCHENABLE, 0 OVERVOLTSTHRESHOLD, 300 OVERVOLTSTIMEDELAY, 3 UNDERVOLTSTHRESHOLD, 90 UNDERVOLTSTIMEDELAY, 3 VOLTSHYSTERESIS, 0 HICURRENTTHRESHOLD, 700 HICURRENTTIMEDELAY, 10 LOWCURRENTTHRESHOLD, 0 LOWCURRENTTIMEDELAY, 10 HICURRENTNONLATCHTHRESHOLD, 0 LOWCURRENTNONLATCHTHRESHOLD, 0 CURRENTHYSTERESIS, 0

Figure 40. Here is an example of the CSV text in Notepad. "ADMIN\_NAME" is an example of Field Text (never change this). "admin" is an example of a Configuration Value (this can be changed).

Never change the capitalized Setting/Field text on the left.

Never change the commas or comma location ","

**Do** change the values on the right side of the comma.

NOTE

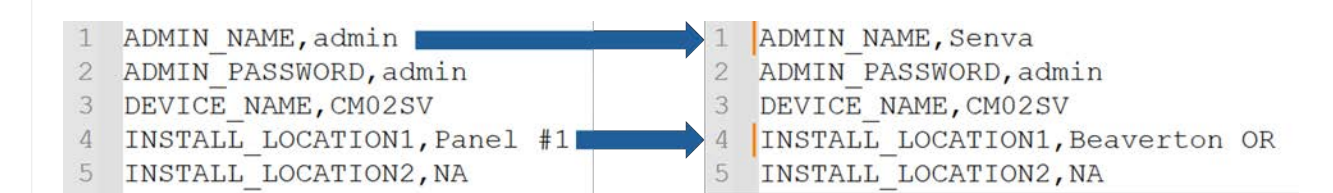

152-0440 rev0A

SEUVA

The following settings can be changed from the CSV:

- 1. Log in credentials, device name, and location
- 2. Network and communication (Parity and Stop bits can't currently be changed).
- 3. Alarms
- 4. Waveform Capture
- 5. Demand Intervals, PT Ratio, System Voltage (L-L), Point Map Type, and Smart Port Configuration.
- 6. CT Amp Rating
- 7. Breaker Rating
- 8. Voltage Phase
- 9. Digital I/O Data

a. Only change this setting if the IOC24A1 - 24-Channel Digital Input Card is connected to a smart port.

10. Virtual Meter Mapping and Breaker Size

For more detail on what each setting does and what it can be changed to. Refer to the Configuring via The Onboard Web Console section above.

| Table 3. | CSV | parameters | and their | <sup>.</sup> Web | Page     | location |
|----------|-----|------------|-----------|------------------|----------|----------|
|          |     | /          |           |                  | <u> </u> |          |

| Setting                | CSV Setting Text "Field<br>Text'" | Default Value<br>"Configuration Value" | Webpage Location                   |
|------------------------|-----------------------------------|----------------------------------------|------------------------------------|
| Login in Name          | ADMIN_NAME                        | admin                                  | Main Tab                           |
| Login Password         | ADMIN_PASSWORD                    | admin                                  | Main Tab                           |
| Name of Device         | DEVICE_NAME                       | CM02SV                                 | Main Tab                           |
| Install Location 1     | INSTALL_LOCATION1                 | Panel #1                               | Main Tab                           |
| Install Location 2     | INSTALL_LOCATION2                 | NA                                     | Main Tab                           |
| DHCP (0) vs Static (1) | DHCP                              | 0                                      | Network Tab ¬ Ethernet<br>Settings |
| IPv4 Address           | IPV4ADDRESS                       | 192.168.5.77                           | Network Tab ¬ Ethernet<br>Settings |
| IPv4 NetMask           | IPV4MASK                          | 255.255.255.0                          | Network Tab ¬ Ethernet<br>Settings |
| IPv4 Gateway           | IPV4GATEWAY                       | 0.0.0.0                                | Network Tab ¬ Ethernet<br>Settings |
| IPv4 Primary DNS1      | IPV4DNS1                          | 8.8.8.8                                | Network Tab ¬ Ethernet<br>Settings |
| IPv4 NTP Server        | IPV4NTP                           | pool.ntp.org                           | Network Tab ¬ Ethernet<br>Settings |

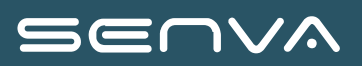

| Setting                                        | CSV Setting Text "Field<br>Text'" | Default Value<br>"Configuration Value" | Webpage Location                                                 |
|------------------------------------------------|-----------------------------------|----------------------------------------|------------------------------------------------------------------|
| Bacnet On (1) vs Off (0)                       | BACNETPROTOCOL                    | 1                                      | Network Tab ¬ Ethernet<br>Settings                               |
| BACnet UDP Port                                | BACNETPORT                        | 47808                                  | Network Tab ¬ Ethernet<br>Settings                               |
| BACnet Device ID                               | BACNETID                          | 10083874                               | Network Tab ¬ Ethernet<br>Settings                               |
| BACnet Virtual Network                         | BACNETVIRTNETWORK                 | 1111                                   | Network Tab ¬ Ethernet<br>Settings                               |
| Serial Address (1-255)                         | SERIALSLAVEADDRESS                | 1                                      | Network Tab ¬ Serial<br>Settings                                 |
| Serial Baud Rate                               | SERIALBAUDRATE                    | 38400                                  | Network Tab ¬ Serial<br>Settings                                 |
| Serial Parity                                  | SERIALPARITY                      | 0 (Can't be changed)                   | Network Tab ¬ Serial<br>Settings                                 |
| Serial Stop Bits                               | SERIALSTOPBITS                    | 1 (Can't be changed)                   | Network Tab ¬ Serial<br>Settings                                 |
| Dip Switches On (1) vs Off<br>(0)              | SERIALDIPSWITCHENAB<br>LE         | 0                                      | Network Tab ¬ Serial<br>Settings                                 |
| Voltage Alarm: High<br>Threshold L-L [V]       | OVERVOLTSTHRESHOLD                | 300                                    | Data Tab ¬ Detail Data ¬<br>Voltage Alarm ¬ 'Update<br>Settings' |
| Voltage Alarm: High Time<br>Delay [s]          | OVERVOLTSTIMEDELAY                | 3                                      | Data Tab ¬ Detail Data ¬<br>Voltage Alarm ¬ 'Update<br>Settings' |
| Voltage Alarm: Low<br>Threshold L-L [V]        | UNDERVOLTSTHRESHOL<br>D           | 90                                     | Data Tab ¬ Detail Data ¬<br>Voltage Alarm ¬ 'Update<br>Settings' |
| Voltage Alarm: Low Time<br>Delay [s]           | UNDERVOLTSTIMEDELAY               | 3                                      | Data Tab ¬ Detail Data ¬<br>Voltage Alarm ¬ 'Update<br>Settings' |
| Voltage Alarm: Non-<br>Latching Hysterises [%] | VOLTSHYSTERESIS                   | 0                                      | Data Tab ¬ Detail Data ¬<br>Voltage Alarm ¬ 'Update<br>Settings' |
| Current Alarm: High<br>Threshold Latching [%]  | HICURRENTTHRESHOLD                | 700                                    | Data Tab ¬ Detail Data ¬<br>Current Alarm ¬ 'Update<br>Settings' |

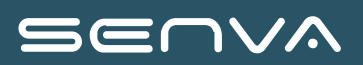

| Setting                                                        | CSV Setting Text "Field<br>Text'" | Default Value<br>"Configuration Value" | Webpage Location                                                 |
|----------------------------------------------------------------|-----------------------------------|----------------------------------------|------------------------------------------------------------------|
| Current Alarm: High Time<br>Delay [s]                          | HICURRENTTIMEDELAY                | 10                                     | Data Tab ¬ Detail Data ¬<br>Current Alarm ¬ 'Update<br>Settings' |
| Current Alarm: Low<br>Threshold Latching [%]                   | LOWCURRENTTHRESHO<br>LD           | 0                                      | Data Tab ¬ Detail Data ¬<br>Current Alarm ¬ 'Update<br>Settings' |
| Current Alarm: Low Time<br>Delay [s]                           | LOWCURRENTTIMEDELA<br>Y           | 10                                     | Data Tab ¬ Detail Data ¬<br>Current Alarm ¬ 'Update<br>Settings' |
| Current Alarm: High<br>Threshold Non-Latching<br>[%]           | ICURRENTNONLATCHTH<br>RESHOLD     | 0                                      | Data Tab ¬ Detail Data ¬<br>Current Alarm ¬ 'Update<br>Settings' |
| Current Alarm: Low<br>Threshold Non-Latching<br>[%]            | LOWCURRENTNONLATC<br>HTHRESHOLD   | 0                                      | Data Tab ¬ Detail Data ¬<br>Current Alarm ¬ 'Update<br>Settings' |
| Current Alarm: Non-<br>Latching Hysterises [%]                 | CURRENTHYSTERESIS                 | 0                                      | Data Tab ¬ Detail Data ¬<br>Current Alarm ¬ 'Update<br>Settings' |
| Waveform Capture: Voltage<br>Threshold L-L [V]                 | WAVEFORMCAPVOLTST<br>HRESHOLD     | 0                                      | Data Tab ¬ Waveform<br>Capture                                   |
| Waveform Capture: Current<br>Threshold [%]                     | WAVEFORMCAPAMPSTH<br>RESHOLD      | 0                                      | Data Tab ¬ Waveform<br>Capture                                   |
| Demand Interval (0-3600 seconds)                               | DEMANDSUBINTLENGTH                | 900                                    | Configuration Tab ¬<br>General Settings                          |
| Demand Sub Intervals (0-6)                                     | DEMANDSUBINTERVALS                | 1                                      | Configuration Tab ¬<br>General Settings                          |
| PT Ratio Scale                                                 | PTRATIO                           | 1000                                   | Configuration Tab ¬<br>General Settings                          |
| System Voltage (Line to Line)                                  | SYSTEMVOLTAGE                     | 208                                    | Configuration Tab ¬<br>General Settings                          |
| Point Map (Core Module vs<br>Schneider)                        | MODBUSPOINTMAP                    | 22000                                  | Configuration Tab ¬<br>General Settings                          |
| Smart Port 1/2<br>Configuration (Sequential,<br>Top Feed, etc) | CTCONFIGURATION1                  | 4                                      | Configuration Tab ¬<br>General Settings                          |

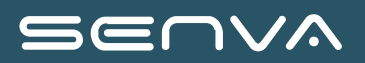

| Setting                                                        | CSV Setting Text "Field<br>Text'"    | Default Value<br>"Configuration Value" | Webpage Location                             |
|----------------------------------------------------------------|--------------------------------------|----------------------------------------|----------------------------------------------|
| Smart Port 3/4<br>Configuration (Sequential,<br>Top Feed, etc) | CTCONFIGURATION2                     | 4                                      | Configuration Tab ¬<br>General Settings      |
| Installed CT sizes for each circuit                            | CTSIZE1 to CTSIZE96                  | 100                                    | Configuration Tab ¬ CT<br>Size               |
| Breaker Size for each circuit                                  | BREAKER1 to<br>BREAKER96             | 100                                    | Configuration Tab ¬<br>Breaker Size          |
| The Line/Phase for each CT/Channel/Circuit                     | VOLTAGE1 to VOLTAGE96                | (0=Line 1, 1=Line 2, 2=Line 3)         | Configuration Tab ¬ Voltage<br>Phase         |
| True Meter Mapping                                             | LOGIC_CIRCUIT1 to<br>LOGIC_CIRCUIT96 |                                        | N/A                                          |
| Virtual Meter Mapping                                          | VIRTUAL_METER1 to<br>VIRTUAL_METER96 | 0                                      | Configuration Tab ¬ Virtual<br>Meter         |
| Meter Naming                                                   | NAME_METER1 to<br>NAME_METER96       | Varies                                 | Busway                                       |
| Virtual Meter Breaker Size                                     | VM_BRKR_SIZE1 to<br>VM_BRKR_SIZE96   | 0                                      | Configuration Tab ¬ Virtual<br>Meter Breaker |

Once the Settings are changed to the desired values, save the CSV file. Transfer the file onto a USB flash drive or save directly to the flash drive. With the Core Module powered off, insert drive into the USB port of the Core Module. Power up the Core Module and wait 20 seconds. The configuration data will automatically be extracted from the .csv file.

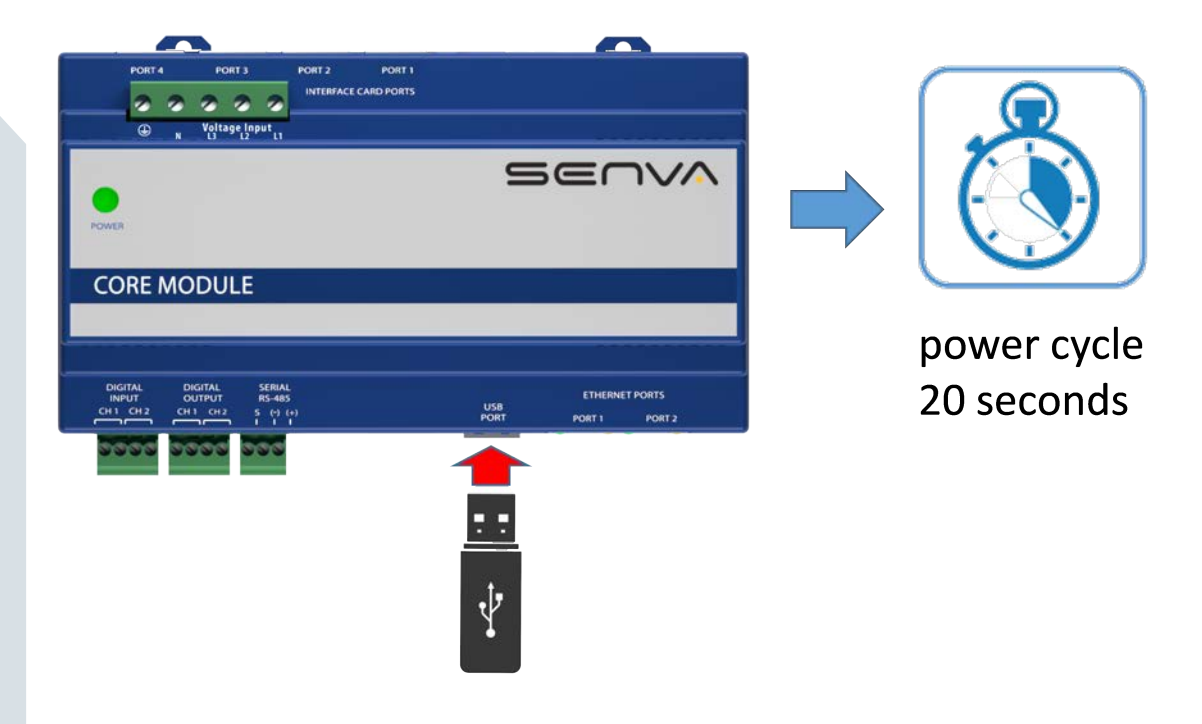

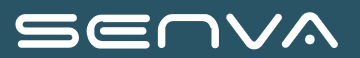

## Writing to Modbus or BACnet registers

The Core Module can be connected to the network via a serial connection (Modbus RTU), or an ethernet connection (Modbus TCP or BACnet IP). The Core Module can then be configured via the BACnet or Modbus.

Navigate to the Core Module List of Parameters for information on what parameters can be changed with this method.

# Communications

The Core Module supports several common communication standards over RS-485 and Ethernet.

Supported Protocols

- Serial via RS-485
  - Modbus RTU
- Ethernet
  - Modbus TCP/IP
  - BACnet IP

Configuration of these protocols is done via the web server or configuration file loaded through the USB port.

## **RS-485 Wiring**

RS-485 twisted pair is landed on lower side of the Core Module with a terminal dedicated to landing a shield wire. While shielding is recommended, the shielding should only be tied to ground in one place. Core Module does not internally ground the shield terminal, so should only be used to daisy chain the shield. Wire the + and - cabling directly to their respective terminals. For daisy chaining it is allowed to place two conductors in each terminal.

Please note that the Core Module does not include an internal termination resistor. An external termination is needed on the Core Module if it is an end-of-line device. A resistor of 120 Ohm is recommended.

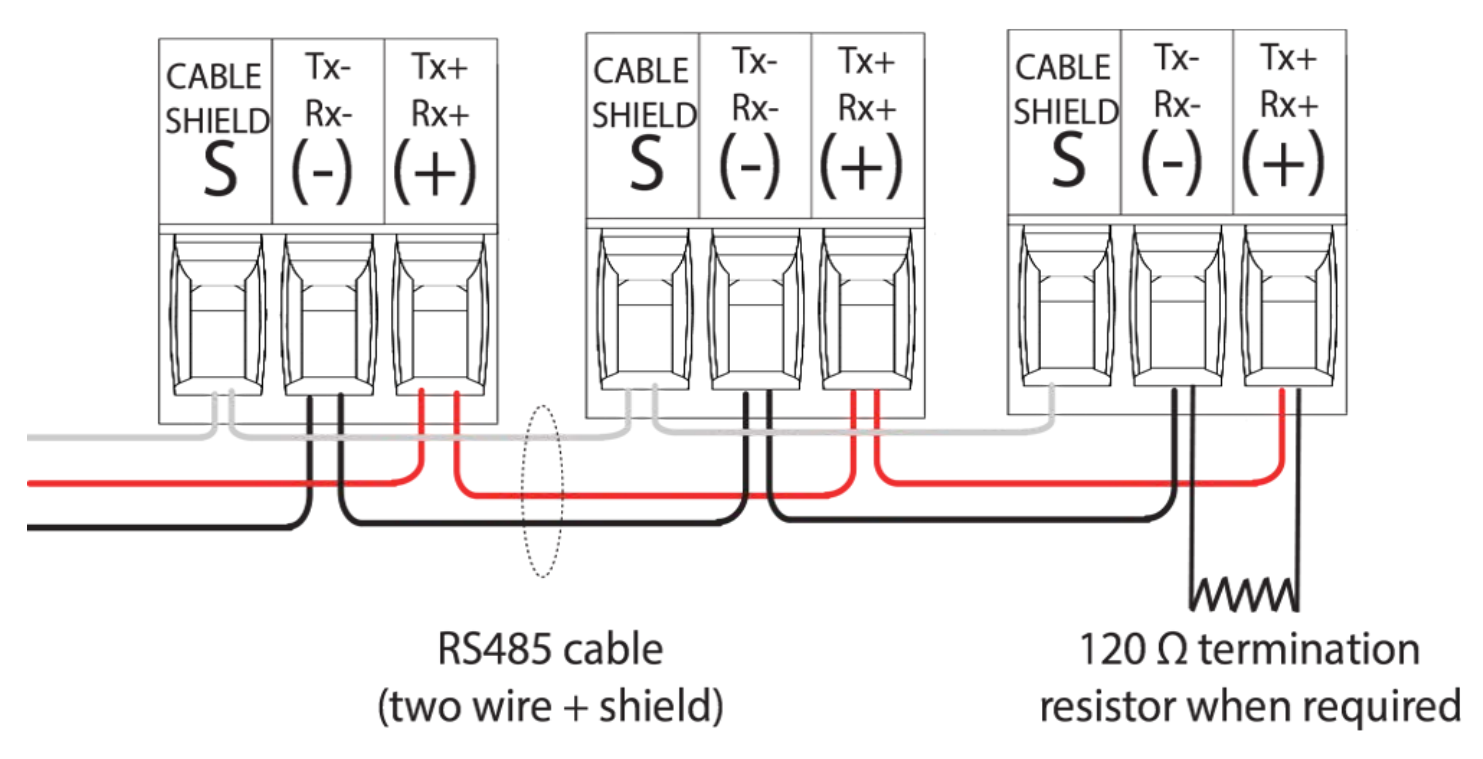

Figure 41. Serial communications wiring

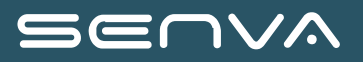

## **Ethernet Wiring**

The Core Module is equipped with dual managed Ethernet ports. Either port can be used to communicate with the device. The free or open port can be used to link additional Core Modules or other third party Ethernet devices to the network. To configure the IP settings see the configuration.

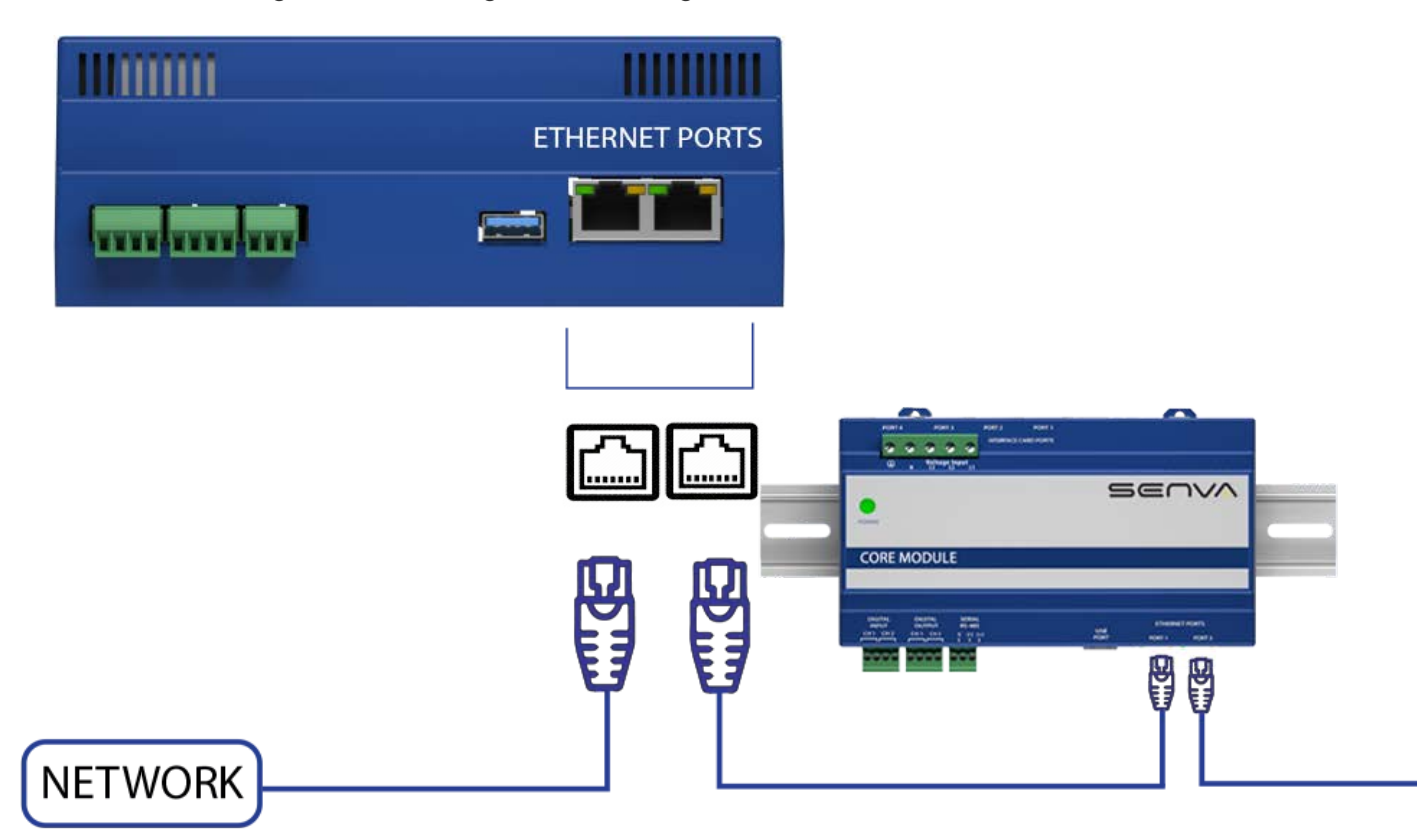

Figure 42. Ethernet port wiring

## Modbus

The Core Module shares the list of data points with both Modbus protocols. Various data types are used, but some parameters will both an integer as well as a float address available. Data types for each parameter can be seen in the data point table.

#### **Datatypes Used**

- INT16 Single signed integer address of 16 bits in length.
- UINT16 Single unsigned integer address of 16 bits in length.
- UINT32 Two 16 bit addresses read as a single unsigned integer addresses. First address is higher of the two.
- BITS A single address of 16 bits, each bit is an individual value.
- Float Two 16 bit addresses read as a single floating point value. First address is higher of the two.

#### Configuring via the Web Server

**NOTE** See Web Server section for more detail.

All Modbus settings can be configured through the Web Server. Both serial and ethernet setting screens are under the Network menu. Serial settings is used for Modbus RTU over RS-485, whereas Ethernet is used for the IP settings. However, Modbus IP uses the address setting under the serial screen.

| Serial Settings  |                                           |
|------------------|-------------------------------------------|
| Address (1-255): | 1                                         |
| DIP Switches:    | ⊖on ®Off                                  |
| Baud Rate:       | ○9600 ○19200 ⑧38400 ○57600 ○76800 ○115200 |
| Parity:          | *NONE ODD EVEN                            |
| Stop Bits:       | ®1 2                                      |
| Hadata Catiliana |                                           |

Figure 43. Serial Settings

## **Ethernet Settings**

| O DHCP  STAT |
|--------------|
|--------------|

| IP Address:     | 192.168.5.160 |
|-----------------|---------------|
| NetMask:        | 255.255.255.0 |
| Gateway IP:     | 192.168.5.1   |
| Primary DNS IP: | 8.8.8.8       |
| NTP Server:     |               |

Figure 44. Ethernet Settings

Both Serial and Ethernet screens require the "Update Settings" button at the bottom of the screen to be pressed to save any changes.

Use DHCP settings to have the Core Module assigned it's connection setting from the local router. Static setting allows the network administrator to manually assign the IP connection settings.

NTP (National Time Protocol) Server address can either be an IP address or a URL. This setting is separated from the DHCP or static IP setting.

Set Core Module's Modbus address on the serial screen. Ensure address is unique, otherwise it will likely cause network errors for all devices.

**NOTE** Newer Core Modules do not use DIP switches. Leave the setting turned off.

All devices on a RS-485 network must have their baud rate, parity, and stop bit set to the same value, otherwise

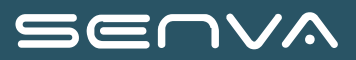

network error will occur.

#### Configuring via the USB Port

**NOTE** See USB configuration section for more detail.

All Modbus settings can be configured through the USB configuration method. Modbus RTU settings only use the serial lines of the CSV but Modbus IP uses IP lines as well as the serial address line.

| SERIALSLAVEADDRESS    | 1     |
|-----------------------|-------|
| SERIALBAUDRATE        | 38400 |
| SERIALPARITY          | 0     |
| SERIALSTOPBITS        | 1     |
| SERIALDIPSWITCHENABLE | 0     |

Figure 45. Serial Settings

| DHCP        | 0             |
|-------------|---------------|
| IPV4ADDRESS | 192.168.5.160 |
| IPV4MASK    | 255.255.255.0 |
| IPV4GATEWAY | 192.168.5.1   |
| IPV4DNS1    | 8.8.8.8       |
| IPV4NTP     |               |

Figure 46. Ethernet Settings

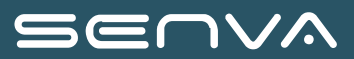

## BACnet

The Core Module has many BACnet devices. A core device with all settings plus a series of virtual devices with a smaller list of objects. Address of the virtual devices continues with the core module's address, there are no gaps. There are up to 96 of these virtual devices.

# Supported Services • Read Property • Read Property Multiple • Write Property • Device Communication Control • Reinitialize Device • Time Synchronization • Who Has • Who Is Supported Objects • Analog Input

- Analog Value
- Binary Input
- Binary Output
- Device
- Bitstring Value

#### Configuring via the Web Server

**NOTE** See Web Server section for more detail.

All BACnet settings can be configured through the Web Server. Ethernet setting screen are under the Network menu. This screen has all the settings needed for setting up BACnet.

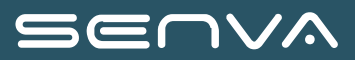

## Ethernet Settings

#### 

| IP Address:     | 192.168.5.160 |
|-----------------|---------------|
| NetMask:        | 255.255.255.0 |
| Gateway IP:     | 192.168.5.1   |
| Primary DNS IP: | 8.8.8         |
| NTP Server:     |               |

#### BACnet Protocol:

Enable O Disable

| BACnet UDP Port:           | 47808 |
|----------------------------|-------|
| BACnet Device ID:          | 4000  |
| BACnet Virtual<br>Network: | 7115  |

Update Settings

Figure 47. BACnet Web Settings

Ethernet screen require the "Update Settings" button at the bottom of the screen to be pressed to save any changes.

Use DHCP settings to have the Core Module assigned it's connection setting from the local router. Static setting allows the network administrator to manually assign the IP connection settings.

NTP (National Time Protocol) Server address can either be an IP address or a URL. This setting is separated from the DHCP or static IP setting.

Enable BACnet Protocol setting is needed for BACnet functionality.

BACnet Device ID needs to be unique on the network.

**NOTE** Ensure there are enough available continuous addresses for the Core Module and its virtual devices. Otherwise network errors may occur.

#### Configuring via the USB Port

**NOTE** See USB configuration section for more detail.

All BACnet settings can be configured through the USB configuration method. Need to setup in the CSV both the IP settings as well as the BACnet settings.

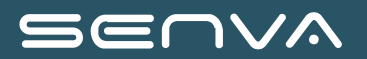

| DHCP              | 0             |
|-------------------|---------------|
| IPV4ADDRESS       | 192.168.5.160 |
| IPV4MASK          | 255.255.255.0 |
| IPV4GATEWAY       | 192.168.5.1   |
| IPV4DNS1          | 8.8.8.8       |
| IPV4NTP           |               |
| BACNETPROTOCOL    | 1             |
| BACNETPORT        | 47808         |
| BACNETID          | 10083874      |
| BACNETVIRTNETWORK | 1111          |

Figure 48. BACnet CSV Settings

See previous section as the settings are the same.

DHCP and BACNETPROTOCOL are enabled when set to '1'.

# **Core Module List of Parameters**

Majority of the parameter are on the core module. Here is where the device is setup, circuits are setup and read from, and general alarms. This is a single list of both Modbus and BACnet parameters.

| Name                  | Modbus        | BACnet | Range/Values                                                                     | Units   | Scale |
|-----------------------|---------------|--------|----------------------------------------------------------------------------------|---------|-------|
| Serial Number         | 1-2<br>UINT32 |        |                                                                                  |         |       |
| Bootloader<br>Version | 3<br>UINT16   |        |                                                                                  |         |       |
| Firmware Version      | 4<br>UINT16   |        |                                                                                  |         |       |
| Device ID             | 5<br>UINT16   |        | <b>15172=</b><br>Schneider<br>Pointmap<br><b>22000=</b><br>Incusense<br>Pointmap |         |       |
| Power Up<br>Counter   | 6<br>UINT16   |        |                                                                                  |         |       |
| Uptime                | 7-8<br>UINT32 |        |                                                                                  | Seconds |       |

| Name                   | Modbus       | BACnet | Range/Values                                                                                                    | Units | Scale |
|------------------------|--------------|--------|----------------------------------------------------------------------------------------------------|-------|-------|
| Device Health          | 9<br>BITS    |        | Bit0: Invalid<br>Configuration<br>Panel 1 (Port<br>1&2)<br>Bit1: Invalid<br>Configuration<br>Panel 2 (Port<br>3&4)                                                                                              |       |       |
| Smart Product ID<br>#1 | 10<br>UINT16 |        | 0= Nothing<br>Connected<br>1= MCM CT Card<br>2= 21 CT Strip 3<br>Aux(V1)<br>3= 18 CT Strip 3<br>Aux(V1)<br>4= Floating CT<br>Strip                                                                              |       |       |
| Smart Product ID<br>#2 | 11<br>UINT16 |        | <ul> <li>5= 23 CT Strip 1<br/>Aux</li> <li>6= 24 CT Strip</li> <li>7= Schneider</li> <li>Adapter</li> <li>8= 21 CT Strip 3<br/>Aux(V2)</li> <li>9= 18 CT Strip 3<br/>Aux(V2)</li> </ul>                         |       |       |
| Smart Product ID<br>#3 | 12<br>UINT16 |        | <ul> <li>10= Digital Input</li> <li>11= 18 CT Strip 3</li> <li>Aux(VP)</li> <li>12= 21 CT Strip 3</li> <li>Aux(VP)</li> <li>13= 23 CT Strip 1</li> <li>Aux(VP)</li> <li>14= 24 CT</li> <li>Strip(VP)</li> </ul> |       |       |
| Smart Product ID<br>#4 | 13<br>UINT16 |        | <ul> <li>15= Busway</li> <li>6CT(VP)</li> <li>16= Busway</li> <li>3CT(VP)</li> <li>17= Busway</li> <li>6CT(VP)</li> <li>(VP) Indicates</li> <li>Product Supports</li> <li>Voltage Presence</li> </ul>           |       |       |

| Name                               | Modbus          | BACnet | Range/Values                           | Units   | Scale |
|------------------------------------|-----------------|--------|----------------------------------------|---------|-------|
| Smart Port #1<br>Serial Number     | 14-15<br>UINT32 |        |                                        |         |       |
| Smart Port #2<br>Serial Number     | 16-17<br>UINT32 |        |                                        |         |       |
| Smart Port #3<br>Serial Number     | 18-19<br>UINT32 |        |                                        |         |       |
| Smart Port #4<br>Serial Number     | 20-21<br>UINT32 |        |                                        |         |       |
| Smart Port #1<br>Firmware Version  | 22<br>UINT16    |        |                                        |         |       |
| Smart Port #2<br>Firmware Version  | 23<br>UINT16    |        |                                        |         |       |
| Smart Port #3<br>Firmware Version  | 24<br>UINT16    |        |                                        |         |       |
| Smart Port #4<br>Firmware Version  | 25<br>UINT16    |        |                                        |         |       |
| MAC Address (Bit 33-48)            | 26              | 1      |                                        |         |       |
| MAC Address (Bit<br>17-32)         | 27              |        |                                        |         |       |
| MAC Address (Bit<br>1-16)          | 28              |        |                                        |         |       |
| Brand Name (16<br>Registers)       | 29-44           |        |                                        |         |       |
| Model Name (16<br>Register)        | 45-60           |        |                                        |         |       |
| Device Name (16<br>Registers)      | 61-76           |        |                                        |         |       |
| Circuit<br>Configuration<br>Locked | 77<br>BITS      |        | <b>Bit0:</b> Settings have been locked |         |       |
| Demand # of<br>Sub-Intervals       | 100<br>UINT16   | AV 1   | 1 - 6                                  |         |       |
| Demand Sub-<br>Interval Length     | 101<br>UINT16   | AV 2   | 0, 10 - 32767<br>0= Sync to<br>Comms   | Seconds |       |

| Name                           | Modbus        | BACnet | Range/Values                     | Units   | Scale |
|--------------------------------|---------------|--------|----------------------------------|---------|-------|
| Demand Time<br>Stamp (Year)    | 102<br>UINT16 |        | Years since 1900<br>(118 = 2018) | Year    |       |
| Demand Time<br>Stamp (Month)   | 103<br>UINT16 |        | 0 - 11<br>0= January             | Month   |       |
| Demand Time<br>Stamp (Day)     | 104<br>UINT16 |        | 1 - 31                           | Day     |       |
| Demand Time<br>Stamp (Weekday) | 105<br>UINT16 |        | 0 - 6<br>0= Sunday               | Weekday |       |
| Demand Time<br>Stamp (Hour)    | 106<br>UINT16 |        | 0 - 23<br>13= 1PM                | Hour    |       |
| Demand Time<br>Stamp (Minute)  | 107<br>UINT16 |        | 0 - 59                           | Minute  |       |
| Demand Time<br>Stamp (Second)  | 108<br>UINT16 |        | 0 - 59                           | Seconds |       |
| Real Time Clock<br>(Year)      | 109<br>UINT16 |        |                                  | Year    |       |
| Real Time Clock<br>(Month)     | 110<br>UINT16 |        | 0 - 11                           | Month   |       |
| Real Time Clock<br>(Day)       | 111<br>UINT16 |        | 1 - 31                           | Day     |       |
| Real Time Clock<br>(Weekday)   | 112<br>UINT16 |        | 0 - 6                            | Weekday |       |
| Real Time Clock<br>(Hour)      | 113<br>UINT16 |        | 0 - 23                           | Hour    |       |
| Real Time Clock<br>(Min)       | 114<br>UINT16 |        | 0 - 59                           | Minute  |       |
| Real Time Clock<br>(Second)    | 115<br>UINT16 |        | 0 - 59                           | Seconds |       |
| Digital Output #1              | 116           | BO 1   |                                  |         |       |
| Digital Output #2              | 117           | BO 2   |                                  |         |       |
| Digital Input #1<br>State      | 118           | BI 1   |                                  |         |       |
| Digital Input #2<br>State      | 119           | BI 2   |                                  |         |       |

| Name                                         | Modbus            | BACnet | Range/Values                                                                              | Units | Scale |
|----------------------------------------------|-------------------|--------|-------------------------------------------------------------------------------------------|-------|-------|
| Modbus Slave<br>Address                      | 124<br>UINT16     |        | 1 - 254                                                                                   |       |       |
| Modbus TCP Port                              | 125<br>UINT16     |        |                                                                                           |       |       |
| IP Address                                   | 126-127           | 1      |                                                                                           |       |       |
| Gateway                                      | 128-129           |        |                                                                                           |       |       |
| Mask                                         | 130-131           |        |                                                                                           |       |       |
| NTP                                          | 132-133           |        |                                                                                           |       |       |
| DNS                                          | 134-135           |        |                                                                                           |       |       |
| DHCP                                         | 136<br>BITS       |        |                                                                                           |       |       |
| Baudrate                                     | 140-141<br>UINT32 |        | 0= 9600<br>1= 19200<br>2= 38400<br>3= 57600<br>4= 76800                                   | Baud  |       |
| Dip Switch<br>Enabled                        | 144<br>BITS       |        | Disabled in<br>Firmware Version<br>1.121 (Always 0)                                       |       |       |
| Dips Switch Value                            | 145<br>UINT16     |        | Disabled in<br>Firmware Version<br>1.121 (Always 1)                                       |       |       |
| Panel 1 (Smart<br>Port 1&2)<br>Configuration | 147               | AV 3   | 0= Top Feed<br>1= Bottom Feed<br>2= Single Row<br>Sequential<br>3= Single Row<br>Odd/Even |       |       |
| Panel 2 (Smart<br>Port 3&4)<br>Configuration | 148               | AV 4   | 4= Sequential<br>5= Single Panel<br>Sequential<br>6= Single Panel<br>Odd/Even             |       |       |

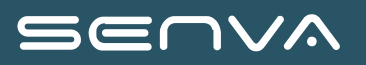

| Name                       | Modbus        | BACnet | Range/Values                                                                                                    | Units | Scale |
|----------------------------|---------------|--------|----------------------------------------------------------------------------------------------------|-------|-------|
| CT Compensation<br>Enabled | 149<br>BITS   | AV 5   | Bit0: No Longer<br>Used,<br>Compensation<br>Determined by<br>CT Type<br>Registers<br>Bit1: Active Only<br>With Schneider<br>Adapter Board (0-<br>VAC<br>Compensation,1-<br>Vitec<br>Compensation)<br>Bit2: No Longer<br>Used, DC CT Set<br>using CT Type<br>Registers |       |       |
| System Voltage             | 150<br>UINT16 | AV 697 | 0 - 65535                                                                                                    |       | -3    |
| PT Ratio                   | 151<br>UINT16 | AV 698 | 0 - 65535                                                                                                    |       |       |
| Protocols Enabled          | 152<br>BITS   |        | Bit0: BACnet IP<br>Bit1: SNMP<br>Bit2: Modbus<br>RTU<br>Bit3: Modbus<br>TCP<br>Bit4: Webserver                                                                                                    |       |       |
| Pi (Integer)               | 153<br>UINT16 |        |                                                                                                    |       | -4    |
| Pi (Floating Point)        |               |        |                                                                                                    |       |       |
| Noise Filter<br>Setting    | 156<br>UINT16 | AV 699 | 0= Disable                                                                                                    |       |       |
| Global CT Size             | 190<br>UINT16 | AV 6   | 0 - 32000<br>(Always Reads 0)<br>Writing this<br>register will set all<br>branches to same<br>CT size                                                                                                    |       |       |

| Name                               | Modbus            | BACnet      | Range/Values                                                                                                    | Units | Scale |
|------------------------------------|-------------------|-------------|----------------------------------------------------------------------------------------------------|-------|-------|
| Global Breaker<br>Size             | 191<br>UINT16     | AV 7        | 0 - 32000<br>(Always Reads 0)<br>Writing this<br>register will set all<br>branches to same<br>breaker size                                                                                                    |       |       |
| Global<br>Reset/Command            | 192<br>UINT16     | AV 8        | 10203= Resets<br>All Resettable<br>kWh<br>12345= Reboot<br>Device<br>20097= Reset<br>Max Demand<br>24658= Clear<br>True Meter<br>Assignment<br>24659= Reset<br>True Meter to<br>Default<br>26012= New<br>Demand<br>SubInterval<br>26013= Reset<br>Demand<br>27212= Reset<br>Voltage Event<br>Counter<br>29877= Reset<br>Max kW and<br>Current<br>31010= Clear All<br>Latching Alarms<br>32123= Start<br>Waveform<br>Capture (All<br>Circuits) |       |       |
| Global CT<br>Type/Compensati<br>on | 193<br>UINT16     | AV 9        | Writing this<br>register will set all<br>branches to same<br>CT Type, See<br>Registers 680 -<br>775 for CT Types                                                                                                    |       |       |
| CT Size                            | 200-295<br>UINT16 | AV 10 - 105 | 0 - 32000                                                                                                    | Amps  |       |

| Name                     | Modbus            | BACnet       | Range/Values                                                                                                    | Units | Scale |
|--------------------------|-------------------|--------------|----------------------------------------------------------------------------------------------------|-------|-------|
| Breaker Size             | 296-391<br>UINT16 | AV 106 - 201 | 0 - 32000                                                                                                    | Amps  |       |
| Voltage Phase            | 392-487<br>UINT16 | AV 202 - 297 | 0, 1, 2<br>Voltage Phase: 0<br>= L1, 1 = L2, 2 =<br>L3                                                                                                    |       |       |
| True Meter<br>Assignment | 488-583<br>UINT16 | AV 298 - 393 | 0 - 96<br>True Meter<br>Assignment<br>(Starting at<br>register 15000), 0<br>= Not Assigned<br>Max of 3 Circuits<br>assigned to each<br>True Meter<br>(True Meter<br>(True Meter<br>Assignment will<br>take precedence<br>over Virtual Meter<br>Assignment if<br>there are<br>conflicts) |       |       |
| Reset/Command            | 584-679           | AV 394 - 489 | 10203= Resets<br>Resettable kWh<br>29877= Reset<br>Max kW and<br>Current<br>32123=<br>Waveform<br>Capture                                                                                                    |       |       |

| Name    | Modbus  | BACnet       | Range/Values                                                                                                    | Units | Scale |
|---------|---------|--------------|----------------------------------------------------------------------------------------------------|-------|-------|
| CT Type | 680-775 | AV 490 - 585 | 0= Default (CT<br>Type Not Listed)<br>1= XH-SCT-<br>T10A/75A<br>2= XH-SCT-<br>T16/100A<br>3= BCT-1250-<br>250A<br>4=<br>ECS1050_L79D<br>5=<br>ECS1075_L79E<br>6=<br>ECS12100_L79A<br>7=<br>ECS24100_L79A<br>7=<br>ECS24200_L79N<br>9=<br>ECS24250_L79B<br>10=<br>ECS36400_L79H<br>11=<br>ECS36600_L79F<br>12= HSTS016L-<br>S11/100A/1.65+/-<br>0.625<br>13=<br>EHS1632_T01<br>*14=*T859<br>EHS1650_T01<br>(Writing the CT<br>Type will update<br>the CT Size to the<br>correct size) |       |       |

| Name                                       | Modbus            | BACnet       | Range/Values                                                                                                    | Units   | Scale |
|--------------------------------------------|-------------------|--------------|----------------------------------------------------------------------------------------------------|---------|-------|
| Virtual Meter<br>Assignment                | 872-967<br>UINT16 | AV 586 - 681 | Creates a Virtual<br>Meter by<br>summing<br>readings from<br>assigned Circuits<br>using a True<br>Meter (True Meter<br>Assignment will<br>take precedence<br>over Virtual Meter<br>Assignment if<br>there are<br>conflicts) |         |       |
| CT Turn On<br>Threshold                    | 968-982           | AV 682 - 696 | Turn on Threshold<br>(% Full Scale)<br>when the CT Type<br>is used (1000 =<br>1.000%)                                                                                                    |         | -3    |
| Overvoltage<br>Alarm Time Delay            | 1000<br>UINT16    | AV 700       | 0 - 32767                                                                                                    | Seconds |       |
| Undervoltage<br>Alarm Time Delay           | 1001<br>UINT16    | AV 701       | 0 - 32767                                                                                                    | Seconds |       |
| Overvoltage<br>Latching Alarm<br>Threshold | 1002<br>UINT16    | AV 702       | 0 - 32767                                                                                                    | Volts   |       |
| Undervotage<br>Latching Alarm<br>Threshold | 1003<br>UINT16    | AV 703       | 0 - 32767                                                                                                    | Volts   |       |
| Voltage Alarm<br>Hysteresis                | 1004<br>UINT16    | AV 704       | 0 - 1000                                                                                                    | Percent | -1    |
| High Latching<br>Alarm Time Delay          | 1008<br>UINT16    | AV 705       | 0 - 32767                                                                                                    | Seconds |       |
| Low Latching<br>Alarm Time Delay           | 1009<br>UINT16    | AV 706       | 0 - 32767                                                                                                    | Seconds |       |
| High Latching<br>Alarm Threshold           | 1014<br>UINT16    | AV 707       | 0 - 1000                                                                                                    | Percent | -1    |
| Low Latching<br>Alarm Threshold            | 1015<br>UINT16    | AV 708       | 0 - 1000                                                                                                    | Percent | -1    |

| Name                                      | Modbus         | BACnet | Range/Values                                                                                                    | Units   | Scale |
|-------------------------------------------|----------------|--------|----------------------------------------------------------------------------------------------------|---------|-------|
| Non-Latching<br>High Alarm<br>Threshold   | 1018<br>UINT16 | AV 709 | 0 - 1000                                                                                                    | Percent | -1    |
| Non-Latching Low<br>Alarm Threshold       | 1019<br>UINT16 | AV 710 | 0 - 1000                                                                                                    | Percent | -1    |
| Non-Latching<br>Hysteresis                | 1021<br>UINT16 | AV 711 | 0 - 1000                                                                                                    | Percent | -1    |
| Voltage Capture<br>High RMS<br>Threshold  | 1100<br>UINT16 |        | 0 - 32767                                                                                                    | Volts   |       |
| Current Capture<br>High RMS<br>Threshold  | 1102<br>UINT16 |        | 0 - 1000                                                                                                    | Percent | -1    |
| Global Latching<br>Alarm Bit Mask         | 1998<br>BITS   | BSV 1  | Set Bit to Enable<br>Alarm, Clear Bit<br>to Disable Alarm:<br>See Voltage<br>Alarm Status<br>(Reg 1208 -<br>1210) for Bits                                                                                                    |         |       |
| Global Non-<br>Latching Alarm<br>Bit Mask | 1999<br>BITS   | BSV 2  | Set Bit to Enable<br>Alarm, Clear Bit<br>to Disable Alarm:<br>See Branch<br>Alarm Status<br>(Reg 1211 -<br>1306) for Bits                                                                                                    |         |       |
| Global Latching<br>Alarm Status           | 1200<br>BITS   | BSV 3  | Bit1: High<br>Latching Alarm<br>Bit2: Low<br>Latching Alarm<br>Bit8: Overvoltage<br>Latching Alarm<br>Bit9:<br>Undervoltage<br>Latching Alarm<br>Bit11: Waveform<br>Capture Triggered<br>Bit12: Zero<br>Current Detected<br>Bit13: Presence<br>of Voltage |         |       |

| Name                                                    | Modbus         | BACnet | Range/Values                                                                                                    | Units | Scale |
|---------------------------------------------------------|----------------|--------|----------------------------------------------------------------------------------------------------|-------|-------|
| Global Non-<br>Latching Alarm<br>Status                 | 1201<br>BITS   | BSV 4  | Bit0: High<br>Latching Alarm<br>Bit1: Low<br>Latching Alarm<br>Bit8: Overvoltage<br>Non-Latching<br>Alarm<br>Bit9:<br>Undervoltage<br>Non-Latching<br>Alarm |       |       |
| Global Most<br>Recent Latching<br>Alarm Circuit         | 1202<br>UINT16 | AV 712 |                                                                                                    |       |       |
| Global Most<br>Recent Non-<br>Latching Alarm<br>Circuit | 1203<br>UINT16 | AV 713 |                                                                                                    |       |       |
| Total Number of<br>Latching Circuit In<br>Alarm         | 1204<br>UINT16 | AV 714 |                                                                                                    |       |       |
| Total Number of<br>Non-Latching<br>Circuit In Alarm     | 1205<br>UINT16 | AV 715 |                                                                                                    |       |       |
| Voltage Alarm Bit<br>Mask                               | 1206<br>BITS   | BSV 5  | Set Bit to Enable<br>Alarm, Clear Bit<br>to Disable Alarm:<br>See Voltage<br>Alarm Status<br>(Reg 1208 -<br>1210) for Bits                                  |       |       |
| Circuit Alarm Bit<br>Mask                               | 1207<br>BITS   | BSV 6  | Set Bit to Enable<br>Alarm, Clear Bit<br>to Disable Alarm:<br>See Branch<br>Alarm Status<br>(Reg 1211 -<br>1306) for Bits                                   |       |       |

## Core Module List of Parameters

| Name                       | Modbus              | BACnet         | Range/Values                                                                                                    | Units | Scale |
|----------------------------|---------------------|----------------|----------------------------------------------------------------------------------------------------|-------|-------|
| Voltage Alarm<br>Status    | 1208-1210<br>BITS   | BSV 7 - 9      | Bit0: Overvoltage<br>Latching Alarm<br>Bit1:                                                                                                    |       |       |
| Voltage Alarm<br>Status L1 | 1208<br>BITS        | BSV 7          | Latching Alarm<br>Bit8: Overvoltage<br>Non-Latching                                                                                                    |       |       |
| Voltage Alarm<br>Status L2 | 1209<br>BITS        | BSV 8          | Alarm<br>Bit9:<br>Undervoltage<br>Non-Latching                                                                                                    |       |       |
| Voltage Alarm<br>Status L3 | 1210<br>BITS        | BSV 9          | Alarm<br>Bit11: Waveform<br>Capture Triggered                                                                                                    |       |       |
| Circuit Alarm<br>Status    | 1211-1306<br>BITS   | BSV 10 - 105   | Bit1: High<br>Latching Alarm<br>Bit2: Low<br>Latching Alarm<br>Bit3: High Non-<br>Latching Alarm<br>Bit9: Low Non-<br>Latching Alarm<br>Bit11: Waveform<br>Capture Triggered<br>Bit12: Zero<br>Current Detected<br>Bit13: Presence<br>of Voltage State<br>(1 - Voltage is<br>Present, 0 -<br>Voltage Not<br>Present)<br>Bit 14: Voltage<br>Presence Change<br>of State (Bit is set<br>when Voltage<br>Presence (Bit13)<br>changes state<br>from 1 to 0) |       |       |
| Zero Current<br>State      | 1403-1498<br>UINT16 | AI 1841 - 1936 |                                                                                                    |       |       |

## Core Module List of Parameters

| Name                                         | Modbus            | BACnet    | Range/Values                                                                                                    | Units | Scale |
|----------------------------------------------|-------------------|-----------|----------------------------------------------------------------------------------------------------|-------|-------|
| Digital Input<br>Summary                     | 1500-1507<br>BITS |           | Bit0: Channel 1<br>Bit1: Channel 2<br><br>Bit23: Channel<br>24                                                                                                    |       |       |
| Digital Inputs<br>State By Channel           | 1508-1603<br>BITS | BI 3 - 98 | Digital Inputs are<br>active only when<br>Digital Input card<br>is connected to<br>Smart Port                                                                                      |       |       |
| Total Number of<br>Events                    | 1700<br>UINT16    |           | 0 - 65535                                                                                                    |       |       |
| Most Recent<br>Event Type                    | 1701<br>UINT16    |           | 0= No Event<br>1= Line Voltage<br>Swell<br>2= Line Voltage<br>Sag<br>3= Dropout<br>4= Low<br>Frequency<br>Decaying<br>Ringwave<br>5= High-<br>Frequency<br>Impulse and<br>Ringwave |       |       |
| Most Recent<br>Event Line                    | 1702<br>UINT16    |           | 0 - 2<br>0 = L1, 1 = L2, 2<br>= L3                                                                                                    |       |       |
| Most Recent<br>Event Time<br>Stamp (Year)    | 1703<br>UINT16    |           | Years since 1900<br>(118 = 2018)                                                                                                    |       |       |
| Most Recent<br>Event Time<br>Stamp (Month)   | 1704<br>UINT16    |           | 0 - 11<br>Month (0 =<br>January)                                                                                                    |       |       |
| Most Recent<br>Event Time<br>Stamp (Day)     | 1705<br>UINT16    |           | 1 - 31                                                                                                    |       |       |
| Most Recent<br>Event Time<br>Stamp (Weekday) | 1706<br>UINT16    |           | 0 - 6<br>Weekday (1 =<br>Monday)                                                                                                    |       |       |

| Name                                                 | Modbus                    | BACnet | Range/Values                                                                                                   | Units | Scale |
|------------------------------------------------------|---------------------------|--------|----------------------------------------------------------------------------------------------------|-------|-------|
| Most Recent<br>Event Time<br>Stamp (Hour)            | 1707<br>UINT16            |        | 0 - 23<br>Hour (13 = 1PM)                                                                                      |       |       |
| Most Recent<br>Event Time<br>Stamp (Min)             | 1708<br>UINT16            |        | 0 - 59                                                                                                    |       |       |
| Most Recent<br>Event Time<br>Stamp (Second)          | 1709<br>UINT16            |        | 0 - 59                                                                                                    |       |       |
| Most Recent<br>Event Voltage                         | 1710 +Float:<br>1712-1713 |        |                                                                                                    |       | -2    |
| Most Recent<br>Event Duration                        | 1711 +Float:<br>1714-1715 |        |                                                                                                    |       | -3    |
| Smart Port 1&2<br>(Panel 1) Circuit<br>Configuration | 1800                      | AV 3   | 0= Top Feed<br>1= Bottom Feed<br>2= Single Row<br>Sequential<br>3= Single Row                                  |       |       |
| Smart Port 3&4<br>(Panel 2) Circuit<br>Configuration | 1801                      | AV 4   | Odd/Even<br><b>4=</b> Sequential<br><b>5=</b> Single Panel<br>Sequential<br><b>6=</b> Single Panel<br>Odd/Even |       |       |
| Panel 1 Location<br>(64 Registers)                   | 1802-1865                 |        |                                                                                                    |       |       |
| Panel 2 Location<br>(64 Registers)                   | 1866-1929                 |        |                                                                                                    |       |       |
| Smart Port 1<br>Status                               | 1930                      |        | <b>0=</b> Nothing<br>Detected                                                                                  |       |       |
| Smart Port 2<br>Status                               | 1931                      |        | 1= Status OK<br>2= Offline<br>3= Invalid Device                                                                |       |       |
| Smart Port 3<br>Status                               | 1932                      |        | Detected                                                                                                    |       |       |
| Smart Port 4<br>Status                               | 1933                      |        |                                                                                                    |       |       |

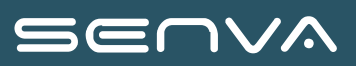

| Name                                         | Modbus | BACnet | Range/Values | Units | Scale |
|----------------------------------------------|--------|--------|--------------|-------|-------|
| # of Devices<br>Connected to<br>Smart Port 1 | 1934   |        |              |       |       |
| # of Devices<br>Connected to<br>Smart Port 2 | 1935   |        |              |       |       |
| # of Devices<br>Connected to<br>Smart Port 3 | 1936   |        |              |       |       |
| # of Devices<br>Connected to<br>Smart Port 4 | 1937   |        |              |       |       |
| # of Active<br>Channels on<br>Smart Port 1   | 1938   |        |              |       |       |
| # of Active<br>Channels on<br>Smart Port 2   | 1939   |        |              |       |       |
| # of Active<br>Channels on<br>Smart Port 3   | 1940   |        |              |       |       |
| # of Active<br>Channels on<br>Smart Port 4   | 1941   |        |              |       |       |
| Smart Port #1<br>Device #1 Device<br>ID      | 1942   |        |              |       |       |
| Smart Port #1<br>Device #2 Device<br>ID      | 1943   |        |              |       |       |
| Smart Port #1<br>Device #3 Device<br>ID      | 1944   |        |              |       |       |
| Smart Port #1<br>Device #4 Device<br>ID      | 1945   |        |              |       |       |
| Smart Port #1<br>Device #5 Device<br>ID      | 1946   |        |              |       |       |

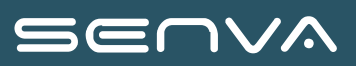

| Name                                           | Modbus    | BACnet | Range/Values | Units | Scale |
|------------------------------------------------|-----------|--------|--------------|-------|-------|
| Smart Port #1<br>Device #6 Device<br>ID        | 1947      |        |              |       |       |
| Smart Port #1<br>Device #7 Device<br>ID        | 1948      |        |              |       |       |
| Smart Port #1<br>Device #8 Device<br>ID        | 1949      |        |              |       |       |
| Smart Port #1<br>Device #1 Serial<br>Number    | 1950-1951 |        |              |       |       |
| Smart Port #1<br>Device #2 Serial<br>Number    | 1952-1953 |        |              |       |       |
| Smart Port #1<br>Device #3 Serial<br>Number    | 1954-1955 |        |              |       |       |
| Smart Port #1<br>Device #4 Serial<br>Number    | 1956-1957 |        |              |       |       |
| Smart Port #1<br>Device #5 Serial<br>Number    | 1958-1959 |        |              |       |       |
| Smart Port #1<br>Device #6 Serial<br>Number    | 1960-1961 |        |              |       |       |
| Smart Port #1<br>Device #7 Serial<br>Number    | 1962-1963 |        |              |       |       |
| Smart Port #1<br>Device #8 Serial<br>Number    | 1964-1965 |        |              |       |       |
| Smart Port #1<br>Device #1<br>Firmware Version | 1966      |        |              |       |       |
| Smart Port #1<br>Device #2<br>Firmware Version | 1967      |        |              |       |       |

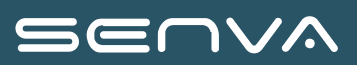

| Name                                           | Modbus | BACnet | Range/Values | Units | Scale |
|------------------------------------------------|--------|--------|--------------|-------|-------|
| Smart Port #1<br>Device #3<br>Firmware Version | 1968   |        |              |       |       |
| Smart Port #1<br>Device #4<br>Firmware Version | 1969   |        |              |       |       |
| Smart Port #1<br>Device #5<br>Firmware Version | 1970   |        |              |       |       |
| Smart Port #1<br>Device #6<br>Firmware Version | 1971   |        |              |       |       |
| Smart Port #1<br>Device #7<br>Firmware Version | 1972   |        |              |       |       |
| Smart Port #1<br>Device #8<br>Firmware Version | 1973   |        |              |       |       |
| Smart Port #1<br>Device #1 Status              | 1974   |        |              |       |       |
| Smart Port #1<br>Device #2 Status              | 1975   |        |              |       |       |
| Smart Port #1<br>Device #3 Status              | 1976   |        |              |       |       |
| Smart Port #1<br>Device #4 Status              | 1977   |        |              |       |       |
| Smart Port #1<br>Device #5 Status              | 1978   |        |              |       |       |
| Smart Port #1<br>Device #6 Status              | 1979   |        |              |       |       |
| Smart Port #1<br>Device #7 Status              | 1980   |        |              |       |       |
| Smart Port #1<br>Device #8 Status              | 1981   |        |              |       |       |

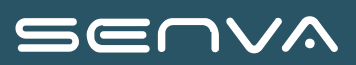

| Name                                                | Modbus    | BACnet | Range/Values | Units | Scale |
|-----------------------------------------------------|-----------|--------|--------------|-------|-------|
| Smart Port #1<br>Device #1<br>Number Of<br>Channels | 1982      |        |              |       |       |
| Smart Port #1<br>Device #2<br>Number Of<br>Channels | 1983      |        |              |       |       |
| Smart Port #1<br>Device #3<br>Number Of<br>Channels | 1984      |        |              |       |       |
| Smart Port #1<br>Device #4<br>Number Of<br>Channels | 1985      |        |              |       |       |
| Smart Port #1<br>Device #5<br>Number Of<br>Channels | 1986      |        |              |       |       |
| Smart Port #1<br>Device #6<br>Number Of<br>Channels | 1987      |        |              |       |       |
| Smart Port #1<br>Device #7<br>Number Of<br>Channels | 1988      |        |              |       |       |
| Smart Port #1<br>Device #8<br>Number Of<br>Channels | 1989      |        |              |       |       |
| Smart Port #1<br>Device #1 Name<br>(15 Registers)   | 1990-2004 |        |              |       |       |
| Smart Port #1<br>Device #2 Name<br>(15 Registers)   | 2005-2019 |        |              |       |       |

| Name                                              | Modbus    | BACnet | Range/Values | Units | Scale |
|---------------------------------------------------|-----------|--------|--------------|-------|-------|
| Smart Port #1<br>Device #3 Name<br>(15 Registers) | 2020-2034 |        |              |       |       |
| Smart Port #1<br>Device #4 Name<br>(15 Registers) | 2035-2049 |        |              |       |       |
| Smart Port #1<br>Device #5 Name<br>(15 Registers) | 2050-2064 |        |              |       |       |
| Smart Port #1<br>Device #6 Name<br>(15 Registers) | 2065-2079 |        |              |       |       |
| Smart Port #1<br>Device #7 Name<br>(15 Registers) | 2080-2094 |        |              |       |       |
| Smart Port #1<br>Device #8 Name<br>(15 Registers) | 2095-2109 |        |              |       |       |
| Smart Port #2<br>Device #1 Device<br>ID           | 2110      |        |              |       |       |
| Smart Port #2<br>Device #2 Device<br>ID           | 2111      |        |              |       |       |
| Smart Port #2<br>Device #3 Device<br>ID           | 2112      |        |              |       |       |
| Smart Port #2<br>Device #4 Device<br>ID           | 2113      |        |              |       |       |
| Smart Port #2<br>Device #5 Device<br>ID           | 2114      |        |              |       |       |
| Smart Port #2<br>Device #6 Device<br>ID           | 2115      |        |              |       |       |
| Smart Port #2<br>Device #7 Device<br>ID           | 2116      |        |              |       |       |

| Name                                           | Modbus    | BACnet | Range/Values | Units | Scale |
|------------------------------------------------|-----------|--------|--------------|-------|-------|
| Smart Port #2<br>Device #8 Device<br>ID        | 2117      |        |              |       |       |
| Smart Port #2<br>Device #1 Serial<br>Number    | 2118-2119 |        |              |       |       |
| Smart Port #2<br>Device #2 Serial<br>Number    | 2120-2121 |        |              |       |       |
| Smart Port #2<br>Device #3 Serial<br>Number    | 2122-2123 |        |              |       |       |
| Smart Port #2<br>Device #4 Serial<br>Number    | 2124-2125 |        |              |       |       |
| Smart Port #2<br>Device #5 Serial<br>Number    | 2126-2127 |        |              |       |       |
| Smart Port #2<br>Device #6 Serial<br>Number    | 2128-2129 |        |              |       |       |
| Smart Port #2<br>Device #7 Serial<br>Number    | 2130-2131 |        |              |       |       |
| Smart Port #2<br>Device #8 Serial<br>Number    | 2132-2133 |        |              |       |       |
| Smart Port #2<br>Device #1<br>Firmware Version | 2134      |        |              |       |       |
| Smart Port #2<br>Device #2<br>Firmware Version | 2135      |        |              |       |       |
| Smart Port #2<br>Device #3<br>Firmware Version | 2136      |        |              |       |       |
| Smart Port #2<br>Device #4<br>Firmware Version | 2137      |        |              |       |       |
| Name                                                | Modbus | BACnet | Range/Values | Units | Scale |
|-----------------------------------------------------|--------|--------|--------------|-------|-------|
| Smart Port #2<br>Device #5<br>Firmware Version      | 2138   |        |              |       |       |
| Smart Port #2<br>Device #6<br>Firmware Version      | 2139   |        |              |       |       |
| Smart Port #2<br>Device #7<br>Firmware Version      | 2140   |        |              |       |       |
| Smart Port #2<br>Device #8<br>Firmware Version      | 2141   |        |              |       |       |
| Smart Port #2<br>Device #1 Status                   | 2142   |        |              |       |       |
| Smart Port #2<br>Device #2 Status                   | 2143   |        |              |       |       |
| Smart Port #2<br>Device #3 Status                   | 2144   |        |              |       |       |
| Smart Port #2<br>Device #4 Status                   | 2145   |        |              |       |       |
| Smart Port #2<br>Device #5 Status                   | 2146   |        |              |       |       |
| Smart Port #2<br>Device #6 Status                   | 2147   |        |              |       |       |
| Smart Port #2<br>Device #7 Status                   | 2148   |        |              |       |       |
| Smart Port #2<br>Device #8 Status                   | 2149   |        |              |       |       |
| Smart Port #2<br>Device #1<br>Number Of<br>Channels | 2150   |        |              |       |       |
| Smart Port #2<br>Device #2<br>Number Of<br>Channels | 2151   |        |              |       |       |

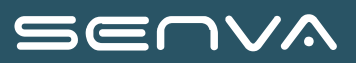

| Name                                                | Modbus    | BACnet | Range/Values | Units | Scale |
|-----------------------------------------------------|-----------|--------|--------------|-------|-------|
| Smart Port #2<br>Device #3<br>Number Of<br>Channels | 2152      |        |              |       |       |
| Smart Port #2<br>Device #4<br>Number Of<br>Channels | 2153      |        |              |       |       |
| Smart Port #2<br>Device #5<br>Number Of<br>Channels | 2154      |        |              |       |       |
| Smart Port #2<br>Device #6<br>Number Of<br>Channels | 2155      |        |              |       |       |
| Smart Port #2<br>Device #7<br>Number Of<br>Channels | 2156      |        |              |       |       |
| Smart Port #2<br>Device #8<br>Number Of<br>Channels | 2157      |        |              |       |       |
| Smart Port #2<br>Device #1 Name<br>(15 Registers)   | 2158-2172 |        |              |       |       |
| Smart Port #2<br>Device #2 Name<br>(15 Registers)   | 2173-2187 |        |              |       |       |
| Smart Port #2<br>Device #3 Name<br>(15 Registers)   | 2188-2202 |        |              |       |       |
| Smart Port #2<br>Device #4 Name<br>(15 Registers)   | 2203-2217 |        |              |       |       |
| Smart Port #2<br>Device #5 Name<br>(15 Registers)   | 2218-2232 |        |              |       |       |

| Name                                              | Modbus    | BACnet | Range/Values | Units | Scale |
|---------------------------------------------------|-----------|--------|--------------|-------|-------|
| Smart Port #2<br>Device #6 Name<br>(15 Registers) | 2233-2247 |        |              |       |       |
| Smart Port #2<br>Device #7 Name<br>(15 Registers) | 2248-2262 |        |              |       |       |
| Smart Port #2<br>Device #8 Name<br>(15 Registers) | 2263-2277 |        |              |       |       |
| Smart Port #3<br>Device #1 Device<br>ID           | 2278      |        |              |       |       |
| Smart Port #3<br>Device #2 Device<br>ID           | 2279      |        |              |       |       |
| Smart Port #3<br>Device #3 Device<br>ID           | 2280      |        |              |       |       |
| Smart Port #3<br>Device #4 Device<br>ID           | 2281      |        |              |       |       |
| Smart Port #3<br>Device #5 Device<br>ID           | 2282      |        |              |       |       |
| Smart Port #3<br>Device #6 Device<br>ID           | 2283      |        |              |       |       |
| Smart Port #3<br>Device #7 Device<br>ID           | 2284      |        |              |       |       |
| Smart Port #3<br>Device #8 Device<br>ID           | 2285      |        |              |       |       |
| Smart Port #3<br>Device #1 Serial<br>Number       | 2286-2287 |        |              |       |       |
| Smart Port #3<br>Device #2 Serial<br>Number       | 2288-2289 |        |              |       |       |

| Name                                           | Modbus    | BACnet | Range/Values | Units | Scale |
|------------------------------------------------|-----------|--------|--------------|-------|-------|
| Smart Port #3<br>Device #3 Serial<br>Number    | 2290-2291 |        |              |       |       |
| Smart Port #3<br>Device #4 Serial<br>Number    | 2292-2293 |        |              |       |       |
| Smart Port #3<br>Device #5 Serial<br>Number    | 2294-2295 |        |              |       |       |
| Smart Port #3<br>Device #6 Serial<br>Number    | 2296-2297 |        |              |       |       |
| Smart Port #3<br>Device #7 Serial<br>Number    | 2298-2299 |        |              |       |       |
| Smart Port #3<br>Device #8 Serial<br>Number    | 2300-2301 |        |              |       |       |
| Smart Port #3<br>Device #1<br>Firmware Version | 2302      |        |              |       |       |
| Smart Port #3<br>Device #2<br>Firmware Version | 2303      |        |              |       |       |
| Smart Port #3<br>Device #3<br>Firmware Version | 2304      |        |              |       |       |
| Smart Port #3<br>Device #4<br>Firmware Version | 2305      |        |              |       |       |
| Smart Port #3<br>Device #5<br>Firmware Version | 2306      |        |              |       |       |
| Smart Port #3<br>Device #6<br>Firmware Version | 2307      |        |              |       |       |
| Smart Port #3<br>Device #7<br>Firmware Version | 2308      |        |              |       |       |

| Name                                                | Modbus | BACnet | Range/Values | Units | Scale |
|-----------------------------------------------------|--------|--------|--------------|-------|-------|
| Smart Port #3<br>Device #8<br>Firmware Version      | 2309   |        |              |       |       |
| Smart Port #3<br>Device #1 Status                   | 2310   |        |              |       |       |
| Smart Port #3<br>Device #2 Status                   | 2311   |        |              |       |       |
| Smart Port #3<br>Device #3 Status                   | 2312   |        |              |       |       |
| Smart Port #3<br>Device #4 Status                   | 2313   |        |              |       |       |
| Smart Port #3<br>Device #5 Status                   | 2314   |        |              |       |       |
| Smart Port #3<br>Device #6 Status                   | 2315   |        |              |       |       |
| Smart Port #3<br>Device #7 Status                   | 2316   |        |              |       |       |
| Smart Port #3<br>Device #8 Status                   | 2317   |        |              |       |       |
| Smart Port #3<br>Device #1<br>Number Of<br>Channels | 2318   |        |              |       |       |
| Smart Port #3<br>Device #2<br>Number Of<br>Channels | 2319   |        |              |       |       |
| Smart Port #3<br>Device #3<br>Number Of<br>Channels | 2320   |        |              |       |       |
| Smart Port #3<br>Device #4<br>Number Of<br>Channels | 2321   |        |              |       |       |

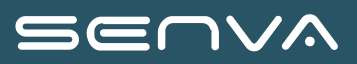

| Name                                                | Modbus    | BACnet | Range/Values | Units | Scale |
|-----------------------------------------------------|-----------|--------|--------------|-------|-------|
| Smart Port #3<br>Device #5<br>Number Of<br>Channels | 2322      |        |              |       |       |
| Smart Port #3<br>Device #6<br>Number Of<br>Channels | 2323      |        |              |       |       |
| Smart Port #3<br>Device #7<br>Number Of<br>Channels | 2324      |        |              |       |       |
| Smart Port #3<br>Device #8<br>Number Of<br>Channels | 2325      |        |              |       |       |
| Smart Port #3<br>Device #1 Name<br>(15 Registers)   | 2326-2340 |        |              |       |       |
| Smart Port #3<br>Device #2 Name<br>(15 Registers)   | 2341-2355 |        |              |       |       |
| Smart Port #3<br>Device #3 Name<br>(15 Registers)   | 2356-2370 |        |              |       |       |
| Smart Port #3<br>Device #4 Name<br>(15 Registers)   | 2371-2385 |        |              |       |       |
| Smart Port #3<br>Device #5 Name<br>(15 Registers)   | 2386-2400 |        |              |       |       |
| Smart Port #3<br>Device #6 Name<br>(15 Registers)   | 2401-2415 |        |              |       |       |
| Smart Port #3<br>Device #7 Name<br>(15 Registers)   | 2416-2430 |        |              |       |       |

| Name                                              | Modbus    | BACnet | Range/Values | Units | Scale |
|---------------------------------------------------|-----------|--------|--------------|-------|-------|
| Smart Port #3<br>Device #8 Name<br>(15 Registers) | 2431-2445 |        |              |       |       |
| Smart Port #4<br>Device #1 Device<br>ID           | 2446      |        |              |       |       |
| Smart Port #4<br>Device #2 Device<br>ID           | 2447      |        |              |       |       |
| Smart Port #4<br>Device #3 Device<br>ID           | 2448      |        |              |       |       |
| Smart Port #4<br>Device #4 Device<br>ID           | 2449      |        |              |       |       |
| Smart Port #4<br>Device #5 Device<br>ID           | 2450      |        |              |       |       |
| Smart Port #4<br>Device #6 Device<br>ID           | 2451      |        |              |       |       |
| Smart Port #4<br>Device #7 Device<br>ID           | 2452      |        |              |       |       |
| Smart Port #4<br>Device #8 Device<br>ID           | 2453      |        |              |       |       |
| Smart Port #4<br>Device #1 Serial<br>Number       | 2454-2455 |        |              |       |       |
| Smart Port #4<br>Device #2 Serial<br>Number       | 2456-2457 |        |              |       |       |
| Smart Port #4<br>Device #3 Serial<br>Number       | 2458-2459 |        |              |       |       |
| Smart Port #4<br>Device #4 Serial<br>Number       | 2460-2461 |        |              |       |       |

| Name                                           | Modbus    | BACnet | Range/Values | Units | Scale |
|------------------------------------------------|-----------|--------|--------------|-------|-------|
| Smart Port #4<br>Device #5 Serial<br>Number    | 2462-2463 |        |              |       |       |
| Smart Port #4<br>Device #6 Serial<br>Number    | 2464-2465 |        |              |       |       |
| Smart Port #4<br>Device #7 Serial<br>Number    | 2466-2467 |        |              |       |       |
| Smart Port #4<br>Device #8 Serial<br>Number    | 2468-2469 |        |              |       |       |
| Smart Port #4<br>Device #1<br>Firmware Version | 2470      |        |              |       |       |
| Smart Port #4<br>Device #2<br>Firmware Version | 2471      |        |              |       |       |
| Smart Port #4<br>Device #3<br>Firmware Version | 2472      |        |              |       |       |
| Smart Port #4<br>Device #4<br>Firmware Version | 2473      |        |              |       |       |
| Smart Port #4<br>Device #5<br>Firmware Version | 2474      |        |              |       |       |
| Smart Port #4<br>Device #6<br>Firmware Version | 2475      |        |              |       |       |
| Smart Port #4<br>Device #7<br>Firmware Version | 2476      |        |              |       |       |
| Smart Port #4<br>Device #8<br>Firmware Version | 2477      |        |              |       |       |
| Smart Port #4<br>Device #1 Status              | 2478      |        |              |       |       |

| Name                                                | Modbus | BACnet | Range/Values | Units | Scale |
|-----------------------------------------------------|--------|--------|--------------|-------|-------|
| Smart Port #4<br>Device #2 Status                   | 2479   |        |              |       |       |
| Smart Port #4<br>Device #3 Status                   | 2480   |        |              |       |       |
| Smart Port #4<br>Device #4 Status                   | 2481   |        |              |       |       |
| Smart Port #4<br>Device #5 Status                   | 2482   |        |              |       |       |
| Smart Port #4<br>Device #6 Status                   | 2483   |        |              |       |       |
| Smart Port #4<br>Device #7 Status                   | 2484   |        |              |       |       |
| Smart Port #4<br>Device #8 Status                   | 2485   |        |              |       |       |
| Smart Port #4<br>Device #1<br>Number Of<br>Channels | 2486   |        |              |       |       |
| Smart Port #4<br>Device #2<br>Number Of<br>Channels | 2487   |        |              |       |       |
| Smart Port #4<br>Device #3<br>Number Of<br>Channels | 2488   |        |              |       |       |
| Smart Port #4<br>Device #4<br>Number Of<br>Channels | 2489   |        |              |       |       |
| Smart Port #4<br>Device #5<br>Number Of<br>Channels | 2490   |        |              |       |       |
| Smart Port #4<br>Device #6<br>Number Of<br>Channels | 2491   |        |              |       |       |

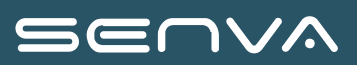

| Name                                                | Modbus    | BACnet | Range/Values | Units | Scale |
|-----------------------------------------------------|-----------|--------|--------------|-------|-------|
| Smart Port #4<br>Device #7<br>Number Of<br>Channels | 2492      |        |              |       |       |
| Smart Port #4<br>Device #8<br>Number Of<br>Channels | 2493      |        |              |       |       |
| Smart Port #4<br>Device #1 Name<br>(15 Registers)   | 2494-2508 |        |              |       |       |
| Smart Port #4<br>Device #2 Name<br>(15 Registers)   | 2509-2523 |        |              |       |       |
| Smart Port #4<br>Device #3 Name<br>(15 Registers)   | 2524-2538 |        |              |       |       |
| Smart Port #4<br>Device #4 Name<br>(15 Registers)   | 2539-2553 |        |              |       |       |
| Smart Port #4<br>Device #5 Name<br>(15 Registers)   | 2554-2568 |        |              |       |       |
| Smart Port #4<br>Device #6 Name<br>(15 Registers)   | 2569-2583 |        |              |       |       |
| Smart Port #4<br>Device #7 Name<br>(15 Registers)   | 2584-2598 |        |              |       |       |
| Smart Port #4<br>Device #8 Name<br>(15 Registers)   | 2599-2613 |        |              |       |       |

| Name                              | Modbus         | BACnet | Range/Values                                            | Units | Scale |
|-----------------------------------|----------------|--------|---------------------------------------------------------|-------|-------|
| External Device<br>Summary Status | 3000<br>UINT16 |        | <b>0=</b> Device OK<br><b>1=</b> Unable to              |       |       |
| External Device<br>#1 Status      | 3001<br>UINT16 |        | Connect<br>2= Response<br>Timeout                       |       |       |
| External Device<br>#2 Status      | 3002<br>UINT16 |        | <b>3=</b> Invalid<br>Response                           |       |       |
| External Device<br>#3 Status      | 3003<br>UINT16 |        |                                                         |       |       |
| External Device<br>#4 Status      | 3004<br>UINT16 |        |                                                         |       |       |
| External Device<br>#5 Status      | 3005<br>UINT16 |        |                                                         |       |       |
| IP Address                        | 3006-3007      |        |                                                         |       |       |
| Device Type                       | 3008<br>UINT16 |        | <b>0=</b> No Device<br><b>1=</b> Anord Mardix<br>CM02AM |       |       |
| Slave Address                     | 3009<br>UINT16 |        |                                                         |       |       |
| Assigned Custom<br>Meter          | 3010<br>UINT16 |        |                                                         |       |       |
| Read From Meter<br>Number         | 3011<br>UINT16 |        |                                                         |       |       |
| IP Address                        | 3012-3013      |        |                                                         |       |       |
| Device Type                       | 3014<br>UINT16 |        |                                                         |       |       |
| Slave Address                     | 3015<br>UINT16 |        |                                                         |       |       |
| Assigned Custom<br>Meter          | 3016<br>UINT16 |        |                                                         |       |       |
| Read From Meter<br>Number         | 3017<br>UINT16 |        |                                                         |       |       |
| IP Address                        | 3018-3019      |        |                                                         |       |       |
| Device Type                       | 3020<br>UINT16 |        |                                                         |       |       |

| Name                      | Modbus                             | BACnet | Range/Values    | Units | Scale |
|---------------------------|------------------------------------|--------|-----------------|-------|-------|
| Slave Address             | 3021<br>UINT16                     |        |                 |       |       |
| Assigned Custom<br>Meter  | 3022<br>UINT16                     |        |                 |       |       |
| Read From Meter<br>Number | 3023<br>UINT16                     |        |                 |       |       |
| IP Address                | 3024-3025                          |        |                 |       |       |
| Device Type               | 3026<br>UINT16                     |        |                 |       |       |
| Slave Address             | 3027<br>UINT16                     |        |                 |       |       |
| Assigned Custom<br>Meter  | 3028<br>UINT16                     |        |                 |       |       |
| Read From Meter<br>Number | 3029<br>UINT16                     |        |                 |       |       |
| IP Address                | 3030-3031                          |        |                 |       |       |
| Device Type               | 3032<br>UINT16                     |        |                 |       |       |
| Slave Address             | 3033<br>UINT16                     |        |                 |       |       |
| Assigned Custom<br>Meter  | 3034<br>UINT16                     |        |                 |       |       |
| Read From Meter<br>Number | 3035<br>UINT16                     |        |                 |       |       |
| Voltage Scale             | 4800<br>INT16                      |        |                 |       |       |
| Frequency                 | 4801<br>UINT16<br>Float: 4900-4901 | AI 1   | Derived from L1 | Hz    | -2    |
| Voltage LN<br>Average     | 4802<br>UINT16<br>Float: 4902-4903 | AI 2   |                 | Volts | 4800  |
| Voltage LL<br>Average     | 4803<br>UINT16<br>Float: 4904-4905 | AI 3   |                 | Volts | 4800  |

| Name                                    | Modbus                                  | BACnet     | Range/Values | Units   | Scale |
|-----------------------------------------|-----------------------------------------|------------|--------------|---------|-------|
| Voltage LN                              | 4804-4806<br>UINT16<br>Float: 4906-4911 | AI 4 - 6   |              | Volts   | 4800  |
| Voltage L1                              | 4804<br>UINT16<br>Float: 4906-4907      | AI 4       |              | Volts   | 4800  |
| Voltage L2                              | 4805<br>UINT16<br>Float: 4908-4909      | AI 5       |              | Volts   | 4800  |
| Voltage L3                              | 4806<br>UINT16<br>Float: 4910-4911      | AI 6       |              | Volts   | 4800  |
| Voltage LL                              | 4807-4809<br>UINT16<br>Float: 4912-4917 | AI 7 - 9   |              | Volts   | 4800  |
| Voltage L1 - L2                         | 4807<br>UINT16<br>Float: 4912-4913      | AI 7       |              | Volts   | 4800  |
| Voltage L2 - L3                         | 4808<br>UINT16<br>Float: 4914-4915      | AI 8       |              | Volts   | 4800  |
| Voltage L3 - L1                         | 4809<br>UINT16<br>Float: 4916-4917      | AI 9       |              | Volts   | 4800  |
| Percent THD                             | 4810-4813<br>UINT16<br>Float: 4918-4925 | AI 10 - 13 |              | Percent | -1    |
| Percent THD<br>Average (L1, L2 &<br>L3) | 4810<br>UINT16<br>Float: 4918-4919      | AI 10      |              | Percent | -1    |
| Percent THD - L1                        | 4811<br>UINT16<br>Float: 4920-4921      | AI 11      |              | Percent | -1    |
| Percent THD - L2                        | 4812<br>UINT16<br>Float: 4922-4923      | AI 12      |              | Percent | -1    |
| Percent THD - L3                        | 4813<br>UINT16<br>Float: 4924-4925      | AI 13      |              | Percent | -1    |

| Name          | Modbus                                        | BACnet       | Range/Values | Units   | Scale  |
|---------------|-----------------------------------------------|--------------|--------------|---------|--------|
| Voltage Angle | 4814-4816<br>INT16<br>Float: 4926-4931        | AI 14 - 16   |              | Degrees | -1     |
| L1 Angle      | 4814<br>INT16<br>Float: 4926-4927             | AI 14        |              | Degrees | -1     |
| L2 Angle      | 4815<br>INT16<br>Float: 4928-4929             | AI 15        |              | Degrees | -1     |
| L3 Angle      | 4816<br>INT16<br>Float: 4930-4931             | AI 16        |              | Degrees | -1     |
| Energy Scale  | 5000-5095<br>INT16                            |              |              |         |        |
| Power Scale   | 5096-5191<br>INT16                            |              |              |         |        |
| Current Scale | 5192-5287<br>INT16                            |              |              |         |        |
| kWh           | 5288-5479<br>UINT32<br>Float: 10000-<br>10191 | Al 17 - 112  |              | kWh     | Energy |
| kVARh         | 5480-5671<br>UINT32<br>Float: 10192-<br>10383 | AI 113 - 208 |              | kVARh   | Energy |
| kVAh          | 5672-5863<br>UINT32<br>Float: 10384-<br>10575 | AI 209 - 304 |              | kVAh    | Energy |
| kW            | 5864-5959<br>UINT16<br>Float: 10576-<br>10767 | AI 305 - 400 |              | kW      | Power  |
| kVAR          | 5960-6055<br>UINT16<br>Float: 10768-<br>10959 | AI 401 - 496 |              | kVAR    | Power  |

| Name           | Modbus                                        | BACnet         | Range/Values                                                                                     | Units   | Scale   |
|----------------|-----------------------------------------------|----------------|--------------------------------------------------------------------------------------------------|---------|---------|
| kVA            | 6056-6151<br>UINT16<br>Float: 10960-<br>11151 | AI 497 - 592   |                                                                                                  | kVA     | Power   |
| Current        | 6152-6247<br>UINT16<br>Float: 11152-<br>11343 | AI 593 - 688   |                                                                                                  | Amps    | Current |
| Power Factor   | 6248-6343<br>INT16<br>Float: 11344-<br>11535  | AI 689 - 784   | -1.0 - 1.0<br>Positive for<br>Leading<br>(Capacitive),<br>Negative for<br>Lagging<br>(Inductive) |         | -3      |
| Current Angle  | 6344-6439<br>INT16<br>Float: 11536-<br>11727  | AI 785 - 880   | -90° - 90°<br>Referenced to<br>Assigned Voltage<br>Phase                                         | Degrees | -1      |
| Percent THD    | 6440-6535<br>UINT16<br>Float: 11728-<br>11919 | AI 681 - 976   |                                                                                                  | Percent | -1      |
| Max Current    | 6536-6631<br>UINT16<br>Float: 11920-<br>12111 | AI 977 - 1072  |                                                                                                  | Amps    |         |
| Max kW         | 6632-6727<br>UINT16<br>Float: 12112-<br>12303 | Al 1073 - 1068 |                                                                                                  | kW      |         |
| Current Demand | 6728-6823<br>UINT16<br>Float: 12304-<br>12495 | Al 1169 - 1264 |                                                                                                  | Amps    |         |
| kW Demand      | 6824-6919<br>UINT16<br>Float: 12496-<br>12687 | Al 1265 - 1360 |                                                                                                  | kW      |         |

| $\leq$ |  |  |
|--------|--|--|
|        |  |  |

| Name                  | Modbus                                        | BACnet         | Range/Values                                                  | Units   | Scale |
|-----------------------|-----------------------------------------------|----------------|---------------------------------------------------------------|---------|-------|
| Max Current<br>Demand | 6920-7015<br>UINT16<br>Float: 12688-<br>12879 | Al 1361 - 1456 |                                                               | Amps    |       |
| Max kW Demand         | 7016-7111<br>UINT16<br>Float: 12880-<br>13071 | AI 1457 - 1552 |                                                               | kW      |       |
| KWH Snapshot          | 7112-7303<br>UINT32<br>Float: 13072-<br>13263 | AI 1553 - 1648 |                                                               | kWh     |       |
| Crest Factor          | 7304-7399<br>UINT16<br>Float: 13264-<br>13455 | Al 1649 - 1744 |                                                               |         | -3    |
| Breaker Utilization   | 7400-7495<br>UINT16<br>Float: 13456-<br>13647 | AI 1745 - 1840 | Circuit Utilization<br>= (Current /<br>Breaker Size) *<br>100 | Percent | -2    |
| Resettable kWh        | 7496-7687<br>UINT32<br>Float: 13648-<br>13839 |                |                                                               | kWh     | -3    |

## **Virtual Device List of Parameters**

The remaining parameters are virtual devices. Each virtual device will have the entire virtual points map as seen in this section. Each virtual device corresponds to a meter on the core module. The addresses of the virtual devices are continuous and start immediately after the address of the core module. Addresses are active only if the meter number is active.

| Name                             | Modbus      | BACnet   | Range/Values | Units |
|----------------------------------|-------------|----------|--------------|-------|
| # of Circuits Assigned           | 15000       | AV 1     |              |       |
| Assigned Circuits                | 15001-15003 | AV 2 - 4 |              |       |
| Assigned Circuit to<br>Circuit 1 | 15001       | AV 2     |              |       |
| Assigned Circuit to<br>Circuit 2 | 15002       | AV 3     |              |       |

| Name                                  | Modbus      | BACnet     | Range/Values                                                                               | Units |
|---------------------------------------|-------------|------------|--------------------------------------------------------------------------------------------|-------|
| Assigned Circuit to<br>Circuit 3      | 15003       | AV 4       |                                                                                            |       |
| CT Size                               | 15004-15006 | AV 5 - 7   |                                                                                            | Amps  |
| CT Size - Assigned<br>Circuit 1       | 15004       | AV 5       |                                                                                            | Amps  |
| CT Size - Assigned<br>Circuit 2       | 15005       | AV 6       |                                                                                            | Amps  |
| CT Size - Assigned<br>Circuit 3       | 15006       | AV 7       |                                                                                            | Amps  |
| Breaker Size                          | 15007-15009 | AV 8 - 10  | 0 - 32000<br>True Meter - Read<br>Only, Virtual Meter -<br>Writable (used for<br>alarming) | Amps  |
| Breaker Size -<br>Assigned Circuit 1  | 15007       | AV 8       | 0 - 32000<br>True Meter - Read<br>Only, Virtual Meter -<br>Writable (used for<br>alarming) | Amps  |
| Breaker Size -<br>Assigned Circuit 2  | 15008       | AV 9       | 0 - 32000<br>True Meter - Read<br>Only, Virtual Meter -<br>Writable (used for<br>alarming) | Amps  |
| Breaker Size -<br>Assigned Circuit 3  | 15009       | AV 10      | 0 - 32000<br>True Meter - Read<br>Only, Virtual Meter -<br>Writable (used for<br>alarming) | Amps  |
| Voltage Phase                         | 15010-15012 | AV 11 - 13 |                                                                                            |       |
| Voltage Phase -<br>Assigned Circuit 1 | 15010       | AV 11      |                                                                                            |       |
| Voltage Phase -<br>Assigned Circuit 2 | 15011       | AV 12      |                                                                                            |       |
| Voltage Phase -<br>Assigned Circuit 3 | 15012       | AV 13      |                                                                                            |       |

#### Virtual Device List of Parameters

| Name                                           | Modbus                             | BACnet   | Range/Values                                                                                                    | Units |
|------------------------------------------------|------------------------------------|----------|----------------------------------------------------------------------------------------------------|-------|
| Command/Reset                                  | 15013                              |          | 20097= Reset Max<br>Demand<br>29877= Reset Max<br>kW and Current<br>31010= Clear All<br>Latching Alarms<br>Always Reads 0 (True<br>Meter - Read Only,<br>Virtual Meter -<br>Writable) |       |
| Alarm Status Meter<br>Summary - All<br>Phases  | 15014                              | BSV 1    | Bit1: High Latching<br>Alarm<br>Bit2: Low Latching<br>Alarm<br>Bit8: High Non-                                                                                                    |       |
| Alarm Status - Circuit<br>1                    | 15015                              | BSV 2    | Latching Alarm<br>Bit9: Low Non-<br>Latching Alarm<br>Bit11: Waveform<br>Capture (True Meter                                                                                          |       |
| Alarm Status - Circuit<br>2                    | 15016                              | BSV 3    | Only)<br>Bit12: Zero Current<br>Detected (True Meter<br>Only)<br>Bit13: Voltage                                                                                                    |       |
| Alarm Status - Circuit<br>3                    | 15017                              | BSV 4    | Presence State (True<br>Meter Only)<br><b>Bit14:</b> Voltage<br>Presence Change<br>(True Meter Only)                                                                                  |       |
| Meter Mode                                     | 15018                              |          | 0= Not Used<br>1= True Meter<br>2= Virtual Meter                                                                                                    |       |
| Digital Inputs                                 | 15019                              |          |                                                                                                    |       |
| Meter Name - 40<br>Characters (20<br>Register) | 15020-15039                        |          |                                                                                                    |       |
| Frequency                                      | 15040 +Float: 15060-<br>15061      | AI 1     |                                                                                                    | Hz    |
| Voltage LN                                     | 15041-15044 +Float:<br>15062-15069 | AI 2 - 5 |                                                                                                    | Volts |

| Name                                               | Modbus                             | BACnet   | Range/Values                                             | Units |
|----------------------------------------------------|------------------------------------|----------|----------------------------------------------------------|-------|
| Voltage LN - Average<br>of Assigned Circuit        | 15041 +Float: 15062-<br>15063      | AI 2     |                                                          | Volts |
| Voltage LN -<br>Assigned Circuit 1                 | 15042 +Float: 15064-<br>15065      | AI 3     | Always 0 (Line 1)<br>when configured as<br>Virtual Meter | Volts |
| Voltage LN -<br>Assigned Circuit 2                 | 15043 +Float: 15066-<br>15067      | AI 4     | Always 1 (Line 2)<br>when configured as<br>Virtual Meter | Volts |
| Voltage LN -<br>Assigned Circuit 3                 | 15044 +Float: 15068-<br>15069      | AI 5     | Always 2 (Line 2)<br>when configured as<br>Virtual Meter | Volts |
| Voltage LN THD                                     | 15045-15048 +Float:<br>15070-15077 | AI 6 - 9 |                                                          | Volts |
| Voltage LN THD -<br>Average of Assigned<br>Circuit | 15045 +Float: 15070-<br>15071      | AI 6     |                                                          | Volts |
| Voltage LN THD -<br>Assigned Circuit 1             | 15046 +Float: 15072-<br>15073      | AI 7     | Always 0 (Line 1)<br>when configured as<br>Virtual Meter | Volts |
| Voltage LN THD -<br>Assigned Circuit 2             | 15047 +Float: 15074-<br>15075      | AI 8     | Always 1 (Line 2)<br>when configured as<br>Virtual Meter | Volts |
| Voltage LN THD -<br>Assigned Circuit 3             | 15048 +Float: 15076-<br>15077      | AI 9     | Always 2 (Line 2)<br>when configured as<br>Virtual Meter | Volts |
| Voltage LL - Average<br>of Assigned Circuit        | +Float: 15078-15079                |          |                                                          | Volts |
| Voltage LL - Assigned<br>Circuit 1                 | +Float: 15080-15081                |          | Always 0 (Line 1)<br>when configured as<br>Virtual Meter | Volts |
| Voltage LL - Assigned<br>Circuit 2                 | +Float: 15082-15083                |          | Always 1 (Line 2)<br>when configured as<br>Virtual Meter | Volts |
| Voltage LL - Assigned<br>Circuit 3                 | +Float: 15084-15085                |          | Always 2 (Line 2)<br>when configured as<br>Virtual Meter | Volts |
| Serial Number<br>Assigned to Circuit 1             | 15094-15095                        |          | Virtual Meter - Not<br>used (always 0)                   |       |

| Name                                   | Modbus                             | BACnet | Range/Values                                     | Units   |
|----------------------------------------|------------------------------------|--------|--------------------------------------------------|---------|
| Serial Number<br>Assigned to Circuit 2 | 15096-15097                        |        | Virtual Meter - Not<br>used (always 0)           |         |
| Serial Number<br>Assigned to Circuit 3 | 15098-15099                        |        | Virtual Meter - Not<br>used (always 0)           |         |
| Energy Scale                           | 15100                              |        |                                                  |         |
| Power Scale                            | 15101                              |        |                                                  |         |
| Current Scale                          | 15102                              |        |                                                  |         |
| Voltage Scale                          | 15103                              |        |                                                  |         |
| Alarm Status                           | 15104                              |        | Same as register<br>15014                        |         |
| kWh                                    | 15105-15106 +Float:<br>15300-15301 | AI 10  |                                                  | kWh     |
| kVARh                                  | 15107-15108 +Float:<br>15302-15303 | AI 11  |                                                  | kVARh   |
| kVAh                                   | 15109-15110 +Float:<br>15304-15305 | AI 12  |                                                  | kVAh    |
| kW                                     | 15111 +Float: 15306-<br>15307      | AI 13  |                                                  | kW      |
| kVAR                                   | 15112 +Float: 15308-<br>15309      | AI 14  |                                                  | kVAR    |
| kVA                                    | 15113 +Float: 15310-<br>15311      | AI 15  |                                                  | kVA     |
| Current                                | 15114 +Float: 15312-<br>15313      | AI 16  |                                                  | Amps    |
| Power Factor Average                   | 15115 +Float: 15314-<br>15315      | AI 17  | 0 - 1.0<br>Average Power Factor<br>is not signed |         |
| Neutral Current                        | 15116 +Float: 15316-<br>15317      | AI 18  | Virtual Meter - Not<br>used (always 0)           | Amps    |
| Current THD Average                    | 15117 +Float: 15318-<br>15319      | AI 19  | Virtual Meter - Not<br>used (always 0)           | Percent |
| Max Current                            | 15118 +Float: 15320-<br>15321      | AI 20  |                                                  | Amps    |
| Max kW                                 | 15119 +Float: 15322-<br>15323      | AI 21  |                                                  | kW      |

| Name               | Modbus                             | BACnet | Range/Values                           | Units |
|--------------------|------------------------------------|--------|----------------------------------------|-------|
| Current Demand     | 15120 +Float: 15324-<br>15325      | AI 22  | Virtual Meter - Not<br>used (always 0) | Amps  |
| kW Demand          | 15121 +Float: 15326-<br>15327      | AI 23  | Virtual Meter - Not<br>used (always 0) | kW    |
| Max Current Demand | 15122 +Float: 15328-<br>15329      | AI 24  | Virtual Meter - Not<br>used (always 0) | Amps  |
| Max kW Demand      | 15123 +Float: 15330-<br>15331      | AI 25  | Virtual Meter - Not<br>used (always 0) | kW    |
| KWH Snapshot       | 15124-15125 +Float:<br>15332-15333 | AI 26  | Virtual Meter - Not<br>used (always 0) | kWh   |
| Crest Factor       | 15126 +Float: 15334-<br>15335      | AI 27  | Virtual Meter - Not<br>used (always 0) |       |
| Resettable kWh     | 15127-15128 +Float:<br>15336-15337 |        |                                        | kWh   |
| Energy Scale       | 15150                              |        |                                        |       |
| Power Scale        | 15151                              |        |                                        |       |
| Current Scale      | 15152                              |        |                                        |       |
| Voltage Scale      | 15153                              |        |                                        |       |
| Alarm Status       | 15154                              |        | Same as register<br>15015              |       |
| kWh                | 15155-15156 +Float:<br>15350-15351 | AI 28  |                                        | kWh   |
| kVARh              | 15157-15158 +Float:<br>15352-15353 | AI 29  |                                        | kVARh |
| kVAh               | 15159-15160 +Float:<br>15354-15355 | AI 30  |                                        | kVAh  |
| kW                 | 15161 +Float: 15356-<br>15357      | AI 31  |                                        | kW    |
| kVAR               | 15162 +Float: 15358-<br>15359      | AI 32  |                                        | kVAR  |
| kVA                | 15163 +Float: 15360-<br>15361      | AI 33  |                                        | kVA   |
| Current            | 15164 +Float: 15362-<br>15363      | AI 34  |                                        | Amps  |

| Name                | Modbus                             | BACnet | Range/Values                                                                               | Units   |
|---------------------|------------------------------------|--------|--------------------------------------------------------------------------------------------|---------|
| Power Factor        | 15165 +Float: 15364-<br>15365      | AI 35  | -1.0 - 1.0<br>Positive for Leading<br>(Capacitive), Negative<br>for Lagging<br>(Inductive) |         |
| Current Angle       | 15166 +Float: 15366-<br>15367      | AI 36  | -90° - 90°                                                                                 | Degrees |
| Percent THD         | 15167 +Float: 15368-<br>15369      | AI 37  | Virtual Meter - Not<br>used (always 0)                                                     | Percent |
| Max Current         | 15168 +Float: 15370-<br>15371      | AI 38  |                                                                                            | Amps    |
| Max kW              | 15169 +Float: 15372-<br>15373      | AI 39  |                                                                                            | kW      |
| Current Demand      | 15170 +Float: 15374-<br>15375      | AI 40  | Virtual Meter - Not<br>used (always 0)                                                     | Amps    |
| kW Demand           | 15171 +Float: 15376-<br>15377      | AI 41  | Virtual Meter - Not<br>used (always 0)                                                     | kW      |
| Max Current Demand  | 15172 +Float: 15378-<br>15379      | AI 42  | Virtual Meter - Not<br>used (always 0)                                                     | Amps    |
| Max kW Demand       | 15173 +Float: 15380-<br>15381      | AI 43  | Virtual Meter - Not<br>used (always 0)                                                     | kW      |
| KWH Snapshot        | 15174-15175 +Float:<br>15382-15383 | AI 44  | Virtual Meter - Not<br>used (always 0)                                                     | kWh     |
| Crest Factor        | 15176 +Float: 15384-<br>15385      | AI 45  | Virtual Meter - Not<br>used (always 0)                                                     |         |
| Breaker Utilization | 15177 +Float: 15386-<br>15387      | AI 46  | (Current / Breaker<br>Size) * 100                                                          | Percent |
| Resettable kWh      | 15178-15179 +Float:<br>15388-15389 |        |                                                                                            | kWh     |
| Energy Scale        | 15200                              |        |                                                                                            |         |
| Power Scale         | 15201                              |        |                                                                                            |         |
| Current Scale       | 15202                              |        |                                                                                            |         |
| Voltage Scale       | 15203                              |        |                                                                                            |         |
| Alarm Status        | 15204                              |        | Same as register 15016                                                                     |         |

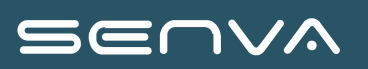

| Name               | Modbus                             | BACnet | Range/Values                                                                               | Units   |
|--------------------|------------------------------------|--------|--------------------------------------------------------------------------------------------|---------|
| kWh                | 15205-15206 +Float:<br>15400-15401 | AI 47  |                                                                                            | kWh     |
| kVARh              | 15207-15208 +Float:<br>15402-15403 | AI 48  |                                                                                            | kVARh   |
| kVAh               | 15209-15210 +Float:<br>15404-15405 | AI 49  |                                                                                            | kVAh    |
| kW                 | 15211 +Float: 15406-<br>15407      | AI 50  |                                                                                            | kW      |
| kVAR               | 15212 +Float: 15408-<br>15409      | AI 51  |                                                                                            | kVAR    |
| kVA                | 15213 +Float: 15410-<br>15411      | AI 52  |                                                                                            | kVA     |
| Current            | 15214 +Float: 15412-<br>15413      | AI 53  |                                                                                            | Amps    |
| Power Factor       | 15215 +Float: 15414-<br>15415      | AI 54  | -1.0 - 1.0<br>Positive for Leading<br>(Capacitive), Negative<br>for Lagging<br>(Inductive) |         |
| Current Angle      | 15216 +Float: 15416-<br>15417      | AI 55  | -90° - 90°                                                                                 | Degrees |
| Percent THD        | 15217 +Float: 15418-<br>15419      | AI 56  | Virtual Meter - Not<br>used (always 0)                                                     | Percent |
| Max Current        | 15218 +Float: 15420-<br>15421      | AI 57  |                                                                                            | Amps    |
| Max kW             | 15219 +Float: 15422-<br>15423      | AI 58  |                                                                                            | kW      |
| Current Demand     | 15220 +Float: 15424-<br>15425      | AI 59  | Virtual Meter - Not<br>used (always 0)                                                     | Amps    |
| kW Demand          | 15221 +Float: 15426-<br>15427      | AI 60  | Virtual Meter - Not<br>used (always 0)                                                     | kW      |
| Max Current Demand | 15222 +Float: 15428-<br>15429      | AI 61  | Virtual Meter - Not<br>used (always 0)                                                     | Amps    |
| Max kW Demand      | 15223 +Float: 15430-<br>15431      | AI 62  | Virtual Meter - Not<br>used (always 0)                                                     | kW      |

#### Virtual Device List of Parameters

| Name                | Modbus                             | BACnet | Range/Values                                                                               | Units   |
|---------------------|------------------------------------|--------|--------------------------------------------------------------------------------------------|---------|
| KWH Snapshot        | 15224-15225 +Float:<br>15432-15433 | AI 63  | Virtual Meter - Not<br>used (always 0)                                                     | kWh     |
| Crest Factor        | 15226 +Float: 15434-<br>15435      | AI 64  | Virtual Meter - Not<br>used (always 0)                                                     |         |
| Breaker Utilization | 15227 +Float: 15436-<br>15437      | AI 65  | (Current / Breaker<br>Size) * 100                                                          | Percent |
| Resettable kWh      | 15228-15229 +Float:<br>15438-15439 |        |                                                                                            | kWh     |
| Energy Scale        | 15250                              |        |                                                                                            |         |
| Power Scale         | 15251                              |        |                                                                                            |         |
| Current Scale       | 15252                              |        |                                                                                            |         |
| Voltage Scale       | 15253                              |        |                                                                                            |         |
| Alarm Status        | 15254                              |        | Same as register<br>15017                                                                  |         |
| kWh                 | 15255-15256 +Float:<br>15450-15451 | AI 66  |                                                                                            | kWh     |
| kVARh               | 15257-15258 +Float:<br>15452-15453 | AI 67  |                                                                                            | kVARh   |
| kVAh                | 15259-15260 +Float:<br>15454-15455 | AI 68  |                                                                                            | kVAh    |
| kW                  | 15261 +Float: 15456-<br>15457      | AI 69  |                                                                                            | kW      |
| kVAR                | 15262 +Float: 15458-<br>15459      | AI 70  |                                                                                            | kVAR    |
| kVA                 | 15263 +Float: 15460-<br>15461      | AI 71  |                                                                                            | kVA     |
| Current             | 15264 +Float: 15462-<br>15463      | AI 72  |                                                                                            | Amps    |
| Power Factor        | 15265 +Float: 15464-<br>15465      | AI 73  | -1.0 - 1.0<br>Positive for Leading<br>(Capacitive), Negative<br>for Lagging<br>(Inductive) |         |
| Current Angle       | 15266 +Float: 15466-<br>15467      | AI 74  | -90° - 90°                                                                                 | Degrees |

| Name                | Modbus                             | BACnet | Range/Values                           | Units   |
|---------------------|------------------------------------|--------|----------------------------------------|---------|
| Percent THD         | 15267 +Float: 15468-<br>15469      | AI 75  | Virtual Meter - Not<br>used (always 0) | Percent |
| Max Current         | 15268 +Float: 15470-<br>15471      | AI 76  |                                        | Amps    |
| Max kW              | 15269 +Float: 15472-<br>15473      | AI 77  |                                        | kW      |
| Current Demand      | 15270 +Float: 15474-<br>15475      | AI 78  | Virtual Meter - Not<br>used (always 0) | Amps    |
| kW Demand           | 15271 +Float: 15476-<br>15477      | AI 79  | Virtual Meter - Not<br>used (always 0) | kW      |
| Max Current Demand  | 15272 +Float: 15478-<br>15479      | AI 80  | Virtual Meter - Not<br>used (always 0) | Amps    |
| Max kW Demand       | 15273 +Float: 15480-<br>15481      | AI 81  | Virtual Meter - Not<br>used (always 0) | kW      |
| KWH Snapshot        | 15274-15275 +Float:<br>15482-15483 | AI 82  | Virtual Meter - Not<br>used (always 0) | kWh     |
| Crest Factor        | 15276 +Float: 15484-<br>15485      | AI 83  | Virtual Meter - Not<br>used (always 0) |         |
| Breaker Utilization | 15277 +Float: 15486-<br>15487      | AI 84  | (Current / Breaker<br>Size) * 100      | Percent |
| Resettable kWh      | 15278-15279 +Float:<br>15488-15489 |        |                                        |         |